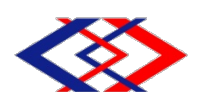

# บันทึกข้อความ

| ฝจบ      |        |  |  |  |  |  |
|----------|--------|--|--|--|--|--|
| เลขรับ   | 1259   |  |  |  |  |  |
| วันที่ _ | 7/4/65 |  |  |  |  |  |
| เวลา _   | 17.00  |  |  |  |  |  |

# การรถไฟฟ้าขนส่งมวลชนแห่งประเทศไทย

| ส่วนง  | ส่วนงาน ฝ่ายจัดซื้อและบริการ กองจัดหาพัสดุทั่วไป แผนกจัดหาพัสดุทั่วไป 1 โทร.1677 |            |     |                                    |  |  |
|--------|----------------------------------------------------------------------------------|------------|-----|------------------------------------|--|--|
| ที่    | ฝจบ10/ 91                                                                        | วันที่     | 7   | เมษายน 2565                        |  |  |
| เรื่อง | ขอความเห็นชอบรายงานขอจ้างบำรุงรักษาซอ                                            | าฟต์แวร์สา | รสน | แทศเชิงภูมิศาสตร์ (ArcGIS) ประจำปี |  |  |
|        | งบประมาณ 2566 โดยวิธีเฉพาะเจาะจง                                                 |            |     |                                    |  |  |

เรียน ผอ.ฝจบ.

1. <u>เรื่องเดิม</u>

1.1 ฝทท. ได้มีบันทึกที่ ฝทท21/15 ลงวันที่ 28 กุมภาพันธ์ 2565 จัดส่งร่างขอบเขตของงาน และราคากลาง งานจ้างบำรุงรักษาซอฟต์แวร์สารสนเทศเชิงภูมิศาสตร์ (ArcGIS) ประจำปีงบประมาณ 2566 โดยขอให้ ฝจบ. ดำเนินการจ้างบำรุงรักษาซอฟต์แวร์สารสนเทศเชิงภูมิศาสตร์ (ArcGIS) ประจำปีงบประมาณ 2566 จากผู้รับจ้างรายเดิม คือ บริษัท อีเอสอาร์ไอ (ประเทศไทย) จำกัด เนื่องจากมีคุณสมบัติโดยตรงเพียงรายเดียวและ มีความเชี่ยวชาญเป็นพิเศษ รวมทั้งเป็นผู้ออกแบบและพัฒนาซอฟต์แวร์ดังกล่าว เพื่อให้สามารถใช้งานซอฟต์แวร์ สารสนเทศเชิงภูมิศาสตร์ (ArcGIS) ได้อย่างต่อเนื่องและมีประสิทธิภาพ ต่อไป (เอกสารแนบ 1)

 1.2 ผอ.ฝจบ. ได้เห็นชอบประกาศเผยแพร่แผนการจัดซื้อจัดจ้าง ประจำปีงบประมาณ พ.ศ.
 2566 งานจ้างบำรุงรักษาซอฟต์แวร์สารสนเทศเชิงภูมิศาสตร์ (ArcGIS) ประจำปีงบประมาณ 2566 รายละเอียดปรากฏ ตามบันทึกที่ ฝจบ10/53 ลงวันที่ 10 มีนาคม 2565 (เอกสารแนบ 2)

<u>ข้อกฎหมาย</u>

2.1 พระราชบัญญัติการจัดซื้อจัดจ้างและการบริหารพัสดุภาครัฐ พ.ศ.2560 มาตรา 55 การจัดซื้อจัดจ้างอาจกระทำได้โดยวิธี ดังต่อไปนี้

(3) วิธีเฉพาะเจาะจง ได้แก่ การที่หน่วยงานของรัฐเชิญชวนผู้ประกอบการที่มีคุณสมบัติตรง ตามเงื่อนไขที่หน่วยงานของรัฐกำหนดรายใดรายหนึ่งให้เข้ายื่นข้อเสนอ หรือให้เข้ามาเจรจาต่อรองราคา รวมทั้งการ จัดซื้อจัดจ้างพัสดุกับผู้ประกอบการโดยตรงในวงเงินเล็กน้อยตามที่กำหนดในกฎกระทรวงที่ออกตามความในมาตรา 96 วรรคสอง

มาตรา 56 การจัดซื้อจัดจ้างพัสดุ ให้หน่วยงานของรัฐเลือกใช้วิธีประกาศเชิญชวนทั่วไปก่อน

เว้นแต่

(2) กรณีดังต่อไปนี้ ให้ใช้วิธีเฉพาะเจาะจง

(ค) การจัดซื้อจัดจ้างพัสดุที่มีผู้ประกอบการซึ่งมีคุณสมบัติโดยตรงเพียงรายเดียวหรือ การจัดซื้อจัดจ้างพัสดุจากผู้ประกอบการซึ่งเป็นตัวแทนจำหน่ายหรือตัวแทนผู้ให้บริการโดยชอบด้วยกฎหมายเพียง รายเดียวในประเทศไทยและไม่มีพัสดุอื่นที่จะใช้ทดแทนได้  2.2 ระเบียบกระทรวงการคลังว่าด้วยการจัดซื้อจัดจ้างและการบริหารพัสดุภาครัฐ พ.ศ. 2560 ข้อ 22 ในการซื้อหรือจ้างแต่ละวิธี นอกจากการซื้อที่ดินหรือสิ่งปลูกสร้างตามข้อ 23 และข้อ
 79 วรรคสอง ให้เจ้าหน้าจัดทำรายงานขอซื้อหรือขอจ้างเสนอหัวหน้าหน่วยงานของรัฐเพื่อขอความเห็นชอบ โดยเสนอ ผ่านหัวหน้าเจ้าหน้าที่ ตามรายการดังต่อไปนี้

(1) เหตุผลและความจำเป็นที่ต้องซื้อหรือจ้าง

(2) ขอบเขตของงานหรือรายละเอียดคุณลักษณะเฉพาะของพัสดุหรือแบบรูปรายการงาน ก่อสร้างที่จะซื้อหรือจ้าง แล้วแต่กรณี

(3) ราคากลางของพัสดุที่จะซื้อหรือจ้าง

(4) วงเงินที่จะซื้อหรือจ้างและเหตุผลที่ต้องซื้อหรือจ้างโดยวิธีนั้น

(5) กำหนดเวลาที่ต้องการใช้พัสดุนั้นหรือให้งานนั้นแล้วเสร็จ

(6) วิธีที่จะซื้อหรือจ้างและเหตุผลที่ต้องซื้อหรือจ้างโดยวิธีนั้น

(7) หลักเกณ์การพิจารณาคัดเลือกข้อเสนอ

(8) ข้อเสนออื่นๆ เช่น การขออนุมัติแต่งตั้งคณะกรรมการต่างๆ ที่จำเป็นในการซื้อหรือจ้าง การออกประกาศและเอกสารเชิญชวน และหนังสือเชิญชวน

ข้อ 25 ในการดำเนินการซื้อหรือจ้างแต่ละครั้ง ให้หัวหน้าหน่วยงานของรัฐแต่งตั้ง คณะกรรมการซื้อหรือจ้างขึ้น เพื่อปฏิบัติการตามระเบียบนี้ พร้อมกับกำหนดระยะเวลาในการพิจารณาของคณะกรรมการ แล้วแต่กรณี คือ

(4) คณะกรรมการซื้อหรือจ้างโดยวิธีเฉพาะเจาะจง

(5) คณะกรรมการตรวจรับพัสดุ

ให้คณะกรรมการซื้อหรือจ้างแต่ละคณะ รายงานผลการพิจารณาต่อหัวหน้าหน่วยงานของรัฐ ภายในระยะเวลาที่กำหนด ถ้ามีเหตุที่ทำให้การรายงานล่าช้า ให้เสนอหัวหน้าหน่วยงานของรัฐพิจารณาขยายเวลาให้ ตามความจำเป็น

ข้อ 26 คณะกรรมการซื้อหรือจ้างตามข้อ 25 แต่ละคณะประกอบด้วย ประธานกรรมการ 1 คน และกรรมการอย่างน้อย 2 คน ซึ่งแต่งตั้งจากข้าราชการ ลูกจ้างประจำ พนักงานราชการ พนักงานรัฐวิสาหกิจ พนักงาน ของรัฐ หรือพนักงานของหน่วยงานของรัฐที่เรียกชื่ออย่างอื่น โดยให้คำนึงถึงลักษณะหน้าที่และความรับผิดชอบของผู้ ที่ได้รับแต่งตั้งเป็นสำคัญ

ข้อ 78 เมื่อหัวหน้าหน่วยงานของรัฐให้ความเห็นชอบรายงานขอซื้อขอจ้างตามข้อ 22 แล้ว ให้ คณะกรรมการซื้อหรือจ้างโดยวิธีเฉพาะเจาะจง ดำเนินการดังต่อไปนี้

(1) จัดทำหนังสือเชิญชวนผู้ประกอบการที่มีคุณสมบัติตรงตามเงื่อนไขที่หน่วยงานของรัฐกำหนด รายใดรายหนึ่งให้เข้ายื่นข้อเสนอหรือให้เข้ามาเจรจาต่อรองราคา โดยให้ดำเนินการดังต่อไปนี้

(ข) กรณีตามมาตรา 56 วรรคหนึ่ง (2) (ค) (ง) ให้เชิญผู้ประกอบการที่มีอาชีพขายหรือรับจ้าง นั้นโดยตรงมายื่นข้อเสนอราคา หากเห็นว่าราคาที่เสนอนั้นยังสูงกว่าราคาในท้องถิ่น หรือราคาที่ประมาณได้ หรือราคาที่ คณะกรรมการเห็นสมควร ให้ต่อรองราคาลงเท่าที่จะทำได้

ข้อ 86 การสั่งซื้อหรือสั่งจ้างโดยวิธีเฉพาะเจาะจงครั้งหนึ่ง ให้เป็นอำนาจของผู้ดำรงตำแหน่ง และภายในวงเงิน ดังต่อไปนี้

(1) หัวหน้าหน่วยงานของรัฐ ไม่เกิน 50,000,000 บาท

2.3 คำสั่งการรถไฟฟ้าขนส่งมวลชนแห่งประเทศไทย ที่ 98/2564 ลงวันที่ 5 เมษายน 2564 เรื่อง มอบอำนาจเกี่ยวกับการจัดซื้อหรือจัดจ้างพัสดุ

2. มอบอำนาจดำเนินการและอำนาจสั่งซื้อหรือสั่งจ้าง ดังนี้

2.1 การสั่งซื้อหรือสั่งจ้างโดยวิธีประกาศเชิญชวนทั่วไปครั้งหนึ่ง ให้เป็นอำนาจของ ผู้ดำรงตำแหน่งและภายในวงเงิน ดังต่อไปนี้

- (1) ผู้อำนวยการฝ่ายจัดซื้อและบริการ ไม่เกิน 10,000,000 บาท (สิบล้านบาทถ้วน)
- (2) รองผู้ว่าการ (บริหาร) ไม่เกิน 50,000,000 บาท (ห้าสิบล้านบาทถ้วน)
- 2.2 การสั่งซื้อหรือสั่งจ้างโดยวิธีคัดเลือกครั้งหนึ่ง ให้เป็นอำนาจของผู้ดำรงตำแหน่งและ

ภายในวงเงิน ดังต่อไปนี้

- (1) ผู้อำนวยการกองจัดหาพัสดุทั่วไป ไม่เกิน 500,000 บาท (ห้าแสนบาทถ้วน)
- (2) ผู้อำนวยการฝ่ายจัดซื้อและบริการ ไม่เกิน 5,000,000 บาท (ห้าล้านบาทถ้วน)
- (3) ร้องผู้ว่าการ (บริหาร) ไม่เกิน 10,000,000 บาท (สิบล้านบาทถ้วน)

2.3 การสั่งซื้อหรือสั่งจ้างโดยวิธีเฉพาะเจาะจงครั้งหนึ่ง ให้เป็นอำนาจของผู้ดำรง ตำแหน่งและภายในวงเงิน ดังต่อไปนี้

- (1) ผู้อำนวยการกองจัดหาพัสดุทั่วไป ไม่เกิน 500,000 บาท (ห้าแสนบาทถ้วน)
- (2) ผู้อำนวยการฝ่ายจัดซื้อและบริการ ไม่เกิน 5,000,000 บาท (ห้าล้านบาทถ้วน)
- (3) รองผู้ว่าการ (บริหาร) ไม่เกิน 10,000,000 บาท (สิบล้านบาทถ้วน)

3. การมอบอำนาจตามคำสั่งนี้ให้ครอบคลุมถึงการดำเนินการทุกกระบวนการตาม

พระราชบัญญัติการจัดซื้อจัดจ้างและการบริหารพัสดุภาครัฐ พ.ศ. 2560 ระเบียบกระทรวงการ<sup>์</sup>คลังว่าด้วยการจัดซื้อ จัดจ้างและการบริหารพัสดุภาครัฐ พ.ศ. 2560 กฎกระทรวง และประกาศที่ออกตามความในพระราชบัญญัติการจัดซื้อ จัดจ้างและการบริหารพัสดุภาครัฐ พ.ศ. 2560 และมติคณะรัฐมนตรีที่เกี่ยวข้อง ภายในอำนาจและวงเงินตามข้อ 2 ทั้งนี้ สำหรับการบอกเลิกหรือการตกลงเลิกสัญญาหรือข้อตกลง การแก้ไขสัญญาหรือข้อตกลง การงดหรือลดค่าปรับ ให้แก่คู่สัญญา หรือการขยายเวลาทำการตามสัญญาหรือข้อตกลง การแก้ไขสัญญาหรือข้อตกลง การงดหรือลดค่าปรับ ให้แก่คู่สัญญา หรือการขยายเวลาทำการตามสัญญาหรือข้อตกลง ให้เสนอผู้ว่าการการรถไฟฟ้าขนส่งมวลชนแห่ง ประเทศไทย พิจารณาให้ความเห็นชอบก่อน และเมื่อผู้ว่าการการรถไฟฟ้าขนส่งมวลชนแห่งประเทศไทยได้พิจารณาให้ ความเห็นชอบแล้ว ให้ผู้รับมอบอำนาจตามข้อ 2.1 ข้อ 2.2 และข้อ 2.3 มีหนังสือแจ้งการบอกเลิก หรือการตกลง เลิกสัญญาหรือข้อตกลง การงดหรือลดค่าปรับให้แก่คู่สัญญา การขยายเวลาทำการตามสัญญาหรือข้อตกลงหรือ ลงนามในสัญญาหรือข้อตกลง แล้วแต่กรณีต่อไป เว้นแต่ ผู้รับมอบอำนาจตามข้อ 2.3 (1) ให้สามารถดำเนินการได้โดย ไม่ต้องเสนอผู้ว่าการการรถไฟฟ้าขนส่งมวลชนแห่งประเทศไทยพิจารณาให้ความเห็นชอบก่อน

3. <u>ข้อพิจารณา</u>

กพท. พิจารณาแล้ว ขอรายงานการจ้างตามระเบียบกระทรวงการคลังว่าด้วยการจัดซื้อจัดจ้าง และการบริหารพัสดุภาครัฐ พ.ศ. 2560 ข้อ 22 ดังนี้

3.1 <u>เหตุผลและความจำเป็นที่ต้องจ้าง</u>

การรถไฟฟ้าขนส่งมวลชนแห่งประเทศไทย (รฟม.) ได้มีซอฟต์แวร์สารสนเทศเชิงภูมิศาสตร์ (ArcGIS) เพื่อใช้สำหรับงานด้านบริหารจัดการโครงการรถไฟฟ้าขนส่งมวลชนแห่งประเทศไทย ได้แก่ ArcGIS Server Enterprise Standard และ ArcGIS for Desktop Standard ทั้งนี้ ซอฟต์แวร์ดังกล่าวจะสิ้นสุดระยะเวลา การรับประกัน ในวันที่ 30 กันยายน 2565 ทั้งนี้ เพื่อให้งานด้านบริหารจัดการโครงการรถไฟฟ้าฯ ดำเนินการได้อย่าง

/ต่อเนื่อง...

ต่อเนื่อง มีประสิทธิภาพ และสามารถปรับปรุงให้มีความทันสมัย รฟม. จึงจำเป็นต้องจ้างบำรุงรักษาซอฟต์แวร์ฯ และ ต่อระยะเวลาการรับประกัน รวมทั้งอัปเกรดเวอร์ชันซอฟต์แวร์สารสนเทศเชิงภูมิศาสตร์ (ArcGIS) ต่อไป

3.2 ขอบเขตของงานหรือรายละเอียดคุณลักษณะเฉพาะของพัสดุ

ตามขอบเขตของงานจ้างบำรุงรักษาซอฟต์แวร์สารสนเทศเชิงภูมิศาสตร์ (ArcGIS) ประจำปี งบประมาณ 2566 (เอกสารแนบ 3)

3.3 <u>ราคากลางของพัสดุที่จะจ้าง</u>

ราคากลางเป็นจำนวนเงินทั้งสิ้น 1,102,100.00 บาท (หนึ่งล้านหนึ่งแสนสองพันหนึ่งร้อยบาทถ้วน) รวมภาษีมูลค่าเพิ่มแล้ว ซึ่งเป็นราคาที่ได้มาจากการสืบจากท้องตลาด โดยสืบราคาจากผู้รับจ้างรายเดิม (บริษัท อีเอสอาร์ไอ (ประเทศไทย) จำกัด) รายละเอียดปรากฏตามตารางแสดงวงเงินงบประมาณที่ได้รับการจัดสรรและ รายละเอียดค่าใช้จ่าย การจัดซื้อจัดจ้างที่มิใช่งานก่อสร้าง แบบ บก.06 (เอกสารแนบ 4)

3.4 <u>วงเงินที่จะจ้าง</u>

เงินนอกงบประมาณจากรายได้ของหน่วยงาน จำนวน 1,120,000.00 บาท (หนึ่งล้านหนึ่งแสน สองหมื่นบาทถ้วน) ซึ่งเป็นวงเงินที่รวมภาษีมูลค่าเพิ่มตลอดจนภาษีอากรอื่น ๆ และค่าใช้จ่ายทั้งปวงด้วยแล้ว

- 3.5 <u>กำหนดเวลาที่ต้องการใช้พัสดุนั้นหรือให้งานนั้นแล้วเสร็จ</u>
  - วันที่ 1 ตุลาคม 2565 วันที่ 30 กันยายน 2566
- 3.6 <u>วิธีที่จะจ้างและเหตุผลที่ต้องจ้างโดยวิธีนั้น</u>

โดยวิธีเฉพาะเจาะจง เนื่องจากงานจ้างบำรุงรักษาซอฟต์แวร์สารสนเทศเชิงภูมิศาสตร์ (ArcGIS) ประจำปีงบประมาณ 2565 นั้น เป็นการจ้างเพื่อให้สามารถใช้งานซอฟต์แวร์สารสนเทศเชิงภูมิศาสตร์ (ArcGIS) ได้อย่างต่อเนื่องและมีประสิทธิภาพ จึงจำเป็นต้องต่อระยะเวลาการจ้างบำรุงรักษาซอฟต์แวร์สารสนเทศเชิง ภูมิศาสตร์ (ArcGIS) จากผู้ประกอบการที่มีคุณสมบัติโดยตรงเพียงรายเดียวและเป็นตัวแทนผู้ให้บริการโดยชอบด้วย กฎหมายเพียงรายเดียวในประเทศไทย ตามพระราชบัญญัติการจัดซื้อจัดจ้างและการบริหารพัสดุภาครัฐ พ.ศ. 2560 มาตรา 56 (2) (ค)

3.7 หลักเกณฑ์การพิจารณาคัดเลือกข้อเสนอ

ในการพิจารณาผลการคัดเลือกข้อเสนอการจ้างบำรุงรักษาซอฟต์แวร์สารสนเทศเชิงภูมิศาสตร์ (ArcGIS) ประจำปีงบประมาณ 2566 ครั้งนี้ รฟม. จะพิจารณาตัดสินโดยใช้เกณฑ์ราคา

3.8 <u>ข้อเสนออื่น ๆ</u>

<u>การแต่งตั้งคณะกรรมการดำเนินการ</u>

- 3.8.1 คณะกรรมการจ้างโดยวิธีเฉพาะเจาะจง
  - (1) นายปัณณธร อ่อนลมัย ประธานกรรมการ
     หัวหน้าแผนกสนับสนุนระบบงานคอมพิวเตอร์
     กองระบบงานคอมพิวเตอร์
     ฝ่ายเทคโนโลยีสารสนเทศ
     (2) นางสาวตวงรัตน์ คงสัตย์ กรรมการ
    - โปรแกรมเมอร์ ระดับ 7 แผนกพัฒนาระบบงานคอมพิวเตอร์ กองระบบงานคอมพิวเตอร์ ฝ่ายเทคโนโลยีสารสนเทศ

|             | (3)   | นายสว่างพงษ์ จันทพร                                 | กรรมการ                   |
|-------------|-------|-----------------------------------------------------|---------------------------|
|             |       | โปรแกรมเมอร์ ระดับ 6                                |                           |
|             |       | แผนกพัฒนาระบบงานคอมพิวเตอร์                         |                           |
|             |       | กองระบบงานคอมพิวเตอร์                               |                           |
|             |       | ฝ่ายเทคโนโลยีสารสนเทศ                               |                           |
|             | (4)   | นางสาวชลกานต์ ธงไชย                                 | กรรมการและเลขานุการ       |
|             |       | พนักงานบริหารพัสดุ ระดับ 6                          |                           |
|             |       | แผนกจัดหาพัสดุทั่วไป 1                              |                           |
|             |       | กองจัดหาพัสดุทั่วไป                                 |                           |
|             |       | ฝ่ายจัดซื้อและบริการ                                |                           |
| 3.8.2       | คณะ   | กรรมการตรวจรับพัสดุ                                 |                           |
|             | (1)   | นายจเด็จ แดงแสงเทียน                                | ประธานกรรมการ             |
|             |       | หัวหน้าแผนกอาวุโส ระดับ 10                          |                           |
|             |       | แผนกพัฒนาระบบงานคอมพิวเตอร์                         |                           |
|             |       | กองระบบงานคอมพิวเตอร์                               |                           |
|             |       | ฝ่ายเทคโนโลยีสารสนเทศ                               |                           |
|             | (2)   | นายนพคุณ สารวงษ์                                    | กรรมการ                   |
|             |       | โปรแกรมเมอร์ ระดับ 7                                |                           |
|             |       | แผนกสนับสนุนระบบงานคอมพิวเตอร์                      |                           |
|             |       | กองระบบงานคอมพิวเตอร์                               |                           |
|             |       | ฝ่ายเทคโนโลยีสารสนเทศ                               |                           |
|             | (3)   | นางสาวกันต์ฤทัย หนุยจันทึก                          | กรรมการและเลขานุการ       |
|             |       | โปรแกรมเมอร์ ระดับ 4                                |                           |
|             |       | แผนกสนับสนุนระบบงานคอมพิวเตอร์                      |                           |
|             |       | กองระบบงานคอมพิวเตอร์                               |                           |
|             |       | ฝ่ายเทคโนโลยีสารสนเทศ                               |                           |
|             | (4)   | นางสาวชลกานต์ ธงไชย                                 | ผู้ช่วยเลขานุการ          |
|             |       | พนักงานบริหารพัสดุ ระดับ 6                          |                           |
|             |       | แผนกจัดหาพัสดุทั่วไป 1                              |                           |
|             |       | กองจัดหาพัสดุทั่วไป                                 |                           |
|             |       | ฝ่ายจัดซื้อและบริการ                                |                           |
| รท้าง 2 ชดง | ไก็ข้ | ้ติ่งงบ้าที่ตาบที่กำหบดไว้ใบระเบียบกระทรางการคลังว่ | าด้ายการจัดซื้อจัดจ้างและ |

โดยให้คณะกรรมการทั้ง 2 ชุด ปฏิบัติหน้าที่ตามที่กำหนดไว้ในระเบียบกระทรวงการคลังว่าด้วยการจัดซื้อจัดจ้างและ การบริหารพัสดุภาครัฐ พ.ศ. 2560 4. <u>ข้อเสนอ</u>

จึงเรียนมาเพื่อโปรดพิจารณา

4.1 เห็นชอบให้ดำเนินการจ้างบำรุงรักษาซอฟต์แวร์สารสนเทศเชิงภูมิศาสตร์ (ArcGIS) ประจำปี งบประมาณ 2566 โดยวิธีเฉพาะเจาะจง

4.2 ลงนามในคำสั่งแต่งตั้งคณะกรรมการจ้างโดยวิธีเฉพาะเจาะจงและคณะกรรมการตรวจรับพัสดุ ในงานจ้างบำรุงรักษาซอฟต์แวร์สารสนเทศเชิงภูมิศาสตร์ (ArcGIS) ประจำปังบประมาณ 2566

2LM

(นางนฤดี ไทยประยูร) หน.จพ.1 รก.ผอ.กพท.

เห็นชอบตามเสนอ ลงนามแล้ว

5

(นายทวิช พึ่งตน) ผอ.ฝจบ. 8/4/65

เรียน คุณชลกานต์ เพื่อดำเนินการต่อไป

LAM

หน.จพ.1 รก.ผอ.กพท. 8 เม.ย. 65

| <b>ส่วนงาน</b> ฝ่ายเทคโน่    | <mark>ฝจบ</mark><br>เลชรับ_795<br>วันที่_ <u>1/3/65</u><br>เวลา_ <u>16:40</u><br><b>การรถไฟ</b><br>โลยีสารสนเทศ | <b>บันทึกข้อควา</b> ร<br>ฟ้าขนส่งมวลชนแห่ง<br><sub>โทร. 2583</sub> | ฝทท.(ภายใ<br>เลขที่ <u>518</u><br>วันที่1 มี.ค.6<br>เวลา14.13<br>ประเทศไทย<br>เล<br>วัน | น) เอกสารแนบ 1 กรค.<br>เลขที่299<br>5 วันที่01.มี.ค.2565<br>เวลา13.19น<br>กพท.<br>ขรับ |
|------------------------------|----------------------------------------------------------------------------------------------------|--------------------------------------------------------------------|-----------------------------------------------------------------------------------------|----------------------------------------------------------------------------------------|
| <u>ที่ ฝทท 21/ 15</u>        |                                                                                                    | วันที <u>่ 28 กุ</u>                                               | มภาพันธ์ 2565                                                                           |                                                                                        |
| <b>เรื่อง</b> ขอจัดส่งร่างขอ | บเขตของงานและ                                                                                                   | ราคากลางจ้างบำรุงรักษาซ                                            | <u>เอฟต์แวร์สารสนเทศเชิง</u>                                                            | เภูมิศาสตร์ (ArcGIS)                                                                   |
| ประจำปีงบประร                | มาณ 2566                                                                                                    | ) from is                                                          |                                                                                         |                                                                                        |

เรียน ผอ.ฝจบ. ผ่าน ผอ.ฝทท. ผอ.กรค. หน.สค.

<u>ข้อเท็จจริง</u>

 1.1 ฝทท. ได้มีบันทึกที่ ฝทท/448 ลงวันที่ 23 กรกฎาคม 2564 จัดส่งรายละเอียดคำขอตั้ง งบประมาณรายจ่าย หมวดค่าใช้สอย รายการค่าซ่อมแซมครุภัณฑ์ ประจำปีงบประมาณ 2566 เพื่อให้ ฝจบ. รวบรวม คำขอตั้งงบประมาณๆ ดังกล่าว โดยขอตั้งงบประมาณสำหรับจ้างบำรุงรักษาซอฟต์แวร์สารสนเทศเชิงภูมิศาสตร์ (ArcGIS) ประจำปีงบประมาณ 2566 เป็นจำนวนเงินทั้งสิ้น 1,120,000 บาท (หนึ่งล้านหนึ่งแสนสองหมื่นบาทถ้วน) (รวมภาษีมูลค่าเพิ่ม) ทั้งนี้ คณะกรรมการ รฟม. ในคราวประชุมครั้งที่ 12/2564 เมื่อวันที่ 16 ธันวาคม 2564 ได้มีมติ เห็นชอบกรอบงบประมาณประจำปีงบประมาณ พ.ศ. 2566 แล้ว (เอกสารแนบ 1)

1.2 รฟม. ได้ดำเนินการจ้างบำรุงรักษาซอฟต์แวร์สารสนเทศเชิงภูมิศาสตร์ (ArcGIS) จากบริษัท
 อีเอสอาร์ไอ (ประเทศไทย) จำกัด ตามสัญญาเลขที่ จ(ข) 5/2565 ลงวันที่ 1 ตุลาคม 2564 ซึ่งสัญญาดังกล่าว
 จะสิ้นสุดในวันที่ 30 กันยายน 2565 (เอกสารแนบ 2)

1.3 ฝทท. ได้มีบันทึกที่ ฝทท/718 ลงวันที่ 3 ธันวาคม 2564 เพื่อขอความเห็นชอบแต่งตั้ง นางสาวกันต์ฤทัย หนุยจันทึก โปรแกรมเมอร์ ระดับ 4 แผนกสนับสนุนระบบงานคอมพิวเตอร์ กองระบบงานคอมพิวเตอร์ ฝ่ายเทคโนโลยีสารสนเทศ เป็นผู้รับผิดชอบในการจัดทำขอบเขตของงานและราคากลางจ้างบำรุงรักษา ซอฟต์แวร์สารสนเทศเชิงภูมิศาสตร์ (ArcGIS) ประจำปีงบประมาณ 2566 โดย ผอ.ฝจบ. ได้เห็นชอบ ตามท้ายบันทึกดังกล่าว เรียบร้อยแล้ว (เอกสารแนบ 3)

1.4 ข้าพเจ้าฯ ได้จัดทำรายชื่อคณะกรรมการจ้างและคณะกรรมการตรวจรับพัสดุ
 จ้างบำรุงรักษาซอฟต์แวร์สารสนเทศเชิงภูมิศาสตร์ (ArcGIS) ประจำปิงบประมาณ 2566 ตามระเบียบ
 กระทรวงการคลังว่าด้วยการจัดซื้อจัดจ้างและการบริหารพัสดุภาครัฐ พ.ศ. 2560 ข้อ 25 และข้อ 26 ซึ่งคำนึงถึง
 ลักษณะหน้าที่และความรับผิดชอบของผู้ที่ได้รับแต่งตั้งเป็นสำคัญ เรียบร้อยแล้ว (เอกสารแนบ 4)

- <u>ข้อกฎหมาย</u>
  - 2.1 พระราชบัญญัติการจัดซื้อจัดจ้างและการบริหารพัสดุภาครัฐ พ.ศ. 2560 มาตรา 4

"ราคากลาง" หมายความว่า ราคาเพื่อใช้เป็นฐานสำหรับเปรียบเทียบราคาที่ผู้ยื่นข้อเสนอ ได้ยื่นเสนอไว้ซึ่งสามารถจัดซื้อจัดจ้างได้จริงตามลำดับ ดังต่อไปนี้

- (1) ราคาที่ได้มาจากการคำนวณตามหลักเกณฑ์ที่คณะกรรมการราคากลางกำหนด
- (2) ราคาที่ได้มาจากฐานข้อมูลราคาอ้างอิงของพัสดุที่กรมบัญชีกลางจัดทำ
- (3) ราคามาตรฐานที่สำนักงบประมาณหรือหน่วยงานกลางอื่นกำหนด

- 2 -

(4) ราคาที่ได้มาจากการสืบราคาจากท้องตลาด

(5) ราคาที่เคยซื้อหรือจ้างครั้งหลังสุดภายในระยะเวลาสองปีงบประมาณ

(6) ราคาอื่นใดตามหลักเกณฑ์ วิธีการ หรือแนวทางปฏิบัติของหน่วยงานของรัฐนั้น ๆ

ในกรณีที่มีราคาตาม (1) ให้ใช้ราคาตาม (1) ก่อน ในกรณีที่ไม่มีราคาตาม (1) แต่มีราคา

ตาม (2) หรือ (3) ให้ใช้ราคาตาม (2) หรือ (3) ก่อน โดยจะใช้ราคาใดตาม (2) หรือ (3) ให้คำนึงถึงประโยชน์ ของหน่วยงานของรัฐเป็นสำคัญ ในกรณีที่ไม่มีราคาตาม (1) (2) และ (3) ให้ใช้ราคาตาม (4) (5) หรือ (6) โดยจะใช้ราคาใดตาม (4) (5) หรือ (6) ให้คำนึงถึงประโยชน์ของหน่วยงานของรัฐเป็นสำคัญ

> มาตรา 56 การจัดซื้อจัดจ้างพัสดุ ให้หน่วยงานของรัฐเลือกใช้วิธีประกาศเชิญชวนทั่วไปก่อน เว้นแต่ (2) กรณีดังต่อไปนี้ ให้ใช้วิธีเฉพาะเจาะจง

(ค) การจัดซื้อจัดจ้างพัสดุที่มีผู้ประกอบการซึ่งมีคุณสมบัติโดยตรงเพียงรายเดียว
 หรือการจัดซื้อจัดจ้างพัสดุจากผู้ประกอบการซึ่งเป็นตัวแทนจำหน่ายหรือตัวแทนผู้ให้บริการโดยชอบด้วยกฎหมาย
 เพียงรายเดียวในประเทศไทยและไม่มีพัสดุอื่นที่จะใช้ทดแทนได้

2.2 ระเบียบกระทรวงการคลังว่าด้วยการจัดซื้อจัดจ้างและการบริหารพัสดุภาครัฐ พ.ศ. 2560

ข้อ 9 การดำเนินการจัดซื้อจัดจ้างและการบริหารพัสดุตามระเบียบนี้ด้วยวิธีการ ทางอิเล็กทรอนิกส์ ให้หน่วยงานของรัฐดำเนินการในระบบเครือข่ายสารสนเทศของกรมบัญชีกลางผ่านทางระบบจัดซื้อ จัดจ้างภาครัฐด้วยอิเล็กทรอนิกส์ (Electronic Government Procurement: e - GP) ตามวิธีการที่กรมบัญชีกลางกำหนด ให้หน่วยงานของรัฐใช้เอกสารที่จัดพิมพ์จากระบบจัดซื้อจัดจ้างภาครัฐด้วยอิเล็กทรอนิกส์

เป็นเอกสารประกอบการดำเนินการจัดซื้อจัดจ้างตามวิธีการที่กำหนดในระเบียบนี้

ข้อ 21 ในการซื้อหรือจ้างที่มิใช่การจ้างก่อสร้าง ให้หัวหน้าหน่วยงานของรัฐแต่งตั้ง คณะกรรมการขึ้นมาคณะหนึ่ง หรือจะให้เจ้าหน้าที่หรือบุคคลใดบุคคลหนึ่งรับผิดชอบในการจัดทำร่างขอบเขตของงาน หรือรายละเอียดคุณลักษณะเฉพาะของพัสดุที่จะซื้อหรือจ้าง รวมทั้งกำหนดหลักเกณฑ์การพิจารณาคัดเลือกข้อเสนอด้วย

องค์ประกอบ ระยะเวลาการพิจารณา และการประชุมของคณะกรรมการตามวรรคหนึ่ง และวรรคสอง ให้เป็นไปตามที่หัวหน้าหน่วยงานของรัฐกำหนดตามความจำเป็นและเหมาะสม

ข้อ 25 ในการดำเนินการซื้อหรือจ้างแต่ละครั้ง ให้หัวหน้าหน่วยงานของรัฐแต่งตั้ง คณะกรรมการซื้อหรือจ้างขึ้น เพื่อปฏิบัติการตามระเบียบนี้ พร้อมกับกำหนดระยะเวลาในการพิจารณา ของคณะกรรมการ แล้วแต่กรณี คือ

- (4) คณะกรรมการซื้อหรือจ้างโดยวิธีเฉพาะเจาะจง
- (5) คณะกรรมการตรวจรับพัสดุ

ให้คณะกรรมการซื้อหรือจ้างแต่ละคณะ รายงานผลการพิจารณาต่อหัวหน้าหน่วยงานของรัฐ ภายในระยะเวลาที่กำหนด ถ้ามีเหตุที่ทำให้การรายงานล่าช้า ให้เสนอหัวหน้าหน่วยงานของรัฐพิจารณาขยายเวลาให้ ตามความจำเป็น

ข้อ 26 คณะกรรมการซื้อหรือจ้างตามข้อ 25 แต่ละคณะประกอบด้วย ประธานกรรมการ 1 คน และกรรมการอย่างน้อย 2 คน ซึ่งแต่งตั้งจากข้าราชการ ลูกจ้างประจำ พนักงานราชการ พนักงานมหาวิทยาลัย พนักงานของรัฐ หรือพนักงานของหน่วยงานของรัฐที่เรียกชื่ออย่างอื่น โดยให้คำนึงถึงลักษณะหน้าที่และความ รับผิดชอบของผู้ที่ได้รับแต่งตั้งเป็นสำคัญ

ในกรณีจำเป็นหรือเพื่อประโยชน์ของหน่วยงานของรัฐจะแต่งตั้งบุคคลอื่นร่วมเป็นกรรมการ ด้วยก็ได้ แต่จำนวนกรรมการที่เป็นบุคคลอื่นนั้นจะต้องไม่มากกว่าจำนวนกรรมการตามวรรคหนึ่ง

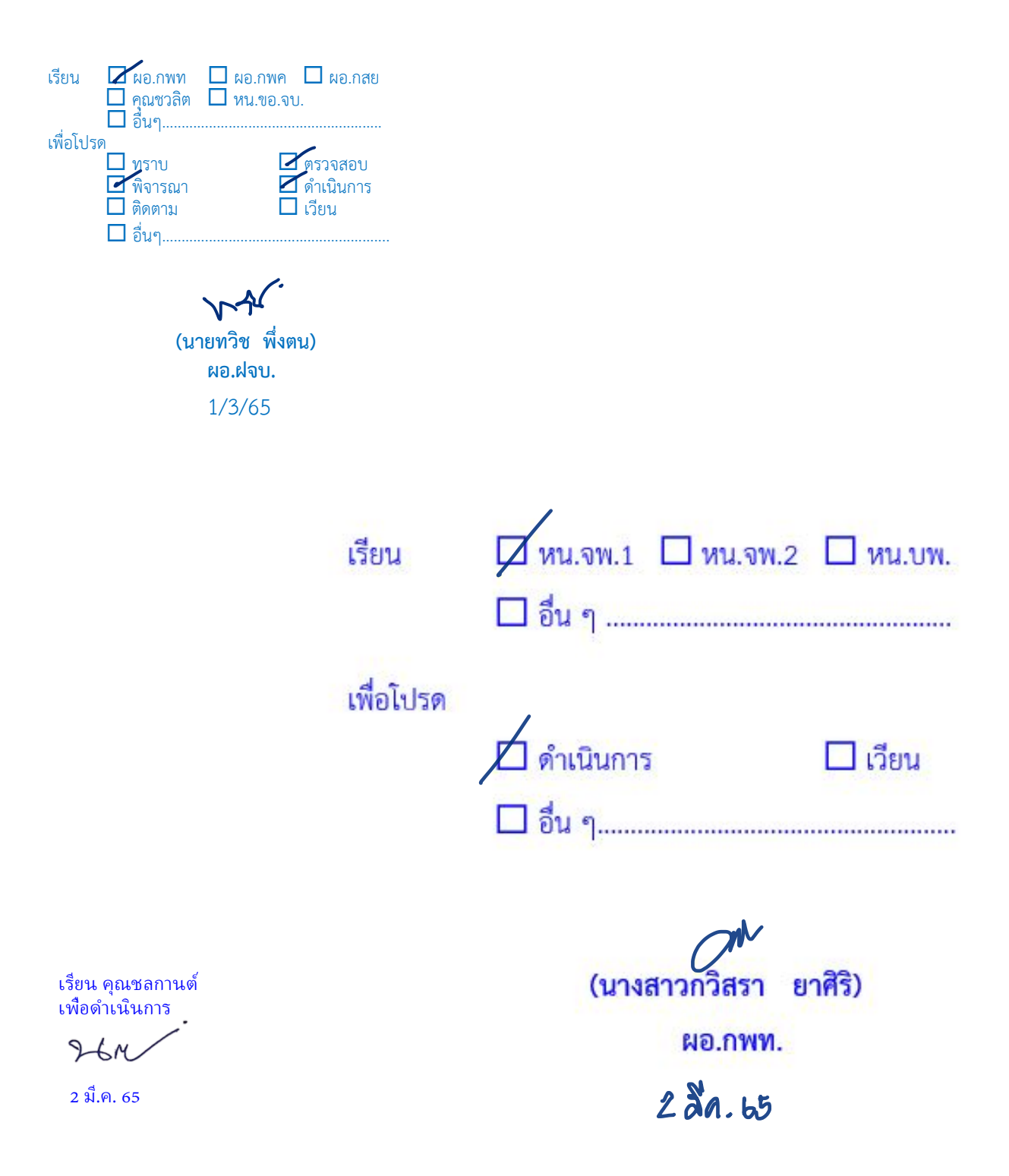

ในการซื้อหรือจ้างครั้งเดียวกัน ห้ามแต่งตั้งผู้ที่เป็นกรรมการพิจารณาผลการประกวดราคา อิเล็กทรอนิกส์ กรรมการพิจารณาผลการสอบราคา หรือกรรมการซื้อหรือจ้างโดยวิธีคัดเลือก เป็นกรรมการตรวจรับพัสดุ

 2.3 คำสั่งการรถไฟฟ้าขนส่งมวลชนแห่งประเทศไทย ที่ 98/2564 ลงวันที่ 5 เมษายน 2564 เรื่อง มอบอำนาจเกี่ยวกับการจัดซื้อหรือจัดจ้างพัสดุ

2. มอบอำนาจดำเนินการและอำนาจสั่งซื้อหรือสั่งจ้าง ดังนี้

2.3 การสั่งซื้อหรือสั่งจ้างโดยวิธีเฉพาะเจาะจงครั้งหนึ่ง ให้เป็นอำนาจของผู้ดำรงตำแหน่ง และภายในวงเงิน ดังต่อไปนี้

(1) ผู้อำนวยการกองจัดหาพัสดุทั่วไป ไม่เกิน 500,000 บาท (ห้าแสนบาทถ้วน)

(2) ผู้อำนวยการฝ่ายจัดซื้อและบริการ ไม่เกิน 5,000,000 บาท (ห้าล้านบาทถ้วน)

3. การมอบอำนาจตามคำสั่งนี้ให้ครอบคลุมถึงการดำเนินการทุกกระบวนการตาม

พระราชบัญญัติการจัดซื้อจัดจ้างและการบริหารพัสดุภาครัฐ พ.ศ. 2560 ระเบียบกระทรวงการคลังว่าด้วยการจัดซื้อ จัดจ้างและการบริหารพัสดุภาครัฐ พ.ศ. 2560 กฎกระทรวง และประกาศที่ออกตามความในพระราชบัญญัติ การจัดซื้อจัดจ้างและการบริหารพัสดุภาครัฐ พ.ศ. 2560 และมติคณะรัฐมนตรีที่เกี่ยวข้อง ภายในอำนาจและวงเงิน ตามข้อ 2 ทั้งนี้ สำหรับการบอกเลิกหรือการตกลงเลิกสัญญาหรือข้อตกลง การแก้ไขสัญญาหรือข้อตกลง การงด หรือลดค่าปรับให้แก่คู่สัญญาหรือการขยายเวลาทำการตามสัญญาหรือข้อตกลง ให้เสนอผู้ว่าการการรถไฟฟ้าขนส่งมวลชน แห่งประเทศไทย พิจารณาให้ความเห็นชอบก่อน และเมื่อผู้ว่าการการรถไฟฟ้าขนส่งมวล ชนแห่งประเทศไทย ได้พิจารณาให้ความเห็นชอบแล้ว ให้ผู้รับมอบอำนาจตามข้อ 2.1 ข้อ 2.2 และข้อ 2.3 มีหนังสือแจ้งการบอกเลิก หรือการตกลงเลิกสัญญาหรือข้อตกลง การงดหรือลดค่าปรับให้แก่คู่สัญญา การขยายเวลาทำการตามสัญญา หรือข้อตกลงหรือลงนามในสัญญาหรือข้อตกลง แล้วแต่กรณีต่อไป เว้นแต่ ผู้รับมอบอำนาจตามข้อ 2.3 (1) ให้สามารถ ดำเนินการได้โดยไม่ต้องเสนอผู้ว่าการการรถไฟฟ้าขนส่งมวลชนแห่งประเทศไทยพิจารณาให้ความเห็นชอบก่อน

3. <u>ข้อพิจารณา</u>

ข้าพเจ้าฯ ได้จัดทำร่างขอบเขตของงานจ้างบำรุงรักษาซอฟต์แวร์สารสนเทศเชิงภูมิศาสตร์ (ArcGIS) ประจำปีงบประมาณ 2566 มีการกำหนดหลักเกณฑ์การพิจารณาคัดเลือกข้อเสนอ (เอกสารแนบ 5) และกำหนดราคากลาง (เอกสารแนบ 6) เสร็จเรียบร้อยแล้ว ซึ่งเห็นว่าผู้รับจ้างรายเดิม คือ บริษัท อีเอสอาร์ไอ (ประเทศไทย) จำกัด มีคุณสมบัติ โดยตรงเพียงรายเดียวและมีความเชี่ยวชาญเป็นพิเศษ รวมทั้งเป็นผู้ออกแบบและพัฒนาระบบดังกล่าว จึงเห็นควรให้ ฝจบ. ดำเนินการจ้างบำรุงรักษาระบบฯ เพื่อให้ระบบฯ สามารถใช้งานได้อย่างต่อเนื่องและมีประสิทธิภาพ โดยอาศัยอำนาจ แห่งพระราชบัญญัติการจัดซื้อจัดจ้างและการบริหารพัสดุภาครัฐ พ.ศ. 2560 ประกอบกับระเบียบกระทรวงการคลังว่าด้วย การจัดซื้อจัดจ้างและการบริหารพัสดุภาครัฐ พ.ศ. 2560 และคำสั่ง รฟม. ที่ 98/2564 ลงวันที่ 5 เมษายน 2564 เรื่อง มอบอำนาจเกี่ยวกับการจัดซื้อหรือจัดจ้างพัสดุ

4. <u>ข้อเสนอ</u>

จึงเรียนมาเพื่อโปรดดำเนินการ ตามข้อ 3. ต่อไป จะขอบคุณยิ่ง

ken ti

(นางสาวกันต์ฤทัย หนุยจันทึก) โปรแกรมเมอร์ ระดับ 4

- 3 -

|            |                           | บันทึก         |       |                    |
|------------|---------------------------|----------------|-------|--------------------|
| E          | การรถไฟท์                 | ้ำขนส่งมวลา    | หมแ   | ห่งประเทศไทย       |
| ที่ ฝท     | n/ 448                    | วันที่         | 23    | กรกฎาคม 2564       |
| เรื่อง การ | <u>จัดทำรายละเอียดคำข</u> | อตั้งงบประมาณป | ระจำเ | ]<br>2566 ของ รฟม. |
|            |                           |                |       |                    |

เรียน ผอ.ฝจบ.

ตามที่ ฝจบ. ได้มีบันทึกที่ ฝจบ/ว565 ลงวันที่ 8 มิถุนายน 2564 ขอให้ ฝ่าย/สำนัก จัดทำรายละเอียดคำขอตั้งงบประมาณประจำปี 2566 ของ รฟม. ใน รายการที่ ฝจบ. เป็นผู้ขอตั้งงบและรวบรวม ได้แก่ ค่าซ่อมแซมครุภัณฑ์ (งท.07) ค่าวัสดุ สำนักงาน (งท.13) และค่าใช้จ่ายครุภัณฑ์ (งท.15) ภายในวันที่ 23 กรกฎาคม 2564 นั้น

ฝทท. ได้ดำเนินการจัดทำคำขอตั้งงบประมาณประจำปี 2566 ในรายการ ดังกล่าวข้างต้นเสร็จเรียบร้อยแล้ว โดยมีรายละเอียดตามเอกสารแนบ พร้อมทั้งได้จัดส่ง Soft file ให้ ฝจบ. ไปยัง E-mail <u>kantorn@mrta.co.th</u> เรียบร้อยแล้ว

Ann. E

(นายสมคิด ลีลิตธรรม) ผอ.ฝทท.

#### รายละเอียดคำขี้แจงการขอตั้งงบประมาณรายจ่าย หมวด ค่าใช้สอย รายการ ค่าซ่อมแชมครุภัณฑ์ ประจำปีงบประมาณ 2566 หน่วยงาน ฝ่ายเทคโนโลยีสารสนเทศ โครงการ พัฒนาระบบเทคโนโลยีสารสนเทศ

หน่วย : บาท (ทศนิยม 0 ตำแหน่ง)

· · · · • ·

| ลำดับ | รายการ                                                                                                    | จำนวนเงิน    |                 | คำชี้แจง                                                                                                    |
|-------|----------------------------------------------------------------------------------------------------|--------------|-----------------|----------------------------------------------------------------------------------------------------|
| 1     | จ้างบำรุงรักษาระบบสารสนเทศของ รฟม. ที่พัฒนาในปีงบประมาณ 2546                                                   | 1,550,000.00 | $ \rangle$      |                                                                                                    |
| 2     | จ้างบำรุงรักษาระบบสารสนเทศของ รฟม. ที่พัฒนาในปีงบประมาณ 2547                                                   | 1,400,000.00 |                 |                                                                                                    |
| 3     | จ้างบำรุงรักษาระบบประเมินผลการปฏิบัติงานของพนักงาน (COACH)                                                     | 880,000.00   |                 |                                                                                                    |
| 4     | จ้างบำรุงรักษาระบบเงินเดือน                                                                                    | 200,000.00   |                 |                                                                                                    |
| 5     | จ้างบำรุงรักษาระบบสารบรรณอิเล็กทรอนิกส์                                                                        | 1,000,000.00 |                 |                                                                                                    |
| 6     | จ้างบำรุงรักษาระบบบริหารงานบำรุงรักษา (CMMS)                                                                   | 735,000.00   |                 |                                                                                                    |
| 7     | จ้างบำรุงรักษาระบบบริหารงานพัฒนาธุรกิจ (BDS)                                                                   | 800,000.00   |                 |                                                                                                    |
| 8     | จ้างบำรุงรักษาระบบติดตามความก้าวหน้าโครงการ (PPMS)                                                             | 650,000.00   |                 |                                                                                                    |
| 9     | จ้างบำรุงรักษาระบบพัสดุ (ASM)                                                                                  | 400,000.00   |                 | หมื่อต่ออายุสิทธิ์การใช้งานซอฟต์แวร์ และบำรุงรักษาระบบงานสารสนเทศให้สามารถ                                             |
| 10    | จ้างบำรุงรักษาระบบสารสนเทศเชิงภูมิศาสตร์ (GIS)                                                                 | 1,300,000.00 |                 | เชงานโดอยางตอเนองตลอดเวลา                                                                                              |
| 11    | จ้างบำรุงรักษาซอฟต์แวร์สารสนเทศเซิงภูมิศาสตร์ (ArcGIS)                                                         | 1,120,000.00 |                 |                                                                                                    |
| 12    | จ้างบำรุงรักษาระบบการตลาดและลูกค้าสัมพันธ์ (CRM System & Social Listening)                                     | 8,500,000.00 |                 |                                                                                                    |
| 13    | จ้างบำรุงรักษาเว็บไซต์การตลาดและลูกค้าสัมพันธ์ (CRM Website)                                                   | 3,200,000.00 |                 |                                                                                                    |
| 14    | จ้างบำรุงรักษา Application ให้ข้อมูลบริการรถไฟฟ้า MRT                                                          | 500,000.00   |                 |                                                                                                    |
| 15    | จ้างบำรุงรักษาระบบบริหารทรัพยากรบุคคล (HR)                                                                     | 2,400,000.00 |                 |                                                                                                    |
| 16    | จ้างบำรุงรักษาระบบบริหารทรัพยากรองค์กร (ERP)                                                                   | 4,300,000.00 |                 |                                                                                                    |
| 17    | จ้างบำรุงรักษาระบบจัดการข้อมูลเอกสารและสื่อ Digital โครงการรถไฟฟ้า (DMS)                                       | 1,000,000.00 |                 |                                                                                                    |
| 18    | จ้างบำรุงรักษาระบบศูนย์ปฏิบัติการสารสนเทศของ รฟม. (DOC) และ<br>ระบบสารสนเทศสำหรับผู้บริหาร (EIS)               | 3,400,000.00 |                 |                                                                                                    |
| 19    | จ้างบำรุงรักษาระบบจัดการความรู้ขององค์กร (KM WEBSITE)                                                          | 400,000.00   | )               |                                                                                                    |
| 20    | บำรุงรักษาและซ่อมแซมแก้ไขระบบประมวลผลและวิเคราะห์ข้อมูลจากวีดีโอเพื่อการ<br>บริหารงานรถไฟฟ้า (Video Analytics) | 3,000,000    | ) เพื่อ<br>ลง 1 | เบำรุงรักษาระบบให้สามารถใช้งานได้อย่างต่อเนื่องตลอดเวลา เนื่องจากการรับประกันของผู้รับจ้างสิ้นสุด<br>ในปีงบประมาณ 2565 |

| ลำดับ | รายการ                                                                                                    | จำนวนเงิน  | คำชี้แจง                                                                                                    |
|-------|----------------------------------------------------------------------------------------------------|------------|----------------------------------------------------------------------------------------------------|
| 21    | บำรุงรักษาและซ่อมแซมแก้ไขระบบคอมพิวเตอร์ ระบบเครือข่ายสื่อสารข้อมูล<br>ระบบรักษาความปลอดภัยทางคอมพิวเตอร์ และศูนย์คอมพิวเตอร์หลัก รฟม. (MADC)<br>21.1 บำรุงรักษาระบบสนับสนุนการทำงานของศูนย์คอมพิวเตอร์<br>21.2 บำรุงรักษาเครื่องคอมพิวเตอร์แม่ข่ายและอุปกรณ์ พร้อมระบบบริหารจัดการที่<br>เกี่ยวข้อง<br>21.3 บำรุงรักษาอุปกรณ์ของระบบเครือข่ายสื่อสารข้อมูลและระบบบริหารจัดการ<br>21.4 บำรุงรักษาระบบรักษาความปลอดภัยทางคอมพิวเตอร์       | 21,309,400 | เพื่อบำรุงรักษาระบบคอมพิวเตอร์ ระบบเครือข่ายสื่อสารข้อมูลและระบบรักษาความปลอดภัยเครือข่าย<br>สารสนเทศ และระบบต่าง ๆ ของห้องศูนย์คอมพิวเตอร์หลัก ให้สามารถใช้งานได้อย่างต่อเนื่องตลอดเวลา<br>และซอฟต์แวร์ อุปกรณ์ระบบเครือข่าย ที่สิ้นสุดการรับประกันจากผู้รับจ้างในปีงบประมาณ 2565                               |
| 22    | ค่าบำรุงรักษาเครื่องคอมพิวเตอร์แม่ข่าย อุปกรณ์เครือข่ายสื่อสารข้อมูล และอุปกรณ์<br>จัดเก็บข้อมูลที่เกี่ยวข้อง รวมทั้งระบบสารสนเทศที่สนับสนุนการปฏิบัติงานของ รฟม.<br>22.1 บำรุงรักษาเครื่องคอมพิวเตอร์แม่ข่าย อุปกรณ์เครือข่ายสื่อสารข้อมูล และอุปกรณ์<br>จัดเก็บข้อมูลที่เกี่ยวข้อง<br>22.2 บำรุงรักษาระบบบริหารจัดการเครื่องคอมพิวเตอร์แม่ข่ายที่เกี่ยวข้อง<br>22.3 บำรุงรักษาระบบเครื่องแม่ข่ายแบบประมวลผลกลุ่มเมฆ และ Virtual Desktop | 15,795,000 | เพื่อใช้เป็นค่าบำรุงรักษาเครื่องคอมพิวเตอร์แม่ข่าย อุปกรณ์เครือข่ายสื่อสารข้อมูล และอุปกรณ์จัดเก็บข้อมูลที่<br>เกี่ยวข้อง ที่ติดตั้งอยู่ภายในห้องศูนย์คอมพิวเตอร์หลัก และศูนย์คอมพิวเตอร์สำรอง รวมทั้งระบบต่างๆ ที่ได้มี<br>การจัดหามาเพื่อสนับสนุนการปฏิบัติงานของพนักงาน รฟม. ให้สามารถใช้งานได้อย่างต่อเนื่อง |
|       | Infrastructure (VDI) ระยะที่ 2<br>22.4 บำรงรักษาระบบการจัดการด้านเอกลักษณ์ (Identity Management)                                                                                                    |            |                                                                                                    |
|       | ้ 22.5 บำรุงรักษาระบบจัดเก็บเอกสารอิเล็กทรอนิกส์                                                                                                    |            |                                                                                                    |
|       | 22.6 บำรุงรักษาระบบสำรองและกู้คืนข้อมูล (Backup & Restore)                                                                                                    |            |                                                                                                    |
|       | 22.7 บำรุงรักษาระบบการจัดเก็บข้อมูลแบบ (Data Archiving)                                                                                                    |            | - · ·                                                                                                    |
| 23    | ค่าซ่อมแซมครุภัณฑ์สำนักงาน                                                                                                    | 86,000.00  | เพื่อใช้สำหรับซ่อมแซมครุภัณฑ์สำนักงานอื่น ๆ ที่เกี่ยวข้อง                                                                                                    |
| L     | รวมทั้งสิ้น                                                                                                    | 73,925,400 | บาท                                                                                                    |

.

หมายเหตุ : แบบฟอร์มข้างต้นใช้เพื่อบันทึกข้อมูลรวมของทั้งฝ่าย/สำนักเท่านั้น

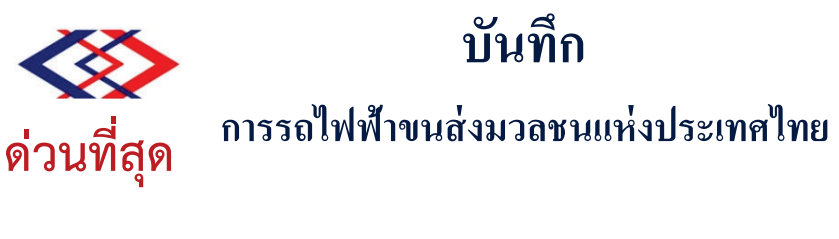

ที่ สผว/ว 1044 วันที่ 24 ธันวาคม 2564
 เรื่อง มติคณะกรรมการ รฟม. ครั้งที่ 12/2564 เมื่อวันพฤหัสบดีที่ 16 ธันวาคม 2564

เรียน รผก. รผป. รผง. รผว. รผบ. ผชก.(นายสาโรจน์ ฯ) ผชก.(นายธันวาฯ) ผชก.(นายพัฒนพงษ์ ฯ) ผชก.(นายถนอมฯ) ผชก.(นายกิตติ ฯ) ผอ.สผว. ผอ.สสอ. ผอ.สกม. ผอ.สนก. ผอ.สตส. ผอ.ฝนย. ผอ.ฝพค. ผอ.ฝทท. ผอ.ฝชง. ผอ.ฝธด. ผอ.ฝวส. ผอ.ฝบก.1 ผอ.ฝบก.2 ผอ.ฝพธ. ผอ.ฝรฟ. ผอ.ฝปก. ผอ.ฝรภ. ผอ.ฝกท. ผอ.ฝจบ. ผอ.ฝทบ. ผอ.สปอ. ผอ.สพร.

สผว. ใคร่ขอส่งมติคณะกรรมการ รฟม. ครั้งที่ 12/2564 เมื่อวันพฤหัสบดีที่ 16 ธันวาคม 2564 มาเพื่อโปรดทราบและพิจารณาดำเนินการในส่วนที่เกี่ยวข้องต่อไป

Jui Som

(นางมลทิรา ลักษณะสิริศักดิ์) ผอ.สผว.

สำเนาเรียน ผวก.

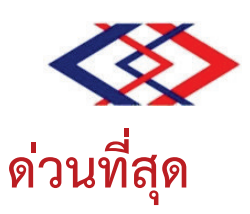

# บันทึกข้อความ

แชก <sub>เลขที่</sub> 2242 DCS

# การรถไฟฟ้าขนส่งมวลชนแห่งประเทศไทย

<sub>วันที่</sub>23/12/64<sub>เวลา</sub> 10.58

|           | ผวก. ภายใน                            |
|-----------|---------------------------------------|
| 725, 1727 | เลขรับ5791<br>วันที่23/12/64เวลา14.01 |
|           | ••••••                                |

| ส่วนงาน | สำนักผู้ว่าการ กองกิจกรร      | รมคณะกร | รมการ    | โทร. 1725, 1727             | วนท…∠.ว≀⊥2≀Ջ4…เวลา…!. <del>1</del> |
|---------|-------------------------------|---------|----------|-----------------------------|------------------------------------|
| ลื่     | สผว/1042                      | .วันที่ | 23       | ธันวาคม 2564                |                                    |
| เรื่อง  | ุ่มติคณะกรรมการ รฟม. ครั้งที่ | 12/2564 | เมื่อวัน | พฤหัสบดีที่ 16 ธันวาคม 2564 |                                    |

1×car 23 0.0.64

- ผวก. ผ่าน ผชก.(นายถนอมฯ) เรียน
  - 1. เรื่องเดิม คณะกรรมการ รฟม. ได้มีการประชุมครั้งที่ 12/2564 เมื่อวันพฤหัสบดีที่ 16 ธันวาคม 2564
  - 2. ข้อเท็จจริง สผว. ได้จัดทำมติคณะกรรมการ รฟม. ตามข้อ 1. ดังนี้
    - 2.1 <u>ระเบียบวาระที่ 1.1</u> : การมอบหมายนางพิมพ์ใจ ลี้อิสสระนุกูล กรรมการ รฟม. <u>ทำหน้าที่ประธานในที่ประชุม</u>

มติ : รับทราบ

2.2 <u>ระเบียบวาระที่ 1.2</u> : <u>การจัดประชุมผ่านสื่ออิเล็กทรอนิกส์ด้วยระบบ Video</u> Teleconference

มติ : รับทราบ

2.3 <u>ระเบียบวาระที่ 1.3</u> : <u>กรรมการลาประชุม</u>

มติ : รับทราบ

2.4 <u>ระเบียบวาระที่ 1.4</u> : <u>การเปลี่ยนแปลงกรรมการผู้แทนกระทรวงคมนาคมใน</u> คณะกรรมการ รฟม.

มติ : รับทราบ

 2.5
 ระเบียบวาระที่ 2.1
 : เรื่องรับรองรายงานการประชุมคณะกรรมการ รฟม. ครั้งที่

 11/2564
 เมื่อวันพฤหัสบดีที่ 18 พฤศจิกายน 2564

<u>มติ</u>: รับรองรายงานการประชุมคณะกรรมการ รฟม. ครั้งที่ 11/2564 เมื่อวันพฤหัสบดีที่ 18 พฤศจิกายน 2564

> 2.6 ระเบียบวาระที่ 2.2 : เรื่องรับรองรายงานการประชุมคณะกรรมการ รฟม. ครั้งที่ 11/2564 เมื่อวันพฤหัสบดีที่ 18 พฤศจิกายน 2564 (ลับ)
>  - ระเบียบวาระที่ 3.1 (ลับ) รายงานผลการตรวจสอบกรณี อนุญาตเอกชนฯ
>  - ระเบียบวาระที่ 4.6 (ลับ) การขึ้นค่าจ้างพนักงาน ประจำปี งบประมาณ 2565

<u>มติ</u>: รับรองรายงานการประชุมคณะกรรมการ รฟม. ครั้งที่ 11/2564 เมื่อวันพฤหัสบดีที่ 18 พฤศจิกายน 2564 (ลับ) ระเบียบวาระที่ 3.1 และ 4.6

> 2.7 ระเบียบวาระที่ 3.1 : การอนุญาตใช้พื้นที่เพื่อติดตั้งป้ายโฆษณา บริเวณอาคาร เชื่อมต่อระบบขนส่งมวลชนสาธารณะ สถานีสุขุมวิท จำนวน 11 จุด (รายบริษัท แบงคอก เมโทร เน็ทเวิร์คส์ จำกัด)

<u>มติ</u> : อนุญาตให้บริษัท แบงคอก เมโทร เน็ทเวิร์คส์ จำกัด ใช้พื้นที่เพื่อติดตั้งป้าย โฆษณาบริเวณอาคารเชื่อมต่อระบบขนส่งมวลชนสาธารณะ สถานีสุขุมวิท จำนวน 11 จุด ขนาดพื้นที่ 131.92 ตารางเมตร เพื่อติดตั้งป้ายโฆษณา หรือสื่อโฆษณาประชาสัมพันธ์ต่างๆ ระยะเวลา 6 ปี นับตั้งแต่วันที่ 1 มกราคม 2565 ถึงวันที่ 31 ธันวาคม 2570 โดยปรับขึ้นร้อยละ 9 ของอัตราค่าตอบแทนเดือนสุดท้ายตาม สัญญาเดิม และปรับเพิ่มขึ้นร้อยละ 5 ในปีถัดไป เป็นอัตราค่าตอบแทนเดือนละ 875,232.47 บาท (ยังไม่รวม ภาษีมูลค่าเพิ่ม) โดยการอนุญาตดังกล่าวมิได้เป็นการให้เช่าหรือให้สิทธิใดๆ ในอสังหาริมทรัพย์ตามมาตรา 75 (6) ของพระราชบัญญัติการรถไฟฟ้าขนส่งมวลชนแห่งประเทศไทย พ.ศ. 2543 แต่อย่างใด และให้ รฟม. พิจารณา กรณีการต่อสัญญาการอนุญาตจะต้องดำเนินการให้เกิดประโยชน์ต่อ รฟม. 2.8 <u>ระเบียบวาระที่ 3.2</u> : (ลับ) การขึ้นค่าจ้างพนักงาน ประจำปีงบประมาณ 2565

### พิจารณาเป็นระเบียบวาระลับ

2.9 <u>ระเบียบวาระที่ 4.1</u> : <u>กรอบงบประมาณประจำปีงบประมาณ พ.ศ. 2566 ของ รฟม.</u>

<u>มติ</u> : เห็นชอบกรอบงบประมาณประจำปีงบประมาณ พ.ศ. 2566 ของ รฟม. โดยมี วงเงินงบประมาณเพื่อดำเนินการ จำนวน 204,970.797 ล้านบาท และวงเงินเบิกจ่าย จำนวน 61,091.468 ล้านบาท ซึ่งจะเสนอขอรับการจัดสรรงบประมาณรายจ่ายประจำปีงบประมาณ พ.ศ. 2566 จากสำนักงบประมาณ เป็นจำนวน 51,127.656 ล้านบาท และให้นำเสนอกระทรวงคมนาคมให้ความเห็นชอบ ก่อนจัดส่งสำนักงาน สภาพัฒนาการเศรษฐกิจและสังคมแห่งชาติ และสำนักงบประมาณต่อไป ทั้งนี้ ให้ รฟม. รับข้อสังเกต ของ คณะกรรมการ รฟม. ไปพิจารณาดำเนินการต่อไป

# 2.10 <u>ระเบียบวาระที่ 4.2</u> : <u>การปรับปรุงกรอบวงเงินงบประมาณลงทุนประจำปิงบประมาณ</u> พ.ศ. 2565

<u>มติ</u> : เห็นชอบการปรับปรุงกรอบวงเงินงบประมาณลงทุนประจำปี 2565 ดังนี้

1. ปรับเพิ่มวงเงินดำเนินการ จากเดิมจำนวน 146,819.59 ล้านบาท เพิ่มขึ้น

จำนวน 2,349.87 ล้านบาท (คิดเป็นร้อยละ 1.60 ของกรอบวงเงินเดิม) มีผลทำให้วงเงินดำเนินการเปลี่ยนเป็น จำนวน 149,169.46 ล้านบาท โดยภาพรวมการปรับเพิ่มขึ้นของวงเงินดำเนินการ แบ่งได้เป็น

- ปรับเพิ่มวงเงินดำเนินการจากแหล่งเงินรายได้และเงินกู้ จำนวน 2,324.02 ล้านบาท

- ปรับเพิ่มวงเงินดำเนินการจากแหล่งเงินงบประมาณ จำนวน 25.85 ล้านบาท

2. ปรับลดวงเงินเบิกจ่าย จากเดิมจำนวน 23,060.99 ล้านบาท ลดลงจำนวน

1,144.27 ล้านบาท (คิดเป็นร้อยละ 4.96 ของกรอบวงเงินเดิม) มีผลทำให้วงเงินเบิกจ่ายเปลี่ยนเป็นจำนวน 21,916.72 ล้านบาท โดยภาพรวมการปรับลดลงของวงเงินเบิกจ่าย แบ่งได้เป็น

- ปรับลดวงเงินเบิกจ่ายจากแหล่งเงินรายได้และเงินกู้ จำนวน 1,328.22 ล้านบาท

- ปรับเพิ่มวงเงินเบิกจ่ายจากแหล่งเงินงบประมาณ จำนวน 183.95 ล้านบาท

ทั้งนี้ ให้นำเสนอกระทรวงคมนาคมเห็นชอบ ก่อนนำเสนอสำนักงานสภาพัฒนาการ

เศรษฐกิจและสังคมแห่งชาติต่อไป

2.11 <u>ระเบียบวาระที่ 4.3</u> : <u>ขอความเห็นชอบขยายระยะเวลาจำหน่ายผลิตภัณฑ์เที่ยวโดยสาร</u>

<u>มติ</u>: 1. เห็นชอบการขยายระยะเวลาจำหน่ายผลิตภัณฑ์เที่ยวโดยสารรถไฟฟ้า มหานคร สายฉลองรัชธรรม (Purple Line Pass: PL Pass) สายเฉลิมรัชมงคล (Blue Line Pass: BL Pass) และเที่ยวโดยสารร่วม (Multiline Pass: ML Pass) ในราคาจำหน่ายเดิม จนถึงวันที่ 30 เมษายน 2565 เพื่อเป็นการมอบของขวัญปีใหม่ให้แก่ประชาชนตามนโยบายของรัฐบาลและกระทรวงคมนาคม

 2. ให้ รฟม. เร่งรัดเสนอคณะอนุกรรมการกฎหมายและระเบียบข้อบังคับเพื่อ พิจารณาการปรับแก้ไขร่างข้อบังคับ รฟม. ว่าด้วยการกำหนดอัตราค่าโดยสารฯ ที่เกี่ยวข้องกับประเด็นอำนาจ ของคณะกรรมการ รฟม. ในการออกประกาศกำหนดอัตราค่าโดยสารที่ต่ำกว่าหรือยกเว้นค่าโดยสารรถไฟฟ้า ได้เป็นครั้งคราว ก่อนเสนอคณะรัฐมนตรีต่อไป

> 2.12 <u>ระเบียบวาระที่ 4.4</u> : ร่างข้อบังคับ รฟม. ว่าด้วยการกำหนดอัตราค่าโดยสารฯ สายเฉลิมรัชมงคล หลักการการกำหนดอัตราค่าโดยสารรถไฟฟ้า มหานคร สายฉลองรัชธรรม และการยกเลิกข้อบังคับ รฟม. ว่าด้วยการกำหนดอัตราค่าโดยสารร่วมฯ พ.ศ. 2563

#### ถอนระเบียบวาระ

2.13 ระเบียบวาระที่ 4.5 : ขอความเห็นชอบผลการทบทวน/ปรับปรุงช่วงต้นปีงบประมาณ
 ค่าเป้าหมายตัวชี้วัดตามแผนวิสาหกิจ ฉบับปีงบประมาณ 2565
 และโครงการตามแผนปฏิบัติการ ฉบับปีงบประมาณ 2565

<u>มติ</u>: เห็นชอบผลการทบทวน/ปรับปรุงช่วงต้นปีงบประมาณค่าเป้าหมายตัวชี้วัด ตามแผนวิสาหกิจ ฉบับปีงบประมาณ 2565 และโครงการตามแผนปฏิบัติการ ฉบับปีงบประมาณ 2565 ตามที่ รฟม. เสนอ

> 2.14 <u>ระเบียบวาระที่ 4.6</u> : <u>ขอความเห็นชอบแผนยุทธศาสตร์ด้านการมุ่งเน้นผู้มีส่วนได้</u> ส่วนเสีย ประจำปีงบประมาณ 2565 - 2570

<u>มติ</u> : 1. เห็นชอบนโยบายและแนวปฏิบัติด้านการมุ่งเน้นผู้มีส่วนได้ส่วนเสียของ รฟม. และแผนยุทธศาสตร์ด้านการมุ่งเน้นผู้มีส่วนได้ส่วนเสีย ประจำปีงบประมาณ 2565 - 2570 2. มอบหมายให้คณะอนุกรรมการบริหารทำหน้าที่ในการพิจารณาให้ความ

เห็นชอบการทบทวนและปรับปรุงแผนยุทธศาสตร์ด้านการมุ่งเน้นผู้มีส่วนได้ส่วนเสียทุกปี รวมทั้งกำกับดูแล และติดตามผลการดำเนินงานตามแผนยุทธศาสตร์ด้านการมุ่งเน้นผู้มีส่วนได้ส่วนเสีย และแผนการสร้าง ความสัมพันธ์กับผู้มีส่วนได้ส่วนเสีย และนำเสนอคณะกรรมการ รฟม. เพื่อทราบต่อไป

> 2.15 ระเบียบวาระที่ 4.7 : (ลับ) ขอความเห็นชอบผลการประเมินผลการปฏิบัติงานตาม ตัวชี้วัดผลการปฏิบัติงานของผู้ว่าการ รฟม. (นายภคพงศ์ ศิริกันทรมาศ) ประจำปีงบประมาณ 2564 ครั้งที่ 2 งวด 1 ปี ช่วง 1 ตุลาคม 2563 - 30 กันยายน 2564

# พิจารณาเป็นระเบียบวาระลับ

2.16 ระเบียบวาระที่ 4.8: (ลับ) การกำหนดหลักเกณฑ์และวิธีการประเมิน และตัวชี้วัดผล<br/>การปฏิบัติงานของผู้ว่าการ รฟม. ช่วงวันที่ 1 ตุลาคม 2564<br/>ถึงวันที่ 2 เมษายน 2565

### พิจารณาเป็นระเบียบวาระลับ

2.17 <u>ระเบียบวาระที่ 4.9</u> : <u>(ลับ) สัญญาจ้างผู้ว่าการการรถไฟฟ้าขนส่งมวลชนแห่ง</u> ประเทศไทย

# พิจารณาเป็นระเบียบวาระลับ

- 2.18 <u>ระเบียบวาระที่ 5.1</u> : <u>รายงานผลการดำเนินงานตามตัวชี้วัดที่สำคัญขององค์กร และ</u> ความก้าวหน้าการดำเนินงานตามมติคณะกรรมการ รฟม.
  - <u>มติ</u> : รับทราบ
- 2.19 <u>ระเบียบวาระที่ 5.2</u> : <u>กำหนดวันประชุมคณะกรรมการ รฟม. ประจำปี 2565</u>

<u>มติ</u> : รับทราบกำหนดวันประชุมคณะกรรมการ รฟม. ประจำปี 2565 เป็นวันพฤหัสบดี สัปดาห์ที่สามของเดือน เวลา 13.30 น. ทั้งนี้ อาจมีการเปลี่ยนแปลงในบางครั้งตามความเหมาะสม

| 2.20 | <u>ระเบียบวาระที่ 5.3</u> | : | รายงานผลการปฏิบัติงานตามแผนงานการบริหารงาน รฟม. ของ<br>ผู้ว่าการ (นายภคพงศ์ ศิริกันทรมาศ) ประจำปีงบประมาณ 2564<br>(ณ วันที่ 30 กันยายน 2564)                |
|------|---------------------------|---|----------------------------------------------------------------------------------------------------|
|      | <u>มติ</u> : รับทราบ      |   |                                                                                                    |
| 2.21 | <u>ระเบียบวาระที่ 5.4</u> | : | <u>รายงานผลการดำเนินงานตามหลักเกณฑ์การประเมิน</u><br>กระบวนการปฏิบัติงานและการจัดการ (Core Business<br>Enablers) ประจำปึงบประมาณ 2564 ณ สิ้นปึงบประมาณ 2564 |
|      | <u>มติ</u> : รับทราบ      |   |                                                                                                    |
| 2.22 | <u>ระเบียบวาระที่ 5.5</u> | • | การทบทวน/ปรับปรุงแผนแม่บทการจัดการความรู้<br>ปีงบประมาณ 2562 - 2567 ฉบับปรับปรุงปีงบประมาณ 2565<br>และแผนปฏิบัติการปีงบประมาณ 2565                          |
|      | <u>มติ</u> : รับทราบ      |   |                                                                                                    |
| 2.23 | <u>ระเบียบวาระที่ 5.6</u> | : | <u>แผนดำเนินงานการบริหารจัดการเทคโนโลยีสารสนเทศและ</u><br>ดิจิทัล ปีงบประมาณ 2565 (ฉบับปรับปรุงครั้งที่ 1)                                                  |
|      | <u>มติ</u> : รับทราบ      |   |                                                                                                    |
| 2.24 | <u>ระเบียบวาระที่ 5.7</u> | : | <u>ผลการวิเคราะห์-ประเมิน-จัดการความเสี่ยงระดับองค์กร</u><br>ประจำปีงบประมาณ 2564 ณ สิ้นเดือนกันยายน 2564                                                   |
|      | <u>มติ</u> : รับทราบ      |   |                                                                                                    |
| 2.25 | <u>ระเบียบวาระที่ 5.8</u> | : | <u>รายงานผลการประชุมคณะกรรมการตรวจสอบ รฟม. ครั้งที่</u><br>6/2564 เมื่อวันที่ 28 ตุลาคม 2564                                                                |

<u>มติ</u> : รับทราบ

# 2.26 <u>ระเบียบวาระที่ 5.9</u> : <u>รายงานประจำปีของสำนักตรวจสอบ ประจำปีงบประมาณ</u> พ.ศ. 2564

<u>มติ</u> : รับทราบ

- 3. <u>ข้อพิจารณา</u>
  - 3.1 ระเบียบวาระที่ 1.1
     ให้ทุกฝ่ายทราบ
  - 3.2 ระเบียบวาระที่ 1.2
     ให้ทุกฝ่ายทราบ
  - 3.3 ระเบียบวาระที่ 1.3
     ให้ทุกฝ่ายทราบ
  - 3.4 ระเบียบวาระที่ 1.4
     ให้ทุกฝ่ายทราบ
  - 3.5 ระเบียบวาระที่ 2.1
     ให้ทุกฝ่ายทราบ
  - 3.6 ระเบียบวาระที่ 2.2
     ให้ทุกฝ่ายทราบ
  - 5.7 ระเบียบวาระที่ 3.1
     ให้ทุกฝ่ายทราบ และให้ ฝพธ. ดำเนินการตามมติต่อไป
  - 3.8 ระเบียบวาระที่ 3.2
     พิจารณาเป็นระเบียบวาระลับ
  - ระเบียบวาระที่ 4.1
     ให้ทุกฝ่ายทราบ และให้ ฝชง. ดำเนินการตามมติต่อไป

- 3.10 ระเบียบวาระที่ 4.2
   ให้ทุกฝ่ายทราบ และให้ ฝชง. ดำเนินการต่อไป
- 3.11 ระเบียบวาระที่ 4.3
   ให้ทุกฝ่ายทราบ และให้ ฝธด. ดำเนินการตามมติต่อไป
- 3.12 ระเบียบวาระที่ 4.4
   ถอนระเบียบวาระ
- 3.13 ระเบียบวาระที่ 4.5
   ให้ทุกฝ่ายทราบ และให้ ฝนย. ดำเนินการต่อไป
- 3.14 ระเบียบวาระที่ 4.6
   ให้ทุกฝ่ายทราบ และให้ ฝพธ. ดำเนินการต่อไป
- 3.15 ระเบียบวาระที่ 4.7
   พิจารณาเป็นระเบียบวาระลับ
- 3.16 ระเบียบวาระที่ 4.8
   พิจารณาเป็นระเบียบวาระลับ
- 3.17 ระเบียบวาระที่ 4.9
   พิจารณาเป็นระเบียบวาระลับ
- 3.18 ระเบียบวาระที่ 5.1
   ให้ทุกฝ่ายทราบ
- 3.19 ระเบียบวาระที่ 5.2
   ให้ทุกฝ่ายทราบ
- 3.20 ระเบียบวาระที่ 5.3
   ให้ทุกฝ่ายทราบ

- 3.21 ระเบียบวาระที่ 5.4
   ให้ทุกฝ่ายทราบ
- 3.22 ระเบียบวาระที่ 5.5
   ให้ทุกฝ่ายทราบ
- 3.23 ระเบียบวาระที่ 5.6
   ให้ทุกฝ่ายทราบ

3.24 ระเบียบวาระที่ 5.7
 ให้ทุกฝ่ายทราบ

3.25 ระเบียบวาระที่ 5.8
 ให้ทุกฝ่ายทราบ

3.26 ระเบียบวาระที่ 5.9
 ให้ทุกฝ่ายทราบ

4. <u>ข้อเสนอ</u>

จึงเรียนมาเพื่อโปรดพิจารณาสั่งการให้ฝ่ายต่างๆ ดำเนินการในส่วนที่เกี่ยวข้องต่อไป

An Sim

(นางมลทิรา ลักษณะสิริศักดิ์) ผอ.สผว.

> เรียน ผอ.ฝ่าย / สำนัก เพื่อโปรคทราบและ คำเนินการในส่วนที่เกี่ยวข้องต่อไป

Jag

(นายภคพงศ์ ศิริกันทรมาศ) ผวก. 23 ธ.ค. 64

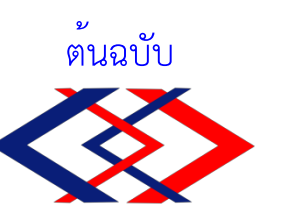

#### สัญญาจ้างบำรุงรักษาซอฟต์แวร์สารสนเทศเชิงภูมิศาสตร์ (ArcGIS) ประจำปีงบประมาณ ๒๕๖๕

สัญญาเลขที่ จ(ข) ๕/๒๕๖๕

สัญญาฉบับนี้ทำขึ้น ณ การรถไฟฟ้าขนส่งมวลชนแห่งประเทศไทย สำนักงานตั้งอยู่เลขที่ ๑๗๕ ถนนพระราม ๙ แขวงห้วยขวาง เขตห้วยขวาง กรุงเทพมหานคร เมื่อวันที่ ๑ ตุลาคม ๒๕๖๔ ระหว่างการรถไฟฟ้า ขนส่งมวลชนแห่งประเทศไทย โดย นายทวิช พึ่งตน ผู้อำนวยการฝ่ายจัดซื้อและบริการ ปฏิบัติการแทนผู้ว่าการ การรถไฟฟ้าขนส่งมวลชนแห่งประเทศไทย ซึ่งต่อไปในสัญญานี้เรียกว่า "ผู้ว่าจ้าง" ฝ่ายหนึ่ง กับ บริษัท อีเอสอาร์ไอ (ประเทศไทย) จำกัด ซึ่งจดทะเบียนเป็นนิติบุคคล ณ สำนักงานทะเบียนหุ้นส่วนบริษัท กรุงเทพมหานคร กรมพัฒนา ธุรกิจการค้า กระทรวงพาณิชย์ มีสำนักงานใหญ่ตั้งอยู่เลขที่ ๒๐๒ ชั้น ๑๒ ถนนนางลิ้นจี่ แขวงช่องนนทรี เขตยานนาวา กรุงเทพมหานคร โดยนายสิทธิโชค โชตินิกร ผู้รับมอบอำนาจลงนามผูกพันนิติบุคคลปรากฏตามหนังสือรับรองของสำนักงาน ทะเบียนหุ้นส่วนบริษัท กรุงเทพมหานคร กรมพัฒนาธุรกิจการค้า กระทรวงพาณิชย์ ที่ E๑๐๐๙๑๒๒๐๑๗๒๙๒๐ ลงวันที่ ๑ มิถุนายน ๒๕๖๔ และหนังสือมอบอำนาจ ที่ มอ.๐๐๐๙/๖๔ ลงวันที่ ๕ สิงหาคม ๒๕๖๔ แนบท้ายสัญญานี้ ซึ่งต่อไปในสัญญานี้เรียกว่า "ผู้รับจ้าง" อีกฝ่ายหนึ่ง

คู่สัญญาได้ตกลงกันมีข้อความดังต่อไปนี้

#### ข้อ ๑. ข้อตกลงว่าจ้าง

ผู้ว่าจ้างตกลงจ้างและผู้รับจ้างตกลงรับจ้างบำรุงรักษาซอฟต์แวร์สารสนเทศเชิงภูมิศาสตร์ (ArcGIS) ประจำปีงบประมาณ ๒๕๖๕ ณ การรถไฟฟ้าขนส่งมวลชนแห่งประเทศไทย แขวงห้วยขวาง เขตห้วยขวาง กรุงเทพมหานคร ตามข้อกำหนดและเงื่อนไขสัญญานี้รวมทั้งเอกสารแนบท้ายสัญญา

ผู้รับจ้างตกลงที่จะจัดหาแรงงานและวัสดุ เครื่องมือเครื่องใช้ ตลอดจนอุปกรณ์ต่าง ๆ ชนิดดี เพื่อใช้ในงานจ้างตามสัญญานี้

#### ข้อ ๒. เอกสารอันเป็นส่วนหนึ่งของสัญญา

เอกสารแนบท้ายสัญญาดังต่อไปนี้ให้ถือเป็นส่วนหนึ่งของสัญญานี้ ๒.๑ ผนวก ๑ ขอบเขตของงานจ้างบำรุงรักษาซอฟต์แวร์สารสนเทศ จำนวน ๑๐ (สิบ) หน้า เชิงภูมิศาสตร์ (ArcGIS) ประจำปีงบประมาณ ๒๕๖๕ ๒.๒ ผนวก ๒ หนังสือยืนยันราคา จำนวน ๒ (สอง) หน้า

๒.๓ ผนวก ๓ หนังสือรับรองและเอกสารประกอบอื่นๆ จำนวน ๓๑ (สามสิบเอ็ด) หน้า

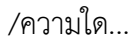

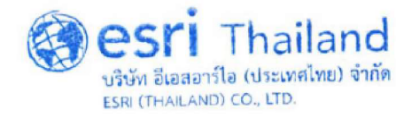

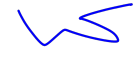

ความใดในเอกสารแนบท้ายสัญญาที่ขัดหรือแย้งกับข้อความในสัญญานี้ ให้ใช้ข้อความใน สัญญานี้บังคับ และในกรณีที่เอกสารแนบท้ายสัญญาขัดแย้งกันเอง ผู้รับจ้างจะต้องปฏิบัติตามคำวินิจฉัยของผู้ว่าจ้าง คำวินิจฉัยของผู้ว่าจ้างให้ถือเป็นที่สุด และผู้รับจ้างไม่มีสิทธิเรียกร้องค่าจ้าง หรือค่าเสียหายหรือค่าใช้จ่ายใด ๆ เพิ่มเติม จากผู้ว่าจ้างทั้งสิ้น

# ข้อ ๓. หลักประกันการปฏิบัติตามสัญญา

ในขณะทำสัญญานี้ผู้รับจ้างได้นำหลักประกันเป็นหนังสือค้ำประกันของธนาคารธนชาต จำกัด (มหาชน) เลขที่ ๒๑๒๑๓๒๙๐๙ ลงวันที่ ๑ ตุลาคม ๒๕๖๔ เป็นจำนวนเงิน ๕๕,๑๐๕ บาท (ห้าหมื่นห้าพันหนึ่งร้อย ห้าบาทถ้วน) ซึ่งเท่ากับร้อยละ ๕ (ห้า) ของราคาค่าจ้างตามสัญญา มามอบให้แก่ผู้ว่าจ้างเพื่อเป็นหลักประกันการ ปฏิบัติตามสัญญานี้

กรณีผู้รับจ้างใช้หนังสือค้ำประกันมาเป็นหลักประกันการปฏิบัติตามสัญญา หนังสือค้ำประกัน ดังกล่าวจะต้องออกโดยธนาคารที่ประกอบกิจการในประเทศไทย หรือโดยบริษัทเงินทุนหรือบริษัทเงินทุนหลักทรัพย์ที่ ได้รับอนุญาตให้ประกอบกิจการเงินทุนเพื่อการพาณิชย์และประกอบธุรกิจ ค้ำประกันตามประกาศของธนาคารแห่ง ประเทศไทย ตามรายชื่อบริษัทเงินทุนที่ธนาคารแห่งประเทศไทยแจ้งเวียนให้ทราบตามแบบที่คณะกรรมการนโยบาย การจัดซื้อจัดจ้างและการบริหารพัสดุภาครัฐกำหนดหรืออาจเป็นหนังสือค้ำประกันอิเล็กทรอนิกส์ตามวิธีการที่ กรมบัญชีกลางกำหนดก็ได้ และจะต้องมีอายุการค้ำประกันตลอดไปจนกว่าผู้รับจ้างพ้นข้อผูกพันตามสัญญานี้

หลักประกันที่ผู้รับจ้างนำมามอบให้ตามวรรคหนึ่ง จะต้องมีอายุครอบคลุมความรับผิดทั้งปวง ของผู้รับจ้างตลอดอายุสัญญา ถ้าหลักประกันที่ผู้รับจ้างนำมามอบให้ดังกล่าวลดลงหรือเสื่อมค่าลง หรือมีอายุไม่ ครอบคลุมถึงความรับผิดของผู้รับจ้างตลอดอายุสัญญา ไม่ว่าด้วยเหตุใดๆ ก็ตาม รวมถึงกรณี ผู้รับจ้างส่งมอบงานล่าช้า เป็นเหตุให้ระยะเวลาแล้วเสร็จหรือวันครบกำหนดความรับผิดในความชำรุดบกพร่องตามสัญญาเปลี่ยนแปลงไป ไม่ว่า จะเกิดขึ้นคราวใด ผู้รับจ้างต้องหาหลักประกันใหม่หรือหลักประกันเพิ่มเติมให้มีจำนวนครบถ้วนตามวรรคหนึ่งมามอบ ให้แก่ผู้ว่าจ้างภายใน ๗ (เจ็ด) วัน นับถัดจากวันที่ได้รับแจ้งเป็นหนังสือจากผู้ว่าจ้าง

หลักประกันที่ผู้รับจ้างนำมามอบไว้ตามข้อนี้ ผู้ว่าจ้างจะคืนให้แก่ผู้รับจ้าง โดยไม่มีดอกเบี้ย เมื่อผู้รับจ้างพ้นจากข้อผูกพัน และความรับผิดทั้งปวงตามสัญญานี้แล้ว

# ข้อ ๔. ค่าจ้างและการจ่ายเงิน

ผู้ว่าจ้างตกลงจ่ายและผู้รับจ้างตกลงรับเงินค่าจ้างจำนวนเงิน ๑,๑๐๒,๑๐๐.๐๐ บาท (หนึ่งล้าน หนึ่งแสนสองพันหนึ่งร้อยบาทถ้วน) ซึ่งได้รวมภาษีมูลค่าเพิ่ม จำนวน ๗๒,๑๐๐.๐๐ บาท (เจ็ดหมื่นสองพันหนึ่งร้อย บาทถ้วน) ตลอดจนภาษีอากรอื่น ๆ และค่าใช้จ่ายทั้งปวงด้วยแล้ว โดยกำหนดการจ่ายเงินเป็นงวด จำนวน ๔ งวดๆละ ๒๗๕,๕๒๕ บาท (สองแสนเจ็ดหมื่นห้าพันห้าร้อยยี่สิบห้าบาทถ้วน) ซึ่งได้รวมภาษีมูลค่าเพิ่ม ตลอดจนภาษีอากรอื่น ๆ และค่าใช้จ่ายทั้งปวงด้วยแล้ว ซึ่งแต่ละงวดจะจ่ายทุกๆ สิ้นไตรมาส เมื่อผู้รับจ้างได้ปฏิบัติงานทั้งหมดให้แล้วเสร็จ เรียบร้อยตามสัญญาและผู้ว่าจ้างได้ตรวจรับงานจ้างตามข้อ ๙ ไว้โดยครบถ้วนแล้ว

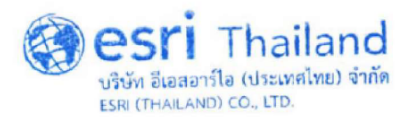

/ข้อ ๕ กำหนด...

# ข้อ ๕. กำหนดเวลาแล้วเสร็จและสิทธิของผู้ว่าจ้างในการบอกเลิกสัญญา

ผู้รับจ้างต้องเริ่มทำงานที่รับจ้างภายในวันที่ ๑ ตุลาคม ๒๕๖๔ และจะต้องทำงานให้แล้วเสร็จ บริบูรณ์ภายในวันที่ ๓๐ กันยายน ๒๕๖๕ ถ้าผู้รับจ้างมิได้ลงมือทำงานภายในกำหนดเวลา หรือไม่สามารถทำงานให้ แล้วเสร็จตามกำหนดเวลา หรือมีเหตุให้เชื่อได้ว่าผู้รับจ้างไม่สามารถทำงานให้แล้วเสร็จภายในกำหนดเวลา หรือจะ แล้วเสร็จล่าช้าเกินกว่ากำหนดเวลา หรือผู้รับจ้างทำผิดสัญญาข้อใดข้อหนึ่ง หรือตกเป็นผู้ถูกพิทักษ์ทรัพย์เด็ดขาดหรือ ตกเป็นผู้ล้มละลาย หรือเพิกเฉยไม่ปฏิบัติตามคำสั่งของคณะกรรมการตรวจรับพัสดุ ผู้ว่าจ้างมีสิทธิที่จะบอกเลิกสัญญา นี้ได้ และมีสิทธิจ้างผู้รับจ้างรายใหม่เข้าทำงานของผู้รับจ้างให้ลุล่วงไปได้ด้วย การใช้สิทธิบอกเลิกสัญญานั้นไม่กระทบ สิทธิของผู้ว่าจ้างที่จะเรียกร้องค่าเสียหายจากผู้รับจ้าง

การที่ผู้ว่าจ้างไม่ใช้สิทธิเลิกสัญญาดังกล่าวข้างต้นนั้น ไม่เป็นเหตุให้ผู้รับจ้างพ้นจากความรับผิด ตามสัญญา

#### ข้อ ๖. การจ้างช่วง

ผู้รับจ้างจะต้องไม่เอางานทั้งหมดหรือแต่บางส่วนแห่งสัญญานี้ไปจ้างช่วงอีกทอดหนึ่ง เว้นแต่ การจ้างช่วงงานแต่บางส่วนที่ได้รับอนุญาตเป็นหนังสือจากผู้ว่าจ้างแล้ว การที่ผู้ว่าจ้างได้อนุญาตให้จ้างช่วงงานแต่ บางส่วนดังกล่าวนั้น ไม่เป็นเหตุให้ผู้รับจ้างหลุดพ้นจากความรับผิดหรือพันธะหน้าที่ตามสัญญานี้ และผู้รับจ้างจะยังคง ต้องรับผิดในความผิดและความประมาทเลินเล่อของผู้รับจ้างช่วง หรือของตัวแทนหรือลูกจ้างของผู้รับจ้างช่วงนั้นทุก ประการ

กรณีผู้รับจ้างไปจ้างช่วงงานแต่บางส่วนโดยฝ่าฝืนความในวรรคหนึ่ง ผู้รับจ้างต้องชำระค่าปรับ ให้แก่ผู้ว่าจ้างเป็นจำนวนเงินในอัตราร้อยละ ๑๐ (สิบ) ของวงเงินของงานที่จ้างช่วงตามสัญญา ทั้งนี้ ไม่ตัดสิทธิผู้ว่าจ้าง ในการบอกเลิกสัญญา

#### ข้อ ๗. ความรับผิดชอบผู้รับจ้าง

ผู้รับจ้างจะต้องรับผิดต่ออุบัติเหตุ ความเสียหาย หรือภยันตรายใด ๆ อันเกิดจาก การปฏิบัติงานของผู้รับจ้าง และจะต้องรับผิดต่อความเสียหายจากการกระทำของลูกจ้างหรือตัวแทนของผู้รับจ้าง และ จากการปฏิบัติงานของผู้รับจ้างช่วงด้วย (ถ้ามี)

ความเสียหายใด ๆ อันเกิดแก่งานที่ผู้รับจ้างได้ทำขึ้น แม้จะเกิดขึ้นเพราะเหตุสุดวิสัยก็ตาม ผู้รับจ้างจะต้องรับผิดชอบโดยซ่อมแซมให้คืนดีหรือเปลี่ยนให้ใหม่โดยค่าใช้จ่ายของผู้รับจ้างเอง เว้นแต่ความเสียหาย นั้นเกิดจากความผิดของผู้ว่าจ้าง ทั้งนี้ ความรับผิดของผู้รับจ้างดังกล่าวในข้อนี้จะสิ้นสุดลงเมื่อผู้ว่าจ้างได้รับมอบงาน ครั้งสุดท้าย

au

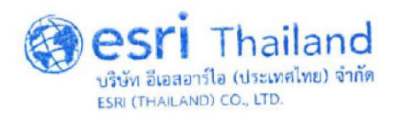

/ผู้รับจ้าง...

ผู้รับจ้างจะต้องรับผิดต่อบุคคลภายนอกในความเสียหายใด ๆ อันเกิดจากการปฏิบัติงานของ ผู้รับจ้าง หรือลูกจ้างหรือตัวแทนของผู้รับจ้าง รวมถึงผู้รับจ้างช่วง (ถ้ามี) ตามสัญญานี้ หากผู้ว่าจ้างถูกเรียกร้องหรือ ฟ้องร้องหรือต้องชดใช้ค่าเสียหายให้แก่บุคคลภายนอกไปแล้ว ผู้รับจ้างจะต้องดำเนินการใด ๆ เพื่อให้มีการว่าต่างแก้ต่าง ให้แก่ผู้ว่าจ้างโดยค่าใช้จ่ายของผู้รับจ้างเอง รวมทั้งผู้รับจ้างจะต้องชดใช้ค่าเสียหายนั้น ๆ ตลอดจนค่าใช้จ่ายใด ๆ อันเกิดจาก การถูกเรียกร้องหรือถูกฟ้องร้องให้แก่ผู้ว่าจ้างทันที

## ข้อ ๘. การจ่ายเงินแก่ลูกจ้าง

ผู้รับจ้างจะต้องจ่ายเงินแก่ลูกจ้างที่ผู้รับจ้างได้จ้างมาในอัตราและตามกำหนดเวลาที่ผู้รับจ้างได้ ตกลงหรือทำสัญญาไว้ต่อลูกจ้างดังกล่าว

ถ้าผู้รับจ้างไม่จ่ายเงินค่าจ้างหรือค่าทดแทนอื่นใดแก่ลูกจ้างดังกล่าวในวรรคหนึ่ง ผู้ว่าจ้างมีสิทธิ ที่จะเอาเงินค่าจ้างที่จะต้องจ่ายแก่ผู้รับจ้างมาจ่ายให้แก่ลูกจ้างของผู้รับจ้างดังกล่าว และให้ถือว่าผู้ว่าจ้างได้จ่ายเงิน จำนวนนั้นเป็นค่าจ้างให้แก่ผู้รับจ้างตามสัญญาแล้ว

ผู้รับจ้างจะต้องจัดให้มีประกันภัยสำหรับลูกจ้างทุกคนที่จ้างมาทำงาน โดยให้ครอบคลุมถึง ความรับผิดทั้งปวงของผู้รับจ้าง รวมทั้งผู้รับจ้างช่วง (ถ้ามี) ในกรณีความเสียหายที่คิดค่าสินไหมทดแทนได้ตาม กฎหมาย ซึ่งเกิดจากอุบัติเหตุหรือภยันตรายใด ๆ ต่อลูกจ้างหรือบุคคลอื่นที่ผู้รับจ้างหรือผู้รับจ้างช่วงจ้างมาทำงาน ผู้รับจ้างจะต้องส่งมอบกรมธรรม์ประกันภัยดังกล่าวพร้อมทั้งหลักฐานการชำระเบี้ยประกันให้แก่ผู้ว่าจ้างเมื่อผู้ว่าจ้าง เรียกร้อง

### ข้อ ๙. การตรวจรับงานจ้าง

เมื่อผู้ว่าจ้างได้ตรวจรับงานจ้างที่ส่งมอบและเห็นว่าถูกต้องครบถ้วนตามสัญญาแล้ว ผู้ว่าจ้าง จะออกหลักฐานการรับมอบเป็นหนังสือไว้ให้ เพื่อผู้รับจ้างนำมาเป็นหลักฐานประกอบการขอรับเงินค่างานจ้างนั้น

ถ้าผลของการตรวจรับงานจ้างปรากฏว่างานจ้างที่ผู้รับจ้างส่งมอบไม่ตรงตามสัญญา ผู้ว่าจ้าง ทรงไว้ซึ่งสิทธิที่จะไม่รับงานจ้างนั้น ในกรณีเช่นว่านี้ ผู้รับจ้างต้องทำการแก้ไขให้ถูกต้องตามสัญญาด้วยค่าใช้จ่ายของผู้ รับจ้างเอง และระยะเวลาที่เสียไปเพราะเหตุดังกล่าวผู้รับจ้างจะนำมาอ้างเป็นเหตุขอขยายเวลาส่งมอบงานจ้างตาม สัญญาหรือของดหรือลดค่าปรับไม่ได้

# ข้อ ๑๐. รายละเอียดของงานจ้างคลาดเคลื่อน

ผู้รับจ้างรับรองว่าได้ตรวจสอบและทำความเข้าใจในรายละเอียดของงานจ้างโดยถี่ถ้วนแล้ว หากปรากฏว่ารายละเอียดของงานจ้างนั้นผิดพลาดหรือคลาดเคลื่อนไปจากหลักการทางวิศวกรรมหรือทางเทคนิค ผู้รับจ้างตกลงที่จะปฏิบัติตามคำวินิจฉัยของผู้ว่าจ้าง คณะกรรมการตรวจรับพัสดุ เพื่อให้งานแล้วเสร็จบริบูรณ์ คำวินิจฉัยดังกล่าวให้ถือเป็นที่สุด โดยผู้รับจ้างจะคิดค่าจ้าง ค่าเสียหาย หรือค่าใช้จ่ายใด ๆ เพิ่มขึ้นจากผู้ว่าจ้าง หรือขอ ขยายอายุสัญญาไม่ได้

av

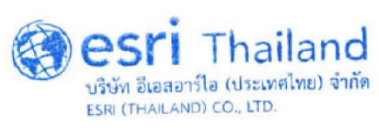

/ข้อ ๑๑ ค่าปรับ...

#### ข้อ ๑๑. ค่าปรับ

หากผู้รับจ้างไม่สามารถทำงานให้แล้วเสร็จภายในเวลาที่กำหนดไว้ ในสัญญาและผู้ว่าจ้างยัง มิได้บอกเลิกสัญญา ผู้รับจ้างจะต้องชำระค่าปรับให้แก่ผู้ว่าจ้าง โดยรายละเอียดค่าปรับให้เป็นไปตามที่กำหนดไว้ใน ขอบเขตของงานจ้างบำรุงรักษาซอฟต์แวร์สารสนเทศเชิงภูมิศาสตร์ (ArcGIS) ประจำปีงบประมาณ ๒๕๖๕ ในผนวก ๑ นอกจากนี้ ผู้รับจ้างยอมให้ผู้ว่าจ้างเรียกค่าเสียหายอันเกิดขึ้นจากการที่ผู้รับจ้างทำงานล่าช้าเฉพาะส่วนที่เกินกว่า จำนวนค่าปรับดังกล่าวได้อีกด้วย

ในระหว่างที่ผู้ว่าจ้างยังมิได้บอกเลิกสัญญานั้น หากผู้ว่าจ้างเห็นว่าผู้รับจ้างจะไม่สามารถปฏิบัติ ตามสัญญาต่อไปได้ ผู้ว่าจ้างจะใช้สิทธิบอกเลิกสัญญาและใช้สิทธิตามข้อ ๑๒ ก็ได้ และถ้าผู้ว่าจ้างได้แจ้งข้อเรียกร้อง ไปยังผู้รับจ้างเมื่อครบกำหนดเวลาแล้วเสร็จของงานขอให้ชำระค่าปรับแล้ว ผู้ว่าจ้างมีสิทธิที่จะปรับผู้รับจ้างจนถึง วันบอกเลิกสัญญาได้อีกด้วย

## ข้อ ๑๒. สิทธิของผู้ว่าจ้างภายหลังบอกเลิกสัญญา

ในกรณีที่ผู้ว่าจ้างบอกเลิกสัญญา ผู้ว่าจ้างอาจทำงานนั้นเองหรือว่าจ้างผู้อื่นให้ทำงานนั้นต่อจน แล้วเสร็จก็ได้ และในกรณีดังกล่าว ผู้ว่าจ้างมีสิทธิริบหรือบังคับจากหลักประกันการปฏิบัติตามสัญญาทั้งหมดหรือ บางส่วนตามแต่จะเห็นสมควร นอกจากนั้น ผู้รับจ้างจะต้องรับผิดชอบในค่าเสียหายซึ่งเป็นจำนวนเกินกว่าหลักประกัน การปฏิบัติตามสัญญา รวมทั้งค่าใช้จ่ายที่เพิ่มขึ้นในการทำงานนั้นต่อให้แล้วเสร็จตามสัญญา ซึ่งผู้ว่าจ้างจะหักเอาจาก จำนวนเงินใด ๆ ที่จะจ่ายให้แก่ผู้รับจ้างก็ได้

### ข้อ ๑๓. การบังคับค่าปรับ ค่าเสียหาย และค่าใช้จ่าย

กรณีที่ผู้รับจ้างไม่ปฏิบัติตามสัญญาข้อใดข้อหนึ่งด้วยเหตุใด ๆ ก็ตาม จนเป็นเหตุให้เกิดค่าปรับ ค่าเสียหาย หรือค่าใช้จ่ายแก่ผู้ว่าจ้าง ผู้รับจ้างต้องชดใช้ค่าปรับ ค่าเสียหาย หรือค่าใช้จ่ายดังกล่าวให้แก่ ผู้ว่าจ้างโดยสิ้นเชิงภายในกำหนด ๑๕ (สิบห้า) วัน นับถัดจากวันที่ได้รับแจ้งเป็นหนังสือจากผู้ว่าจ้าง หากผู้รับจ้างไม่ ชดใช้ให้ถูกต้องครบถ้วนภายในระยะเวลาดังกล่าวให้ผู้ว่าจ้างมีสิทธิที่จะหักเอาจากจำนวนเงินค่าจ้างที่ต้องชำระ หรือ บังคับจากหลักประกันการปฏิบัติตามสัญญาได้ทันที

หากค่าปรับ ค่าเสียหาย หรือค่าใช้จ่ายที่บังคับจากเงินค่าจ้างที่ต้องชำระ หรือหลักประกัน การปฏิบัติตามสัญญาแล้วยังไม่เพียงพอ ผู้รับจ้างยินยอมชำระส่วนที่เหลือ ที่ยังขาดอยู่จนครบถ้วนตามจำนวนค่าปรับ ค่าเสียหาย หรือค่าใช้จ่ายนั้น ภายในกำหนด ๑๕ (สิบห้า) วัน นับถัดจากวันที่ได้รับแจ้งเป็นหนังสือจากผู้ว่าจ้าง

หากมีเงินค่าจ้างตามสัญญาที่หักไว้จ่ายเป็นค่าปรับ ค่าเสียหาย หรือค่าใช้จ่ายแล้วยังเหลืออยู่ อีกเท่าใด ผู้ว่าจ้างจะคืนให้แก่ผู้รับจ้างทั้งหมด

au

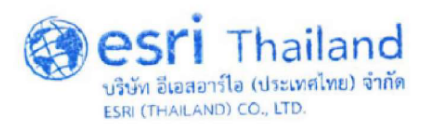

/ข้อ ๑๙ การงด...

### ข้อ ๑๔. การงดหรือลดค่าปรับ หรือการขยายเวลาปฏิบัติงานตามสัญญา

ในกรณีที่มีเหตุเกิดจากความผิดหรือความบกพร่องของฝ่ายผู้ว่าจ้าง หรือเหตุสุดวิสัย หรือเกิดจาก พฤติการณ์อันหนึ่งอันใดที่ผู้รับจ้างไม่ต้องรับผิดตามกฎหมาย หรือเหตุอื่นตามที่กำหนดในกฎกระทรวง ซึ่งออกตาม ความในกฎหมายว่าด้วยการจัดซื้อจัดจ้างและการบริหารพัสดุภาครัฐ ทำให้ผู้รับจ้างไม่สามารถทำงานให้แล้วเสร็จตาม เงื่อนไขและกำหนดเวลาแห่งสัญญานี้ได้ ผู้รับจ้างจะต้องแจ้งเหตุหรือพฤติการณ์ดังกล่าวพร้อมหลักฐานเป็นหนังสือให้ ผู้ว่าจ้างทราบ เพื่อของดหรือลดค่าปรับ หรือขยายเวลาทำงานออกไปภายใน ๑๕ (สิบห้า) วันนับถัดจากวันที่เหตุนั้น สิ้นสุดลง หรือตามที่กำหนดในกฎกระทรวงดังกล่าว แล้วแต่กรณี

ถ้าผู้รับจ้างไม่ปฏิบัติให้เป็นไปตามความในวรรคหนึ่ง ให้ถือว่าผู้รับจ้างได้สละสิทธิเรียกร้อง ในการที่จะของดหรือลดค่าปรับ หรือขยายเวลาทำงานออกไปโดยไม่มีเงื่อนไขใด ๆ ทั้งสิ้น เว้นแต่ กรณีเหตุเกิดจาก ความผิดหรือความบกพร่องของฝ่ายผู้ว่าจ้าง ซึ่งมีหลักฐานชัดแจ้ง หรือผู้ว่าจ้างทราบดี อยู่แล้วตั้งแต่ต้น

การงดหรือลดค่าปรับ หรือขยายกำหนดเวลาทำงานตามวรรคหนึ่ง อยู่ในดุลพินิจของผู้ว่าจ้าง ที่จะพิจารณาตามที่เห็นสมควร

#### ข้อ ๑๕. การใช้เรือไทย

ในการปฏิบัติตามสัญญานี้ หากผู้รับจ้างจะต้องสั่งหรือนำของเข้ามาจากต่างประเทศรวมทั้ง เครื่องมือและอุปกรณ์ที่ต้องนำเข้ามาเพื่อปฏิบัติงานตามสัญญา ไม่ว่าผู้รับจ้างจะเป็นผู้ที่นำของเข้ามาเองหรือนำเข้ามา โดยผ่านตัวแทนหรือบุคคลอื่นใด ถ้าสิ่งของนั้นต้องนำเข้ามาโดยทางเรือในเส้นทางเดินเรือที่มีเรือไทยเดินอยู่และ สามารถให้บริการรับขนได้ตามที่รัฐมนตรีว่าการกระทรวงคมนาคมประกาศกำหนด ผู้รับจ้างต้องจัดการให้สิ่งของ ดังกล่าวบรรทุกโดยเรือไทยหรือเรือที่มีสิทธิเช่นเดียวกับเรือไทยจากต่างประเทศมายังประเทศไทย เว้นแต่จะได้รับ อนุญาตจากกรมเจ้าท่าก่อนบรรทุกของนั้นลงเรืออื่นที่มิใช่เรือไทยหรือเป็นของที่รัฐมนตรีว่าการกระทรวงคมนาคม ประกาศยกเว้นให้บรรทุกโดยเรืออื่นได้ ทั้งนี้ไม่ว่าการสั่งหรือนำเข้าสิ่งของดังกล่าวจากต่างประเทศจะเป็นแบบใด

บระกาศยกเวนเทบรรทุกเตอเรออนเต ทั้งนเมราการสงทรอน แขาสงของตั้งกลารจากต่างบระเทศจะเบนแบบเต ในการส่งมอบงานตามสัญญาให้แก่ผู้ว่าจ้าง ถ้างานนั้นมีสิ่งของตามวรรคหนึ่ง ผู้รับจ้าง จะต้อง ส่งมอบใบตราส่ง (Bill of lading) หรือสำเนาใบตราส่งสำหรับของนั้น ซึ่งแสดงว่าได้บรรทุกมาโดยเรือไทยหรือเรือที่มี สิทธิเช่นเดียวกับเรือไทยให้แก่ผู้ว่าจ้างพร้อมกับการส่งมอบงานด้วย

ในกรณีที่สิ่งของดังกล่าวไม่ได้บรรทุกจากต่างประเทศมายังประเทศไทยโดยเรือไทยหรือเรือที่ มีสิทธิเช่นเดียวกับเรือไทย ผู้รับจ้างต้องส่งมอบหลักฐานซึ่งแสดงว่าได้รับอนุญาตจากกรมเจ้าท่า ให้บรรทุกของโดยเรือ อื่นได้ หรือหลักฐานซึ่งแสดงว่าได้ชำระค่าธรรมเนียมพิเศษเนื่องจากการไม่บรรทุกของโดยเรือไทยตามกฎหมายว่าด้วย การส่งเสริมการพาณิชยนาวีแล้วอย่างใดอย่างหนึ่งแก่ผู้ว่าจ้างด้วย

ในกรณีที่ผู้รับจ้างไม่ส่งมอบหลักฐานอย่างใดอย่างหนึ่งดังกล่าวในวรรคสองและวรรคสาม ให้แก่ผู้ว่าจ้าง แต่จะขอส่งมอบงานดังกล่าวให้ผู้ว่าจ้างก่อนโดยยังไม่รับชำระเงินค่าจ้าง ผู้ว่าจ้างมีสิทธิรับงานดังกล่าวไว้ ก่อน และชำระเงินค่าจ้างเมื่อผู้รับจ้างได้ปฏิบัติถูกต้องครบถ้วนดังกล่าวแล้วได้

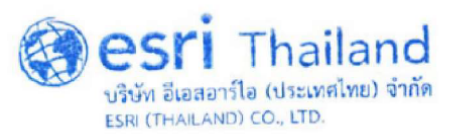

au

/สัญญานี้...

สัญญานี้ทำขึ้นเป็นสองฉบับ มีข้อความถูกต้องตรงกัน คู่สัญญาได้อ่านและเข้าใจข้อความโดย ละเอียดตลอดแล้ว จึงได้ลงลายมือชื่อ พร้อมทั้งประทับตรา (ถ้ามี) ไว้เป็นสำคัญต่อหน้าพยาน และคู่สัญญาต่างยึดถือ ไว้ฝ่ายละหนึ่งฉบับ

(ลงชื่อ)..... ..ผู้ว่าจ้าง

(นายทวิช พึ่งตน) ผู้อำนวยการฝ่ายจัดซื้อและบริการ ปฏิบัติการแทน ผู้ว่าการการรถไฟฟ้าขนส่งมวลชนแห่งประเทศไทย

(ลงชื่อ)..... .....ผู้รับจ้าง

(นายสิทธิโชค โชตินิกร) ผู้รับมอบอำนาจตามกฎหมาย บริษัท อีเอสอาร์ไอ (ประเทศไทย) จำกัด

(ลงชื่อ).....พยาน

(นางสาวกวิสรา ยาศิริ) ผู้อำนวยการกองจัดหาพัสดุทั่วไป การรถไฟฟ้าขนส่งมวลชนแห่งประเทศไทย

(ลงชื่อ) .พยาน

(นางพรพรรณ มะลิแดง) บริษัท อีเอสอาร์ไอ (ประเทศไทย) จำกัด

เลขที่โครงการ ๖๔๐๗๗๒๑๑๑๐๙ เลขคุมสัญญา ๖๔๐๙๒๔๐๐๖๔๗๖

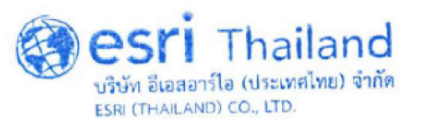

|                       |                                                | ฝทท.(ภายใน)            | ฝจบ              |
|-----------------------|------------------------------------------------|------------------------|------------------|
|                       |                                                | เลขที่วับๆนั้ง กำ ผงบ. | เลขรับ 4344      |
|                       | บับทึกข้อลาาบ                                  | วันที( บ.ศ. 64<br>8 27 | วันที่ 3/12/64   |
|                       |                                                | เวลา <sup>0.21</sup>   | เวลา 13:10       |
|                       | การรถไฟฟ้าขนส่งมวลชนแห่งประเทศไทย              | ก                      | ISA.             |
| _                     |                                                | เลขที่1                | .698             |
| <b>_</b>              |                                                | วันที่07.ธ             | .ค.2564          |
| ส่วนงาน ฝ่ายเทคโนโลยี | โสารสนเทศ โทร. 2599                            | ເວລາ11.                | 22น              |
| <b>ที่</b> dทท / 718  | <b>วันที่</b> <u>3</u> ธันวาคม 2564            |                        |                  |
| เรื่อง ขอความเห็นชอบ  | มแต่งตั้งผู้รับผิดชอบในการจัดทำขอบเขตของงานและ | ราคากลางจ้างบำร        | <u> เ</u> งรักษา |
| ซอฟต์แวร์สารสนเทเ     | ศเชิงภูมิศาสตร์ (ArcGIS) ประจำปีงบประมาณ 2566  |                        |                  |

เรียน ผอ.ฝจบ.

<u>ข้อเท็จจริง</u>

 1.1 ฝทท. ได้มีบันทึกที่ ฝทท/448 ลงวันที่ 23 กรกฎาคม 2564 จัดส่งรายละเอียดคำขอตั้ง งบประมาณรายจ่าย หมวดค่าใช้สอย รายการค่าซ่อมแซมครุภัณฑ์ ประจำปีงบประมาณ 2566 เพื่อให้ ฝจบ. รวบรวม คำขอตั้งงบประมาณฯ ดังกล่าว โดยขอตั้งงบประมาณสำหรับจ้างบำรุงรักษาซอฟต์แวร์สารสนเทศเชิงภูมิศาสตร์ (ArcGIS) ประจำปีงบประมาณ 2566 เป็นจำนวนเงินทั้งสิ้น 1,120,000 บาท (หนึ่งล้านหนึ่งแสนสองหมื่นบาทถ้วน) (รวมภาษีมูลค่าเพิ่ม) (เอกสารแนบ 1)

1.2 รฟม. ได้ดำเนินการจ้างบำรุงรักษาซอฟต์แวร์สารสนเทศเชิงภูมิศาสตร์ (ArcGIS) จากบริษัท
 อีเอสอาร์ไอ ประเทศไทย (จำกัด) ตามสัญญาเลขที่ จ(ข) 5/2565 ลงวันที่ 1 ตุลาคม 2564 ซึ่งสัญญาดังกล่าว
 จะสิ้นสุดในวันที่ 30 กันยายน 2565 (เอกสารแนบ 2)

 1.3 ฝจบ. ได้มีบันทึกที่ ฝจบ/ว1183 ลงวันที่ 19 ตุลาคม 2564 ขอให้ส่งขอบเขตของงานและ ราคากลางงานจ้างที่จ้างต่อเนื่องประจำปีให้แก่ ฝจบ. ภายในวันที่ 1 มีนาคม 2565 เพื่อให้ได้ผู้รับจ้างก่อนหมดสัญญา และสามารถเริ่มงานได้ในไตรมาสแรกของปีงบประมาณ 2566 ทั้งนี้ หากไม่สามารถจัดส่งได้ภายในกำหนด ขอให้แจ้ง ฝจบ. พร้อมชี้แจงเหตุผล และเตรียมความพร้อมหากไม่สามารถจัดหาผู้รับจ้างได้ทันตามกำหนด (เอกสารแนบ 3)

 1.4 ฝทท. ได้ประสาน ฝจบ. ตามข้อ 1.1 แล้ว ทราบว่า รายการฯ ดังกล่าวเป็นรายการที่อยู่ในงบทำการ ซึ่งมีแหล่งเบิกจ่ายจากรายได้ของ รฟม. จึงสามารถดำเนินการร่างขอบเขตของงานฯ ได้ โดยราคากลางต้องไม่เกินกว่า ที่กำหนดไว้ในคำขอตั้งงบประมาณฯ

- <u>ข้อกฎหมาย</u>
  - 2.1 พระราชบัญญัติการจัดซื้อจัดจ้างและการบริหารพัสดุภาครัฐ พ.ศ. 2560 มาตรา 4

"ราคากลาง" หมายความว่า ราคาเพื่อใช้เป็นฐานสำหรับเปรียบเทียบราคาที่ผู้ยื่นข้อเสนอได้ ยื่นเสนอไว้ซึ่งสามารถจัดซื้อจัดจ้างได้จริงตามลำดับ ดังต่อไปนี้

- (1) ราคาที่ได้มาจากการคำนวณตามหลักเกณฑ์ที่คณะกรรมการราคากลางกำหนด
- (2) ราคาที่ได้มาจากฐานข้อมูลราคาอ้างอิงของพัสดุที่กรมบัญชีกลางจัดทำ

เอกสารแนบ 3

- (3) ราคามาตรฐานที่สำนักงบประมาณหรือหน่วยงานกลางอื่นกำหนด
- (4) ราคาที่ได้มาจากการสืบราคาจากท้องตลาด
- (5) ราคาที่เคยซื้อหรือจ้างครั้งหลังสุดภายในระยะเวลาสองปีงบประมาณ
- (6) ราคาอื่นใดตามหลักเกณฑ์ วิธีการ หรือแนวทางปฏิบัติของหน่วยงานของรัฐนั้น ๆ

ในกรณีที่มีราคาตาม (1) ให้ใช้ราคาตาม (1) ก่อน ในกรณีที่ไม่มีราคาตาม (1) แต่มีราคาตาม (2) หรือ (3) ให้ใช้ราคาตาม (2) หรือ (3) ก่อน โดยจะใช้ราคาใดตาม (2) หรือ (3) ให้คำนึงถึงประโยชน์ของหน่วยงานของ รัฐเป็นสำคัญ ในกรณีที่ไม่มีราคาตาม (1) (2) และ (3) ให้ใช้ราคาตาม (4) (5) หรือ (6) โดยจะใช้ราคาใดตาม (4) (5) หรือ (6) ให้คำนึงถึงประโยชน์ของหน่วยงานของรัฐเป็นสำคัญ

2.2 ระเบียบกระทรวงการคลังว่าด้วยการจัดซื้อจัดจ้างและการบริหารพัสดุภาครัฐ พ.ศ. 2560

ข้อ 21 ในการซื้อหรือจ้างที่มิใช่การจ้างก่อสร้าง ให้หัวหน้าหน่วยงานของรัฐแต่งตั้ง คณะกรรมการขึ้นมาคณะหนึ่ง หรือจะให้เจ้าหน้าที่หรือบุคคลใดบุคคลหนึ่งรับผิดชอบในการจัดทำร่างขอบเขตของงาน หรือรายละเอียดคุณลักษณะเฉพาะของพัสดุที่จะซื้อหรือจ้าง รวมทั้งกำหนดหลักเกณฑ์การพิจารณาคัดเลือกข้อเสนอด้วย

องค์ประกอบ ระยะเวลาการพิจารณา และการประชุมของคณะกรรมการตามวรรคหนึ่งและ วรรคสอง ให้เป็นไปตามที่หัวหน้าหน่วยงานของรัฐกำหนดตามความจำเป็นและเหมาะสม

 2.3 คำสั่งการรถไฟฟ้าขนส่งมวลชนแห่งประเทศไทย ที่ 98/2564 ลงวันที่ 5 เมษายน 2564 เรื่อง มอบอำนาจเกี่ยวกับการจัดซื้อหรือจัดจ้างพัสดุ

3. การมอบอำนาจตามคำสั่งนี้ให้ครอบคลุมถึงการดำเนินการทุกกระบวนการ ตามพระราชบัญญัติการจัดซื้อจัดจ้างและการบริหารพัสดุภาครัฐ พ.ศ. 2560 ระเบียบกระทรวงการคลังว่าด้วยการจัดซื้อ จัดจ้างและการบริหารพัสดุภาครัฐ พ.ศ. 2560 กฎกระทรวง และประกาศที่ออกตามความในพระราชบัญญัติการจัดซื้อ จัดจ้างและการบริหารพัสดุภาครัฐ พ.ศ. 2560 และมติคณะรัฐมนตรีที่เกี่ยวข้อง ภายในอำนาจและวงเงินตามข้อ 2 ทั้งนี้ สำหรับการบอกเลิกหรือการตกลงเลิกสัญญาหรือข้อตกลง การแก้ไขสัญญาหรือข้อตกลง การงดหรือลดค่าปรับ ให้แก่คู่สัญญาหรือการขยายเวลาทำการตามสัญญาหรือข้อตกลง ให้เสนอผู้ว่าการการรถไฟฟ้าขนส่งมวลชน แห่งประเทศไทย พิจารณาให้ความเห็นชอบก่อน และเมื่อผู้ว่าการการรถไฟฟ้าขนส่งมวลชนแห่งประเทศไทยได้พิจารณา ให้ความเห็นชอบแล้ว ให้ผู้รับมอบอำนาจตามข้อ 2.1 ข้อ 2.2 และข้อ 2.3 มีหนังสือแจ้งการบอกเลิก หรือการตกลง เลิกสัญญาหรือข้อตกลง การงดหรือลดค่าปรับให้แก่คู่สัญญา การขยายเวลาทำการตามสัญญาหรือข้อตกลงหรือลงนาม ในสัญญาหรือข้อตกลง แล้วแต่กรณีต่อไป เว้นแต่ ผู้รับมอบอำนาจตามข้อ 2.3 (1) ให้สามารถดำเนินการได้โดยไม่ต้อง เสนอผู้ว่าการการรถไฟฟ้าขนส่งมวลชนแห่งประเทศไทยพิจารณาให้ความเห็นชอบก่อน

#### 3. <u>ข้อพิจารณา</u>

ฝทท. พิจารณาแล้วเห็นว่า เพื่อให้การจ้างบำรุงรักษาซอฟต์แวร์สารสนเทศเชิงภูมิศาสตร์ (ArcGIS) ประจำปีงบประมาณ 2566 สอดคล้องกับระเบียบกระทรวงการคลังว่าด้วยการจัดซื้อจัดจ้างและการบริหารพัสดุ ภาครัฐ พ.ศ. 2560 จึงเห็นควรเสนอ ผอ.ฝจบ. แต่งตั้ง นางสาวกันต์ฤทัย หนุยจันทึก โปรแกรมเมอร์ 4 กองระบบงาน คอมพิวเตอร์ ฝ่ายเทคโนโลยีสารสนเทศ เป็นผู้รับผิดชอบในการจัดทำขอบเขตของงาน กำหนดหลักเกณฑ์ การพิจารณา และราคากลางจ้างบำรุงรักษาซอฟต์แวร์สารสนเทศเชิงภูมิศาสตร์ (ArcGIS) ประจำปีงบประมาณ 2566 ตามระเบียบกระทรวงการคลังว่าด้วยการจัดซื้อจัดจ้างและการบริหารพัสดุภาครัฐ พ.ศ. 2560 ข้อ 21 ทั้งนี้ การแต่งตั้ง นางสาวกันต์ฤทัยฯ เป็นผู้รับผิดชอบการจัดทำขอบเขตของงานฯ ดังกล่าว เนื่องจากเป็นการดำเนินการต่อเนื่อง เป็นประจำทุกปี ขอบเขตของงานฯ ไม่มีความซับซ้อน และเป็นหน้าที่ความรับผิดชอบโดยตรงของนางสาวกันต์ฤทัยฯ ซึ่งมีหน้าที่ให้คำแนะนำและแก้ไขปัญหาการใช้งาน รวมทั้งบริหารจัดการและควบคุมให้ผู้รับจ้างบำรุงรักษาระบบฯ ให้สามารถใช้งานได้อย่างต่อเนื่องตลอดเวลา

4. <u>ข้อเสนอ</u>

จึงเรียนมาเพื่อโปรดพิจารณา ตามข้อ 3. หากเห็นชอบ ฝทท. จะได้ดำเนินการในส่วนที่เกี่ยวข้องต่อไป จะขอบคุณยิ่ง

(นางสาวสิริพร ธนเฉิดสิริกุล) ผอ.กรค. รก.ผอ.ฝทท.

เห็นชอบตามเสนอ

(นางสาวกวิสรา ยาศิริ) ผอ.กพท. รก.ผอ.ฝจบ. 3 60. 64

| เรียน | MU. PO           |              |
|-------|------------------|--------------|
|       | .พื่อโปรด 🛛 ทราบ | 🛛 พิจารณา    |
| لر    | ⊿ดำเนินการ       | 🗆 ตรวจสอบ    |
| [     | 🗆 ติดตุาม        | 🗆 ถือปฏิบัติ |
| [     | - hikonortide    | , forde N    |

(นางสาวสิริพร ธนเฉิดสิริกุล) ผอ.กรค.

| เรียน | 🗌 ผอ.กปค. 🗌 ผอ.กผส.        |
|-------|----------------------------|
|       | 🗹 ผอ.กรค. 🛛                |
|       | เพื่อโปรด 🗌 ทราบ 🗌 พิจารณา |
|       | 🔎 ์ดำเนินการ 🛛 ตรวจสอบ     |
|       | 🗖 ติดตาม 💦 🗍 ถือปฏิบัติ    |
|       | Duarunicreato N            |
|       |                            |
|       |                            |

(นายสมคิด ลีลิตธรรม) ผอ.ฝทท. 7 60 64

# รายชื่อคณะกรรมการจ้างและคณะกรรมการตรวจรับพัสดุ จ้างบำรุงรักษาซอฟต์แวร์สารสนเทศเชิงภูมิศาสตร์ (ArcGIS) ประจำปีงบประมาณ 2566

#### คณะกรรมการจ้าง

| 1. | นายปัณณธร อ่อนลมัย     | หัวหน้าแผนกสนับสนุนระบบงานคอมพิวเตอร์ | ประธานกรรมการจ้าง |
|----|------------------------|---------------------------------------|-------------------|
|    |                        | กองระบบงานคอมพิวเตอร์                 |                   |
|    |                        | ฝ่ายเทคโนโลยีสารสนเทศ                 |                   |
| 2. | นายสว่างพงษ์ จันทพร    | โปรแกรมเมอร์ ระดับ 6                  | กรรมการ           |
|    |                        | แผนกพัฒนาระบบงานคอมพิวเตอร์           |                   |
|    |                        | กองระบบงานคอมพิวเตอร์                 |                   |
|    |                        | ฝ่ายเทคโนโลยีสารสนเทศ                 |                   |
| 3. | นางสาวตวงรัตน์ คงสัตย์ | โปรแกรมเมอร์ ระดับ 6                  | กรรมการ           |
|    |                        | แผนกพัฒนาระบบงานคอมพิวเตอร์           |                   |
|    |                        | กองระบบงานคอมพิวเตอร์                 |                   |
|    |                        | ฝ่ายเทคโนโลยีสารสนเทศ                 |                   |
|    |                        |                                       |                   |

### คณะกรรมการตรวจรับพัสดุ

| 1. | นายจเด็จ แดงแสงเทียน       | หัวหน้าแผนกอาวุโส ระดับ 10     | ประธานกรรมการตรวจรับพัสดุ |
|----|----------------------------|--------------------------------|---------------------------|
|    |                            | แผนกพัฒนาระบบงานคอมพิวเตอร์    |                           |
|    |                            | กองระบบงานคอมพิวเตอร์          |                           |
|    |                            | ฝ่ายเทคโนโลยีสารสนเทศ          |                           |
| 2. | นายนพคุณ สารวงษ์           | โปรแกรมเมอร์ ระดับ 7           | กรรมการ                   |
|    |                            | แผนกสนับสนุนระบบงานคอมพิวเตอร์ |                           |
|    |                            | กองระบบงานคอมพิวเตอร์          |                           |
|    |                            | ฝ่ายเทคโนโลยีสารสนเทศ          |                           |
| 3. | นางสาวกันต์ฤทัย หนุยจันทึก | โปรแกรมเมอร์ ระดับ 4           | กรรมการและเลขานุการ       |
|    |                            | แผนกสนับสนุนระบบงานคอมพิวเตอร์ |                           |
|    |                            | กองระบบงานคอมพิวเตอร์          |                           |
|    |                            | ฝ่ายเทคโนโลยีสารสนเทศ          |                           |

### <u>ขอบเขตของงานจ้างบำรุงรักษาซอฟต์แวร์สารสนเทศเชิงภูมิศาสตร์ (ArcGIS)</u> ประจำปีงบประมาณ 2566

#### 1. <u>เหตุผลและความจำเป็น</u>

การรถไฟฟ้าขนส่งมวลชนแห่งประเทศไทย (รฟม.) ได้มีซอฟต์แวร์สารสนเทศเชิงภูมิศาสตร์ (ArcGIS) เพื่อใช้สำหรับงานด้านบริหารจัดการโครงการรถไฟฟ้าขนส่งมวลชนแห่งประเทศไทย ได้แก่ ArcGIS Server Enterprise Standard และ ArcGIS for Desktop Standard ทั้งนี้ ซอฟต์แวร์ดังกล่าวจะสิ้นสุดระยะเวลา การรับประกัน ในวันที่ 30 กันยายน 2565 ทั้งนี้ เพื่อให้งานด้านบริหารจัดการโครงการรถไฟฟ้าฯ ดำเนินการ ได้อย่างต่อเนื่อง มีประสิทธิภาพ และสามารถปรับปรุงให้มีความทันสมัย รฟม. จึงจำเป็นต้องจ้างบำรุงรักษาซอฟต์แวร์ฯ และต่อระยะเวลาการรับประกัน รวมทั้งอัปเกรดเวอร์ชันซอฟต์แวร์สารสนเทศเชิงภูมิศาสตร์ (ArcGIS) ต่อไป

#### <u>2. วัตถุประสงค์</u>

- 2.1 เพื่อจัดหาผู้มีความขำนาญพิเศษในการดูแล ตรวจสอบ แก้ไขและบำรุงรักษาซอฟต์แวร์
   ด้านสารสนเทศเชิงภูมิศาสตร์ของการรถไฟฟ้าขนส่งมวลชนแห่งประเทศไทย ให้สามารถทำงาน
   ได้อย่างต่อเนื่องและมีประสิทธิภาพ
- 2.2 เพื่อปรับปรุงซอฟต์แวร์ด้านสารสนเทศเชิงภูมิศาสตร์ของการรถไฟฟ้าขนส่งมวลชนแห่งประเทศไทย ให้มีความทันสมัยและตอบสนองความต้องการของผู้ใช้งานในองค์กรได้ดียิ่งขึ้น

#### 3. <u>คุณสมบัติของผู้ประสงค์จะเสนอราคา</u>

- 3.1 มีความสามารถตามกฎหมาย
- 3.2 ไม่เป็นบุคคลล้มละลาย
- 3.3 ไม่อยู่ระหว่างเลิกกิจการ
- 3.4 ไม่เป็นบุคคลซึ่งอยู่ระหว่างถูกระงับการยื่นข้อเสนอหรือทำสัญญากับหน่วยงานของรัฐไว้ชั่วคราว เนื่องจากเป็นผู้ที่ไม่ผ่านเกณฑ์การประเมินผลการปฏิบัติงานของผู้ประกอบการตามระเบียบ ที่รัฐมนตรีว่าการกระทรวงการคลังกำหนดตามที่ประกาศเผยแพร่ในระบบเครือข่ายสารสนเทศ ของกรมบัญชีกลาง

/ 3.5 ผู้รับจ้าง...

- 3.5 ผู้รับจ้างต้องไม่เป็นผู้ที่ถูกระบุชื่อไว้ในบัญชีรายชื่อผู้ทิ้งงานตามระเบียบของทางราชการและได้แจ้ง
   เวียนชื่อแล้ว หรือไม่เป็นผู้ที่ได้รับผลของการสั่งให้นิติบุคคลหรือบุคคลอื่นเป็นผู้ทิ้งงานตามระเบียบ
   ของทางราชการ
- มีคุณสมบัติและไม่มีลักษณะต้องห้ามตามที่คณะกรรมการนโยบายการจัดซื้อจัดจ้าง และการบริหารพัสดุภาครัฐกำหนดในราชกิจจานุเบกษา
- 3.7 ผู้รับจ้างต้องเป็นนิติบุคคลซึ่งมีอาชีพในการประกอบธุรกิจงานด้านการพัฒนาระบบสารสนเทศ หรือประเภทเดียวกับงานที่ประกาศ
- 3.8 ไม่เป็นผู้มีผลประโยชน์ร่วมกันกับผู้ยื่นข้อเสนอรายอื่นที่เข้ายื่นข้อเสนอให้แก่ การรถไฟฟ้า ขนส่งมวลชนแห่งประเทศไทย ณ วันคัดเลือก หรือไม่เป็นผู้กระทำการอันเป็นการขัดขวาง การแข่งขันอย่างเป็นธรรมในการคัดเลือกครั้งนี้
- 3.9 ผู้รับจ้างต้องไม่เป็นผู้ได้รับเอกสิทธิ์หรือความคุ้มกันซึ่งอาจปฏิเสธไม่ยอมขึ้นศาลไทย เว้นแต่รัฐบาล ของผู้เสนอราคาได้มีคำสั่งให้สละสิทธิ์ความคุ้มกันเช่นว่านั้น
- 3.10 ผู้ยื่นข้อเสนอต้องลงทะเบียนในระบบจัดซื้อจัดจ้างด้วยวิธีการอิเล็กทรอนิกส์ (Electronic Government Procurement: e GP) ของกรมบัญชีกลาง
- 3.11 ผู้ยื่นข้อเสนอต้องได้รับการแต่งตั้งเป็นตัวแทนจำหน่ายโดยตรงของผลิตภัณฑ์ซอฟต์แวร์ ด้านสารสนเทศเชิงภูมิศาสตร์ (ArcGIS) โดยมีหนังสือรับรองอย่างเป็นทางการจากบริษัทผู้ผลิต

#### 4. ขอบเขตของงาน และหน้าที่ความรับผิดชอบของผู้รับจ้าง

4.1 ผู้รับจ้างจะต้องดำเนินการต่ออายุการรับประกันและอัปเกรดเวอร์ชันซอฟต์แวร์สารสนเทศเชิงภูมิศาสตร์
 (ArcGIS) ของการรถไฟฟ้าขนส่งมวลชนแห่งประเทศไทย (รฟม.) ดังนี้

| گ <u>ا</u> ۔ | รายาการ                           | จำนวน       |
|--------------|-----------------------------------|-------------|
| 1            | ArcGIS Server Enterprise Standard | 2 ลิขสิทธิ์ |
| 2            | ArcGIS for Desktop Standard       | 4 ลิขสิทธิ์ |

4.2 ผู้รับจ้างจะต้องส่งมอบหลักฐานการต่อระยะเวลาการรับประกันซอฟต์แวร์สารสนเทศเชิงภูมิศาสตร์
 (ArcGIS) ให้กับ รฟม. ภายใน 30 วัน นับถัดจากวันลงนามในสัญญา

/ 4.3 ผู้รับจ้าง...
- 4.3 ผู้รับจ้างดำเนินการดูแล ตรวจสอบ และบำรุงรักษาซอฟต์แวร์ที่ รฟม. ใช้งานอยู่ในปัจจุบัน ให้สามารถใช้งานได้อย่างต่อเนื่องตลอดระยะเวลาการบำรุงรักษา
- 4.4 ผู้รับจ้างจะต้องจัดหาและส่งมอบซอฟต์แวร์อัปเกรด เมื่อบริษัทผู้ผลิต หรือตัวแทนจำหน่าย ในประเทศไทยได้ออกเวอร์ชันใหม่ ภายใน 90 วันทำการ ในกรณีที่ผ่านการทดสอบร่วมกับระบบ เรียบร้อยแล้วว่าไม่มีผลกระทบกับการใช้งานโปรแกรมประยุกต์และข้อมูลที่มีอยู่ในระบบเดิม โดยบริษัทฯ จะแจ้งให้ รฟม. ทราบถึงความต้องการระบบ (System Requirement) ที่บริษัทผู้ผลิต ประกาศใช้งานร่วมกับ ESRI Software เพื่อให้ รฟม. จัดเตรียมระบบให้พร้อมก่อนบริษัทฯ เข้าดำเนินการ
- 4.5 ผู้รับจ้างต้องมีเจ้าหน้าที่ที่มีประสบการณ์และความเชี่ยวชาญ เพื่อบริการให้คำปรึกษา และตอบปัญหา ทางโทรศัพท์ โทรศัพท์เคลื่อนที่ โทรสาร ไปรษณีย์อิเล็กทรอนิกส์ (E-Mail) หรือ Line ในวันและ เวลาทำการของ รฟม. (จันทร์ - ศุกร์ ระหว่างเวลา 08.00 น. – 17.00 น.) โดยจะต้องดำเนินการ ตรวจสอบเมื่อได้รับแจ้งปัญหา จะต้องตอบปัญหาขั้นต้นภายใน 1 ชั่วโมง หลังจากได้รับแจ้ง และแก้ไขให้แล้วเสร็จภายใน 5 วันทำการ นับแต่เวลาที่ผู้ว่าจ้างได้แจ้งข้อขัดข้อง ยกเว้นในกรณี ที่การขัดข้องนั้นเป็นปัญหาที่มีความซับซ้อน ผู้รับจ้างจะต้องจัดทำแผนการดำเนินงาน พร้อมทั้ง ชี้แจงรายละเอียดของปัญหา และการแก้ปัญหาฯ ดังกล่าว จัดส่งให้แก่คณะกรรมการตรวจรับพัสดุฯ พิจารณาให้ความเห็นซอบ
- 4.6 ผู้รับจ้างต้องจัดให้มีเจ้าหน้าที่ ผู้ที่มีความรู้ ความชำนาญในซอฟต์แวร์สารสนเทศเชิงภูมิศาสตร์ (ArcGIS) เข้าดูแลรักษา (Preventive Maintenance: PM) ไตรมาสละ 1 ครั้ง เป็นอย่างน้อย พร้อมทั้งจัดทำรายงานผลการตรวจสอบซอฟต์แวร์ ArcGIS ตามที่ รฟม. กำหนด
- 4.7 ในกรณีที่ รฟม. มีความประสงค์จะเปลี่ยนแปลงเครื่องคอมพิวเตอร์แม่ข่ายหรืออุปกรณ์คอมพิวเตอร์อื่น ๆ ใหม่ ผู้รับจ้างจะต้องดำเนินการโอนย้ายซอฟต์แวร์ ArcGIS ให้ และเมื่อโอนย้ายแล้ว ซอฟต์แวร์ฯ จะต้อง สามารถใช้งานได้ดังเดิม โดยไม่ก่อให้เกิดความเสียหายในการปฏิบัติงานของ รฟม.
- 4.8 ในกรณีที่เครื่องคอมพิวเตอร์แม่ข่ายของ รฟม. ไม่สามารถใช้งานได้ มีความจำเป็นต้องใช้เครื่องคอมพิวเตอร์ แม่ข่ายที่ศูนย์คอมพิวเตอร์สำรอง (DR - site) ผู้รับจ้างจะต้องดำเนินการติดตั้งซอฟต์แวร์ ArcGIS พร้อมให้คำแนะนำหรือคำปรึกษาเกี่ยวกับปัญหาที่เกิดขึ้น ให้สามารถใช้งานได้ โดยไม่มีค่าใช้จ่าย เพิ่มเติม

/ 4.9 การบริการ...

- 4.9 การบริการต่อระยะเวลาการรับประกันและอัปเกรดเวอร์ชันซอฟต์แวร์ ArcGIS ให้ครอบคลุม ถึงค่าแรงงาน ค่าให้คำปรึกษาที่เกี่ยวข้อง ค่าใช้จ่ายในการเดินทาง ค่าวัสดุอุปกรณ์ที่จำเป็น และค่าใช้จ่ายอื่นใดทั้งหลายทั้งปวงที่เกี่ยวข้องกับการบำรุงรักษา โดยที่ รฟม. ไม่ต้องเสียค่าใช้จ่ายใด ๆ ทั้งสิ้นเพิ่มเติมจากราคาค่าจ้างงานตามที่กำหนดไว้ตามสัญญา
- 4.10 การติดตามปัญหา ความก้าวหน้าและแก้ไขปัญหา เมื่อดำเนินการเสร็จเรียบร้อยแล้ว ผู้รับจ้างต้อง แจ้งผลให้ผู้แจ้งทราบ และรวบรวมเป็นรายงานสรุปการแจ้งปัญหาและการแก้ไขซอฟต์แวร์ ArcGIS ตามที่ รฟม. กำหนด
- 4.11 เมื่อผู้รับจ้าง จะเข้าดำเนินการเพื่อแก้ไขปัญหาต่าง ๆ จะต้องแจ้งให้เจ้าหน้าที่ผู้รับผิดชอบของ รฟม.ทราบล่วงหน้า
- 4.12 การปรับปรุงแก้ไข Source Code ส่วนใด ๆ ของซอฟต์แวร์สารสนเทศเชิงภูมิศาสตร์ (ArcGIS)
   ให้ผู้รับจ้างจัดทำรายละเอียดการแก้ไข (Log statement) ที่มีรายละเอียดครบถ้วน เข้าใจง่าย และจัดส่งให้แก่ รฟม. เพื่อใช้สำหรับอ้างอิงการแก้ไขระบบฯ ในอนาคต
- 4.13 การปรับปรุงแก้ไข Source Code ส่วนใด ๆ ผู้รับจ้างต้องแก้ไขและออกแบบระบบให้ปลอดภัย ตามมาตรฐาน Open Web Application Security Project (OWASP) Top 10 ล่าสุด หรือมาตรฐาน Common Weakness Enumeration (CWE) Top 25 ล่าสุด ณ ปีที่ส่งมอบงาน นับถัดจากวันที่ลงนาม ในสัญญา หรือมาตรฐานที่ยอมรับในสากล หรือกำหนดซอฟต์แวร์ให้เป็นเวอร์ชันล่าสุดที่ได้รับ การอัปเดตแล้ว
- 4.14 ผู้รับจ้างและผู้ปฏิบัติงานของผู้รับจ้างจะต้องไม่เปิดเผยความลับของข้อมูลหรือข้อมูลอื่นใดทั้งหมดหรือ บางส่วนที่ได้รับหรือรับรู้มาจาก รฟม. ให้ผู้อื่นทราบโดยมิได้รับความยินยอมจาก รฟม. และหากมี การนำข้อมูลใด ๆ ออกจาก รฟม. ผู้รับจ้างฯ จะต้องทำลายข้อมูลทั้งที่เป็นเอกสาร หรือข้อมูล ในรูปแบบอิเล็กทรอนิกส์ทันทีที่สิ้นสุดสัญญาจ้าง โดยผู้รับจ้างฯ ต้องลงนามในเอกสารข้อตกลง ในการไม่เปิดเผยข้อมูล (Non – Disclosure Agreement) และ รฟม. ขอสงวนสิทธิ์ในการเรียกร้อง ค่าเสียหายอันเนื่องมาจากการละเมิดข้อตกลงดังกล่าว
- 4.15 ผู้รับจ้างต้องปฏิบัติตามนโยบายการรักษาความมั่นคงปลอดภัยของระบบเทคโนโลยีสารสนเทศ รฟม.
- 4.16 ระบบที่มีลักษณะเป็น Web Based Application ต้องใช้งานผ่านโปรโตคอล Hypertext
   Transfer Protocol Secure (HTTPS) โดยใช้ใบรับรอง SSL Certificate ที่ รฟม. กำหนด

/ ทั้งนี้หาก...

ทั้งนี้หากใบรับรอง SSL Certificate หมดอายุ ผู้รับจ้างต้องปรับปรุงให้ระบบฯ ใช้งานผ่าน SSL Certificate ที่ รฟม. ต่ออายุแล้วต่อไป

- 4.17 ผู้รับจ้างจะต้อง ทบทวน/ปรับปรุง คู่มือการใช้งานซอฟต์แวร์สารสนเทศเชิงภูมิศาสตร์ (ArcGIS) และจัดส่งให้แก่ รฟม. เมื่อมีการปรับปรุงระบบฯ ดังกล่าว โดยไม่มีค่าใช้จ่ายเพิ่ม
- 4.18 ผู้รับจ้างจะต้องจัดส่งรายงานผลการบำรุงรักษาซอฟต์แวร์สารสนเทศเชิงภูมิศาสตร์ (ArcGIS) ให้แก่ รฟม. เพื่อทราบทุกสิ้นไตรมาส (ภาคผนวก) ซึ่งประกอบด้วย

1) รายงานผลการตรวจสอบซอฟต์แวร์สารสนเทศเชิงภูมิศาสตร์ (ArcGIS)

2) รายงานสรุปการแจ้งปัญหาและการแก้ไขซอฟต์แวร์สารสนเทศเชิงภูมิศาสตร์ (ArcGIS)

3) รายงานทะเบียนทรัพย์สิน (Asset Inventory)

### 5. <u>ระยะเวลาดำเนินการ</u>

วันที่ 1 ตุลาคม 2565 – วันที่ 30 กันยายน 2566

### 6. <u>วงเงินงบประมาณ</u>

วงเงินสำหรับการจัดหาการจ้างบำรุงรักษาซอฟต์แวร์สารสนเทศเชิงภูมิศาสตร์ (ArcGIS) ประจำปีงบประมาณ 2566 เป็นจำนวนทั้งสิ้น 1,120,000.00 บาท (หนึ่งล้านหนึ่งแสนสองหมื่นบาทถ้วน) รวมภาษีมูลค่าเพิ่ม ตลอดจน ภาษีอากรอื่น ๆ และค่าใช้จ่ายทั้งปวงแล้ว

### <u>การลงนามในสัญญา</u>

รฟม. จะลงนามในสัญญาได้ต่อเมื่อได้รับการจัดสรรงบประมาณเรียบร้อยแล้ว

### 8. <u>การจ่ายเงิน</u>

รฟม. จะชำระค่าจ้างงานให้แก่ผู้รับจ้าง โดยแบ่งจ่ายเป็น 4 งวด เป็นจำนวนเงินเท่ากัน (รวมภาษีมูลค่าเพิ่ม) ซึ่งแต่ละงวดจะจ่ายทุก ๆ สิ้นไตรมาส หลังจาก รฟม. ได้รับรายงานผลการบำรุงรักษาซอฟต์แวร์สารสนเทศเชิงภูมิศาสตร์ (ArcGIS) และคณะกรรมการตรวจรับพัสดุฯ ได้มีการตรวจรับงานแต่ละงวดเรียบร้อยแล้ว

/ **9. <u>ค่าปรับ</u>...** 

### 9. <u>ค่าปรับ</u>

ในกรณีที่ผู้ใช้งานไม่สามารถใช้งานซอฟต์แวร์สารสนเทศเชิงภูมิศาสตร์ (ArcGIS) ได้ ผู้รับจ้างต้องดำเนินการ ตรวจสอบและแก้ไขให้แล้วเสร็จภายใน 5 วันทำการ นับแต่เวลาที่ผู้ว่าจ้างได้แจ้งข้อขัดข้องให้ผู้รับจ้างทราบ ทางโทรศัพท์ โทรศัพท์เคลื่อนที่ โทรสาร ไปรษณีย์อิเล็กทรอนิกส์ (E-Mail) หรือ Line ในวันและเวลาทำการ ของ รฟม. (จันทร์ - ศุกร์ ระหว่างเวลา 08.00 น. – 17.00 น.) ยกเว้นในกรณีที่การขัดข้องนั้นเป็นปัญหา ที่มีความซับซ้อน ซึ่งผู้รับจ้างจะต้องจัดทำแผนการดำเนินงานจัดส่งให้แก่คณะกรรมการตรวจรับพัสดุฯ พิจารณา ให้ความเห็นซอบ ทั้งนี้หากไม่สามารถดำเนินการแก้ไขได้แล้วเสร็จตามกำหนด (ภายใน 5 วันทำการ หรือตามที่ คณะกรรมการตรวจรับพัสดุฯ ได้ให้ความเห็นชอบ แล้วแต่กรณี) ผู้รับจ้างจะต้องเสียค่าปรับเป็นรายวันในอัตราวันละ 2,300.00 บาท (สองพันสามร้อยบาทถ้วน) เศษของวันให้คิดเป็น 1 วัน

### 10. หลักเกณฑ์การพิจารณาคัดเลือกข้อเสนอ

ในการพิจารณาผลการคัดเลือกข้อเสนอการจ้างบำรุงรักษาซอฟต์แวร์สารสนเทศเชิงภูมิศาสตร์ (ArcGIS) ครั้งนี้ รฟม. จะพิจารณาตัดสินโดยใช้หลักเกณฑ์ <u>ราคารวม</u> ที่เป็นราคาต่ำสุด อยู่ในวงเงินงบประมาณ และเป็นผู้มีคุณสมบัติครบถ้วน ถูกต้อง ตรงตามรายละเอียดและเงื่อนไขที่ รฟม. กำหนด ภาคผนวก

รายงานผลการบำรุงรักษาซอฟต์แวร์สารสนเทศเชิงภูมิศาสตร์ (ArcGIS)

ประจำไตรมาสที่ \_\_\_\_\_)

สัญญาเลขที่

จัดทำโดย

บริษัท

รายงานผลการตรวจสอบซอฟต์แวร์สารสนเทศเชิงภูมิศาสตร์ (ArcGIS)

วันที่ ...... เดือน ......

ArcGIS Server (Server Name: .....)

# 1. ตรวจสอบการทำงานของเครื่องเซิร์ฟเวอร์ (ArcGIS Server)

1.1. ตรวจสอบการใช้งานของ CPU

|                                 | รูป    |           |  |  |  |  |  |
|---------------------------------|--------|-----------|--|--|--|--|--|
| สรุปผลการตรวจสอบ                | 🛛 ปกติ | 🔲 ไม่ปกติ |  |  |  |  |  |
| 1.2. ตรวจสอบการใช้งานของ Memory |        |           |  |  |  |  |  |
|                                 | รูป    |           |  |  |  |  |  |
| สรปผลการตรวจสอบ                 | 🔲 ปกติ | 🔲 ไม่ปกติ |  |  |  |  |  |

## 1.3. ตรวจสอบพื้นที่การใช้งานของ Hard disk

|         | 4/2565 | 1/2566 | 2/2566 | 3/2566 | 4/2566 |
|---------|--------|--------|--------|--------|--------|
| Drive C |        |        |        |        |        |
| Drive D |        |        |        |        |        |

|                                             | วูป            |             |
|---------------------------------------------|----------------|-------------|
| สรุปผลการตรวจสอบ                            | 🛛 ปกติ         | 🔲 ไม่ปกติ   |
| 1.4. ตรวจสอบรายละเอียดการเชื่อมต่อเครือข่าย | J              |             |
| 1.4.1. ตรวจสอบ IP address ของเครื่องคอ      | มพิวเตอร์      |             |
|                                             |                |             |
| 1.4.2. ทดสอบการเชื่อมต่อเครือข่ายกับเครื่อ  | N ArcGIS Datab | base Server |
|                                             |                |             |
| สรุปผลการตรวจสอบ                            | 🛛 ปกติ         | 🔲 ไม่ปกติ   |
|                                             |                |             |

# 1.5. ตรวจสอบ Log ของเครื่องเซิร์ฟเวอร์

1.5.1. Application log
------ รูป -----1.5.2. Security log
------ รูป -----1.5.3. System log
------ รูป -----สรุปผลการตรวจสอบ □ ปกติ □ ไม่ปกติ
1.6. ตรวจสอบวันที่และเวลาของเครื่อง
------ รูป -----สรุปผลการตรวจสอบ □ ปกติ □ ไม่ปกติ

| 2. | ตรวจสอบการทำงานของเครื่อง ArcGIS D        | esktop |           |
|----|-------------------------------------------|--------|-----------|
|    | 2.1. ตรวจสอบการเปิดใช้งานโปรเกรมหลัก      |        |           |
|    |                                           | รูป    |           |
|    | สรุปผลการตรวจสอบ                          | 🔲 ปกติ | 🔲 ไม่ปกติ |
|    | 2.2. ตรวจสอบความสามารถในการใช้ภาษาไ       | ทย     |           |
|    |                                           | รูป    |           |
|    | สรุปผลการตรวจสอบ                          | 🔲 ปกติ | 🔲 ไม่ปกติ |
|    | 2.3. ตรวจสอบและเคลียร์ Temp File ที่เป็   | ในขยะ  |           |
|    |                                           | รูป    |           |
|    | สรุปผลการตรวจสอบ                          | 🔲 ปกติ | 🔲 ไม่ปกติ |
|    | 2.4. ตรวจสอบการตั้งค่าเมนูที่เป็น Prefere | nce    |           |
|    |                                           | รูป    |           |
|    | สรุปผลการตรวจสอบ                          | 🔲 ปกติ | 🔲 ไม่ปกติ |
|    | 2.5. ตรวจสอบจำนวนลิขสิทธิ์ที่พร้อมใช้งาน  | Į      |           |
|    |                                           | รูป    |           |
|    | สรุปผลการตรวจสอบ                          | 🔲 ปกติ | 🔲 ไม่ปกติ |

| ArcGIS Database Se | erver (Server | Name : | ) |
|--------------------|---------------|--------|---|
|--------------------|---------------|--------|---|

## 3. ตรวจสอบการทำงานของเครื่องเซิร์ฟเวอร์ (ArcGIS Database Server)

3.1. ตรวจสอบการใช้งานของ CPU

|                      |                     | รูป              | -         |        |        |
|----------------------|---------------------|------------------|-----------|--------|--------|
|                      | สรุปผลการตรวจส      | เอบ 🛛 ปก         | ติ 🗆 ไม   | ปกติ   |        |
| 3.2. ตรวจสอบการใช้   | ้งานของ Memory      | /                |           |        |        |
|                      |                     | รูป              | -         |        |        |
|                      | สรุปผลการตรวจส      | เอบ 🛛 ปก         | ติ 🗆 ไม   | ปกติ   |        |
| 3.3. ตรวจสอบพื้นที่ก | ารใช้งานของ Har     | d disk           |           |        |        |
|                      | 4/2565              | 1/2566           | 2/2566    | 3/2566 | 4/2566 |
| Drive C              |                     |                  |           |        |        |
| Drive D              |                     |                  |           |        |        |
|                      |                     | รูป              | -         |        |        |
|                      | สรุปผลการตรวจส      | เอบ 🛛 ปก         | ติ 🗆 ไม   | ปกติ   |        |
| 3.4. ตรวจสอบรายละ    | เอียดการเชื่อมต่อ   | เครือข่าย        |           |        |        |
| 3.4.1. ตรวจสอบ       | IP address ของเ     | ครื่องคอมพิวเตอ  | ່ຳ        |        |        |
|                      |                     | جوا              | _         |        |        |
|                      |                     | JU               | -         |        |        |
| 3.4.2. ทดสอบกา       | รเชื่อมต่อเครือข่าย | ยกับเครื่อง ArcG | IS Server |        |        |
|                      |                     |                  |           |        |        |
|                      |                     | รูป              | -         |        |        |

## 3.5. ตรวจสอบ Log ของเครื่องเซิร์ฟเวอร์

3.5.1. Application Log

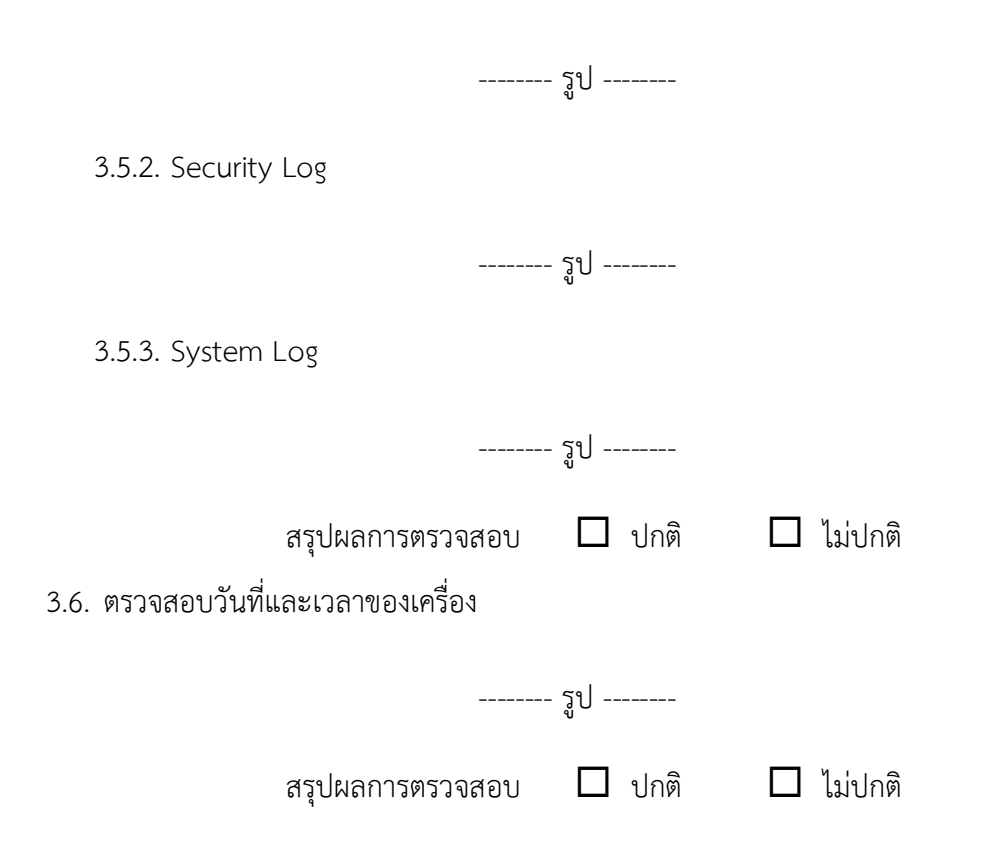

### 4. ตรวจสอบการทำงานของ ArcGIS Database

4.1. ตรวจสอบการทำงานของ Service ของ ArcGIS Database

| รูป              |        |  |         |  |  |  |
|------------------|--------|--|---------|--|--|--|
| สรุปผลการตรวจสอบ | 🔲 ปกติ |  | ไม่ปกติ |  |  |  |

# 4.2. ตรวจสอบการใช้พื้นที่ของฐานข้อมูล

4.2.1. ArcGIS Production

Database file name :

Database log name :

|                    | 4/2565 | 1/2566 | 2/2566 | 3/2566 | 4/2566 |
|--------------------|--------|--------|--------|--------|--------|
| Database file size |        |        |        |        |        |
| Database log size  |        |        |        |        |        |

----- รูป ------

4.2.2. ArcGIS Test

Database file name :

Database log name :

|                    | 4/2565 | 1/2566 | 2/2566 | 3/2566 | 4/2566 |
|--------------------|--------|--------|--------|--------|--------|
| Database file size |        |        |        |        |        |
| Database log size  |        |        |        |        |        |

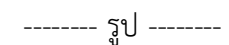

สรุปผลการตรวจสอบ 🛛 ปกติ 🔲 ไม่ปกติ

# 4.3. ตรวจสอบการสำรองข้อมูลของ ArcGIS Database

Path ที่จัดเก็บ :

|                                         | 4/2565         | 1/2566    | 2/2566   | 3/2566 | 4/2566 |  |  |  |
|-----------------------------------------|----------------|-----------|----------|--------|--------|--|--|--|
| File size                               |                |           |          |        |        |  |  |  |
| รูป<br>สรปผลการตราจสอบ □ ปกติ □ ไบ่ปกติ |                |           |          |        |        |  |  |  |
|                                         | ពរុំបាលពេររសារ | เขตยบ 🗖 เ |          |        |        |  |  |  |
| 4.4. ตรวจสอบการทำ                       | างานของ JOB    |           |          |        |        |  |  |  |
| รูป                                     |                |           |          |        |        |  |  |  |
|                                         | สรุปผลการตรว   | เจสอบ 🛛 เ | ปกติ 🛛 ไ | ม่ปกติ |        |  |  |  |

| 5. | ตรวจสอบการทำงานของซอฟต์แวร์สารสนเทศเชิงภูมิศาสตร์ (ArcGIS)                                                                                |
|----|----------------------------------------------------------------------------------------------------|
|    | 5.1. ตรวจสอบการเข้าใช้งาน (Authentication Testing)                                                                                        |
|    | รูป                                                                                                    |
|    | สรุปผลการตรวจสอบ 🗖 ปกติ 🗖 ไม่ปกติ                                                                                                    |
|    | 5.2. ตรวจสอบประสิทธิภาพการให้บริการในการตอบสนองการเรียกใช้งาน (Response Time) *<br>หมายเหตุ :                                             |
|    | *ตรวจสอบระยะเวลาในการตอบสนองการเรียกใช้งานไม่ควรเกิน 4 วินาที (อย่างน้อย 3 หน้าจอ)                                                        |
|    | วีก                                                                                                    |
|    | Response Time วินาที                                                                                                    |
|    | สรุปผลการตรวจสอบ 🗖 ปกติ 🗖 ไม่ปกติ                                                                                                    |
|    | 5.3. ตรวจสอบการหมดเวลาใช้งานระบบสารสนเทศ (Session Time - Out)<br>ซอฟต์แวร์สารสนเทศเชิงภูมิศาสตร์ (ArcGIS) (15 นาที หรือตามที่ระบบฯ กำหนด) |
|    | รูป                                                                                                    |
|    | สรุปผลการตรวจสอบ 🗖 ปกติ 🗖 ไม่ปกติ<br>5.4. ตรวจสอบการออกรายงาน                                                                             |
|    | รูป                                                                                                    |
|    | สรุปผลการตรวจสอบ 🗖 ปกติ 🗖 ไม่ปกติ                                                                                                    |

### 5.5. ตรวจสอบสิทธิการเข้าถึงระบบ (Role Matrix)

|       |                   |                       |                                       | ระดับสิทธิ์     |                     |               |            |      |                                 |
|-------|-------------------|-----------------------|---------------------------------------|-----------------|---------------------|---------------|------------|------|---------------------------------|
| ลำดับ | ซื่อ/<br>Username | Application<br>Server | Authentication<br>Login<br>(AD/Local) | Database Server | Super Administrator | Administrator | Super User | User | การเข้าถึงเอกสาร<br>(F/C/R/U/D) |
|       |                   |                       |                                       |                 |                     |               |            |      |                                 |
|       |                   |                       |                                       |                 |                     |               |            |      |                                 |

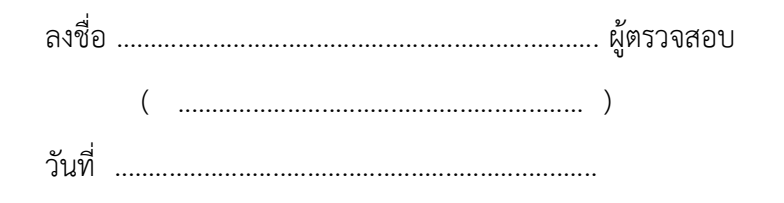

## รายงานสรุปการแจ้งปัญหาและการแก้ไขซอฟต์แวร์สารสนเทศเชิงภูมิศาสตร์ (ArcGIS)

### การรถไฟฟ้าขนส่งมวลชนแห่งประเทศไทย

ประจำไตรมาสที่ ...... (ตั้งแต่วันที่ ...... ถึงวันที่ ......)

| ลำดับ | เลง<br>วันที่รับแจ้ง<br>รับเ | ขที่<br>เจ้ง | ผู้แจ้ง | ช่องทาง<br>การ<br>รับแจ้ง | รายละเอียด | วันที่ดำเนินการ<br>แล้วเสร็จ | ผลการ<br>ดำเนินการ/<br>การแก้ไข | ผู้ดำเนินการแก้ไข | สถานะ |
|-------|------------------------------|--------------|---------|---------------------------|------------|------------------------------|---------------------------------|-------------------|-------|
|       |                              |              |         |                           |            |                              |                                 |                   |       |
|       |                              |              |         |                           |            |                              |                                 |                   |       |
|       |                              |              |         |                           |            |                              |                                 |                   |       |
|       |                              |              |         |                           |            |                              |                                 |                   |       |
|       |                              |              |         |                           |            |                              |                                 |                   |       |
|       |                              |              |         |                           |            |                              |                                 |                   |       |
|       |                              |              |         |                           |            |                              |                                 |                   |       |
|       |                              |              |         |                           |            |                              |                                 |                   |       |
|       |                              |              |         |                           |            |                              |                                 |                   |       |
|       |                              |              |         |                           |            |                              |                                 |                   |       |
|       |                              |              |         |                           |            |                              |                                 |                   |       |
|       |                              |              |         |                           |            |                              |                                 |                   |       |
|       |                              |              |         |                           |            |                              |                                 |                   |       |
|       |                              |              |         |                           |            |                              |                                 |                   |       |
|       |                              |              |         |                           |            |                              |                                 |                   |       |
|       |                              |              |         |                           |            |                              |                                 |                   |       |
|       |                              |              |         |                           |            |                              |                                 |                   |       |

<u>หมายเหตุ</u> หากมีการปรับปรุงเวอร์ชันซอฟต์แวร์ให้ระบุในช่องผลการดำเนินการ/การแก้ไขด้วย

หน้า ..... / .....

fent

## รายงานทะเบียนทรัพย์สิน (Asset Inventory) ซอฟต์แวร์สารสนเทศเชิงภูมิศาสตร์ (ArcGIS)

การรถไฟฟ้าขนส่งมวลชนแห่งประเทศไทย

ประจำไตรมาสที่ ...... (ตั้งแต่วันที่ ...... ถึงวันที่ ......)

| ลำดับ | รายการทรัพย์สิน | End of Support | End of Life | กลุ่มทรัพย์สิน | ประเภททรัพย์สิน | Firmware/<br>Patch Version | สถานที่จัดเก็บ | ผู้บันทึก |
|-------|-----------------|----------------|-------------|----------------|-----------------|----------------------------|----------------|-----------|
|       |                 |                |             |                |                 |                            |                |           |
|       |                 |                |             |                |                 |                            |                |           |
|       |                 |                |             |                |                 |                            |                |           |
|       |                 |                |             |                |                 |                            |                |           |
|       |                 |                |             |                |                 |                            |                |           |
|       |                 |                |             |                |                 |                            |                |           |
|       |                 |                |             |                |                 |                            |                |           |
|       |                 |                |             |                |                 |                            |                |           |
|       |                 |                |             |                |                 |                            |                |           |
|       |                 |                |             |                |                 |                            |                |           |
|       |                 |                |             |                |                 |                            |                |           |
|       |                 |                |             |                |                 |                            |                |           |
|       |                 |                |             |                |                 |                            |                |           |
|       |                 |                |             |                |                 |                            |                |           |
|       |                 |                |             |                |                 |                            |                |           |
|       |                 |                |             |                |                 |                            |                |           |
|       |                 |                |             |                |                 |                            |                |           |

### ແບບ ບก.06

# ตารางแสดงวงเงินงบประมาณที่ได้รับจัดสรรและรายละเอียดค่าใช้จ่าย การจัดซื้อจัดจ้างที่มิใช่งานก่อสร้าง

| 1. ชื่อโครงการ                                                                                                    | จ้างบำรุงรักษาซอฟต์แวร์สารสนเทศเชิงภูมิศาสตร์                                                                                              |
|----------------------------------------------------------------------------------------------------|----------------------------------------------------------------------------------------------------|
|                                                                                                    | (ArcGIS) ประจำปีงบประมาณ 2566                                                                                                    |
| <ol> <li>หน่วยงานเจ้าของโครงการ</li> </ol>                                                                                                    | ฝ่ายเทคโนโลยีสารสนเทศ                                                                                                    |
|                                                                                                    | การรถไฟฟ้าขนส่งมวลชนแห่งประเทศไทย                                                                                                    |
| <ol> <li>วงเงินงบประมาณที่ได้รับจัดสรร</li> </ol>                                                                                                    | 1,120,000.00 บาท (หนึ่งล้านหนึ่งแสนสองหมื่นบาทถ้วน)                                                                                        |
| 4. วันที่กำหนดราคากลาง (ราคาอ้างอิง) ณ วันที่                                                                                                    | 15 กุมภาพันธ์ 2565                                                                                                    |
| เป็นเงิน                                                                                                    | 1,102,100.00 บาท                                                                                                    |
|                                                                                                    | (หนึ่งล้านหนึ่งแสนสองพันหนึ่งร้อยบาทถ้วน)                                                                                                  |
|                                                                                                    | (รวมภาษีมูลค่าเพิ่ม)                                                                                                    |
| 5. แหล่งที่มาของราคากลาง (ราคาอ้างอิง)                                                                                                    |                                                                                                    |
| ราคาที่ได้มาจากการสืบราคาจากท้องตลาด โดยสื                                                                                                    | บราคาจากผู้รับจ้างรายเดิม (บริษัท อีเอสอาร์ไอ                                                                                              |
| (ประเทศไทย) จำกัด)                                                                                                    |                                                                                                    |
| <ol> <li>รายชื่อผู้รับผิดชอบกำหนดราคากลาง</li> </ol>                                                                                                    |                                                                                                    |
| นางสาวกันต์ฤทัย หนุยจันทึก                                                                                                    | โปรแกรมเมอร์ ระดับ 4                                                                                                    |
| <ol> <li>แหล่งที่มาของราคากลาง (ราคาอ้างอิง)</li> <li>ราคาที่ได้มาจากการสืบราคาจากท้องตลาด โดยสื<br/>(ประเทศไทย) จำกัด)</li> <li>รายชื่อผู้รับผิดชอบกำหนดราคากลาง<br/>นางสาวกันต์ฤทัย หนุยจันทึก</li> </ol> | (หนึ่งล้านหนึ่งแสนสองพันหนึ่งร้อยบาทถ้วน)<br>(รวมภาษีมูลค่าเพิ่ม)<br>บราคาจากผู้รับจ้างรายเดิม (บริษัท อีเอสอาร์ไอ<br>โปรแกรมเมอร์ ระดับ 4 |

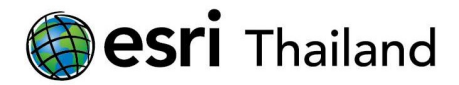

ที่ อท.0067/65

15 กุมภาพันธ์ 2565

| เรื่อง | เสนอราคาการจ้างบำรุงรักษาซอ | าฟต์แวร์สารสนเทศเชิงภูมิศาสตร์ | (ArcGIS) ประจำปีงบประมาณ 2566 |
|--------|-----------------------------|--------------------------------|-------------------------------|
| a      | И. ед. т. т. т.             | la la                          |                               |

เรียน การรถไฟฟ้าขนส่งมวลชนแห่งประเทศไทย

อ้างถึง สัญญาเลขที่ จ (ข) 5/2565 ลงวันที่ 1 ตุลาคม 2564

ตามที่ บริษัท การรถไฟฟ้าขนส่งมวลชนแห่งประเทศไทย (รฟม.) ได้ให้ความไว้วางใจ บริษัท อีเอสอาร์ไอ ประเทศไทย (จำกัด) ให้เป็นผู้เสนอราคาการบำรุงรักษาซอฟต์แวร์สารสนเทศเชิงภูมิศาสตร์ (ArcGIS) ประจำปังบประมาณ 2566 ต่อจากสัญญาที่อ้างถึง ซึ่งระยะเวลาของการบำรุงรักษาจะสิ้นสุดลง วันที่ 30 กันยายน 2565 นั้น

เพื่อให้การบำรุงรักษาเป็นไปอย่างมีประสิทธิภาพต่อเนื่องและเพื่อการรักษาสิทธิ์ต่างๆ ที่ท่านจะได้รับจากการ ต่ออายุโปรแกรม บริษัทฯ มีความยินดีขอเสนอราคาค่าจ้างบำรุงรักษาซอฟต์แวร์สารสนเทศเชิงภูมิศาสตร์ (ArcGIS) ประจำปีงบประมาณ 2566 โดยมีระยะเวลาการดำเนินงาน 1 ปี เริ่มตั้งแต่วันที่ 1 ตุลาคม 2565 – 30 กันยายน 2566 เป็น เงิน 1,030,000บาท ภาษีมูลค่าเพิ่ม 7% เป็นเงิน 72,100 บาท รวมเป็นเงินทั้งสิ้น 1,102,100 (หนึ่งล้านหนึ่งแสนสองพัน หนึ่งร้อยบาทถ้วน)

บริษัทฯหวังเป็นอย่างยิ่งว่าจะมีโอกาสได้รับใช้ท่านในอนาคตอันใกล้นี้ พร้อมกันนี้บริษัทขอขอบพระคุณ ล่วงหน้ามา ณ โอกาสนี้ด้วย

จึงเรียนมาเพื่อโปรดทราบ

ESRI (THAILAND) CO., LTD

ขอแสดงความนับถือ บริษัท อีเอสอาร์ไอ (ประเทศไทย) จำกัด

(นายสิทธิโชค โชตินิกร) ผู้แทนฝ่ายขาย

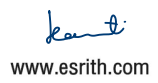

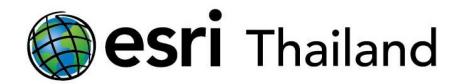

| ตารางเสนอราคาการบำรุงรักษาซอฟต์แวร์สารสนเทศเชิงภูมิศาสตร์ (ArcGIS) |                                                  |                              |                     |            |  |  |
|--------------------------------------------------------------------|--------------------------------------------------|------------------------------|---------------------|------------|--|--|
| ลำดับ                                                              | รายการอุปกรณ์                                    | จำนวน<br>(ชุด⁄<br>ลิขสิทธิ์) | ราคา<br>(หน่วย/บาท) | ราคาขายรวม |  |  |
| 1                                                                  | ค่าจ้างบำรุงรักษาซอฟต์แวร์สารสนเทศเชิงภูมิศาสตร์ | 2                            | 317.400             | 634,800    |  |  |
|                                                                    | ArcGIS Server Enterprise Standard                | 2                            | 517,400             | 054,000    |  |  |
| 2                                                                  | ค่าจ้างบำรุงรักษาซอฟต์แวร์สารสนเทศเชิงภูมิศาสตร์ | 1                            | 08 800              | 305 200    |  |  |
|                                                                    | ArcGIS for Desktop Standard                      |                              | 90,000              | 595,200    |  |  |
|                                                                    |                                                  |                              | ราคารวม             | 1,030,000  |  |  |
|                                                                    |                                                  |                              | ภาษีมูลค่าเพิ่ม 7%  | 72,100     |  |  |
|                                                                    |                                                  |                              | มูลค่ารวมทั้งสิ้น   | 1,102,100  |  |  |

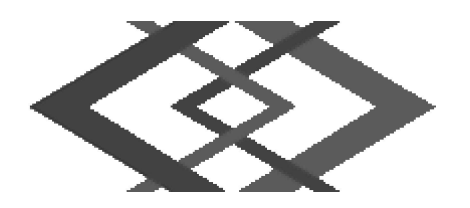

# บันทึกข้อความ

| າรແนบ 2 | ฝจบ          |
|---------|--------------|
| เลขรั   | u <u>926</u> |
| วันที่  | 11/03/65     |
| เวลา    | 08.48        |

เอกส

ส่วนราชการ การรถไฟฟ้าขนส่งมวลชนแห่งประเทศไทย

| ที่    | ฝจบด0/๕๓                                          | วันที่        | ୭୦          | มีนาคม ๒๕๖๕ |  |
|--------|---------------------------------------------------|---------------|-------------|-------------|--|
| เรื่อง | ขอความเห็นชอบประกาศเผยแพร่แผนการจัดซื้อจัดจ้าง ปร | -<br>ระจำปีงบ | เประมาณ พ.ศ | ୩. ୭୯୭୨     |  |

เรียน ผอ.ฝจบ.

ตามพระราชบัญญัติการจัดซื้อจัดจ้างและการบริหารพัสดุภาครัฐ พ.ศ.๒๕๖๐ มาตรา ๑๑ ให้หน่วยงาน ของรัฐจัดทำแผนการจัดซื้อจัดจ้างประจำปี และประกาศเผยแพร่ในระบบเครือข่ายสารสนเทศกรมบัญชีกลางและของ หน่วยงานของรัฐตามวิธีการที่กรมบัญชีกลางกำหนดและให้ปิดประกาศโดยเปิดเผย ณ สถานที่ปิดประกาศของหน่วย งานของรัฐ นั้น

การรถไฟฟ้าขนส่งมวลชนแห่งประเทศไทย ได้จัดทำประกาศเผยแพร่แผนการจัดซื้อจัดจ้าง แล้วเสร็จ จึงเรียนมาเพื่อโปรดพิจารณา หากเห็นชอบขอได้โปรดลงนามประกาศเพื่อเผยแพร่แผนการจัดซื้อจัดจ้าง ดังกล่าว

| เห็นชอบตามเสนอ                   | (นางสาวกวิสรา ยาศิริ)<br>ผอ.กพท.          |                                               |                               |  |
|----------------------------------|-------------------------------------------|-----------------------------------------------|-------------------------------|--|
| ลงนามแล้ว                        | เรียน                                     | 🗖 หน.จพ.1 🔲 หน.จพ.                            | 2 🗌 หน.บพ.                    |  |
| V A "                            | เพื่อโปรด                                 | ี่ ⊡ อื่น ๆ                                   |                               |  |
| (นายทวิช พึ่งตน)                 | เรียน คุณชลกานต์                          | <ul> <li>ดำเนินการ</li> <li>อื่น ๆ</li> </ul> | 🗆 เวียน                       |  |
| <mark>ผอ.ฝจบ.</mark><br>11/03/65 | เพื่อดำเนินการต่อไป<br>วาน<br>14 มี.ค. 65 | (นางสาวกวิสรา                                 | 11 <b>มัด - 65</b><br>ยาศิริ) |  |

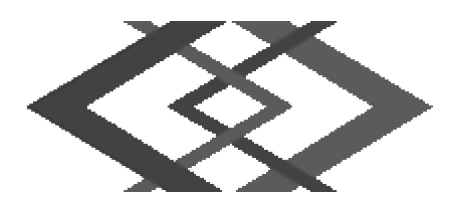

ประกาศ การรถไฟฟ้าขนส่งมวลชนแห่งประเทศไทย เรื่อง เผยแพร่แผนการจัดซื้อจัดจ้าง ประจำปีงบประมาณ พ.ศ. ๒๕๖๖

------ตามพระราชบัญญัติการจัดซื้อจัดจ้างและการบริหารพัสดุภาครัฐ พ.ศ. ๒๕๖๐ กำหนดให้หน่วยงานของรัฐ จัดทำแผนการจัดซื้อจัดจ้างประจำปี และประกาศเผยแพร่ในระบบเครือข่ายสารสนเทศของกรมบัญชีกลางและของ หน่วยงานของรัฐตามที่กรมบัญชีกลางกำหนด และให้ปิดประกาศโดยเปิดเผย ณ สถานที่ปิดประกาศของหน่วยงาน ของรัฐ นั้น

การรถไฟฟ้าขนส่งมวลชนแห่งประเทศไทย ขอประกาศเผยแพร่แผนการจัดซื้อจัดจ้าง ประจำ ปีงบประมาณ พ.ศ. ๒๕๖๖ ตามเอกสารที่แนบท้ายประกาศนี้

ประกาศ ณ วันที่ ๑๔ มีนาคม พ.ศ. ๒๕๖๕

(นายทวิช พึ่งตน) ผู้อำนวยการฝ่ายจัดซื้อและบริการ ปฏิบัติการแทน ผู้ว่าการการรถไฟฟ้าขนส่งมวลชนแห่ง ประเทศไทย

# รายละเอียดแนบท้ายประกาศเผยแพร่แผนการจัดซื้อจัดจ้างประจำปีงบประมาณ พ.ศ. ๒๕๖๖

| ลำดับ<br>ที่ | รหัสแผนจัดซื้อจัด<br>จ้าง | ชื่อโครงการ                                   | งบประมาณ<br>โครงการ<br>(บาท)      | คาดว่าจะ<br>ประกาศ<br>จัดซื้อจัด<br>จ้าง<br>(เดือน/ปี) |
|--------------|---------------------------|-----------------------------------------------|-----------------------------------|--------------------------------------------------------|
| ଭ            | Ppදර්භරාමරයුඛව            | จ้างบำรุงรักษาซอฟต์แวร์สารสนเทศเชิงภูมิศาสตร์ | ෧,෧ඁ෪ඁඁඁඁඁඁඁඁඁඁඁඁඁඁඁඁ෮ඁ,ඁ෮ඁ෮ඁ෮.෮෮ | ට ක් විදේ                                              |
|              |                           | (ArcGIS) ประจำปีงบประมาณ ๒๕๖๖                 |                                   |                                                        |

การรถไฟฟ้าขนส่งมวลชนแห่งประเทศไทย (M๖๕๐๓๐๐๐๘๕๖๗) ลงวันที่ ๑๔ มีนาคม พ.ศ. ๒๕๖๕

## <u>ขอบเขตของงานจ้างบำรุงรักษาซอฟต์แวร์สารสนเทศเชิงภูมิศาสตร์ (ArcGIS)</u> ประจำปีงบประมาณ 2566

### 1. <u>เหตุผลและความจำเป็น</u>

การรถไฟฟ้าขนส่งมวลชนแห่งประเทศไทย (รฟม.) ได้มีซอฟต์แวร์สารสนเทศเชิงภูมิศาสตร์ (ArcGIS) เพื่อใช้สำหรับงานด้านบริหารจัดการโครงการรถไฟฟ้าขนส่งมวลชนแห่งประเทศไทย ได้แก่ ArcGIS Server Enterprise Standard และ ArcGIS for Desktop Standard ทั้งนี้ ซอฟต์แวร์ดังกล่าวจะสิ้นสุดระยะเวลา การรับประกัน ในวันที่ 30 กันยายน 2565 ทั้งนี้ เพื่อให้งานด้านบริหารจัดการโครงการรถไฟฟ้าฯ ดำเนินการ ได้อย่างต่อเนื่อง มีประสิทธิภาพ และสามารถปรับปรุงให้มีความทันสมัย รฟม. จึงจำเป็นต้องจ้างบำรุงรักษาซอฟต์แวร์ฯ และต่อระยะเวลาการรับประกัน รวมทั้งอัปเกรดเวอร์ชันซอฟต์แวร์สารสนเทศเชิงภูมิศาสตร์ (ArcGIS) ต่อไป

### <u>2. วัตถุประสงค์</u>

- 2.1 เพื่อจัดหาผู้มีความขำนาญพิเศษในการดูแล ตรวจสอบ แก้ไขและบำรุงรักษาซอฟต์แวร์
   ด้านสารสนเทศเชิงภูมิศาสตร์ของการรถไฟฟ้าขนส่งมวลชนแห่งประเทศไทย ให้สามารถทำงาน
   ได้อย่างต่อเนื่องและมีประสิทธิภาพ
- 2.2 เพื่อปรับปรุงซอฟต์แวร์ด้านสารสนเทศเชิงภูมิศาสตร์ของการรถไฟฟ้าขนส่งมวลชนแห่งประเทศไทย ให้มีความทันสมัยและตอบสนองความต้องการของผู้ใช้งานในองค์กรได้ดียิ่งขึ้น

### <u>คุณสมบัติของผู้ประสงค์จะเสนอราคา</u>

- 3.1 มีความสามารถตามกฎหมาย
- 3.2 ไม่เป็นบุคคลล้มละลาย
- 3.3 ไม่อยู่ระหว่างเลิกกิจการ
- 3.4 ไม่เป็นบุคคลซึ่งอยู่ระหว่างถูกระงับการยื่นข้อเสนอหรือทำสัญญากับหน่วยงานของรัฐไว้ชั่วคราว เนื่องจากเป็นผู้ที่ไม่ผ่านเกณฑ์การประเมินผลการปฏิบัติงานของผู้ประกอบการตามระเบียบ ที่รัฐมนตรีว่าการกระทรวงการคลังกำหนดตามที่ประกาศเผยแพร่ในระบบเครือข่ายสารสนเทศ ของกรมบัญชีกลาง

/ 3.5 ผู้รับจ้าง...

- 3.5 ผู้รับจ้างต้องไม่เป็นผู้ที่ถูกระบุชื่อไว้ในบัญชีรายชื่อผู้ทิ้งงานตามระเบียบของทางราชการและได้แจ้ง
   เวียนชื่อแล้ว หรือไม่เป็นผู้ที่ได้รับผลของการสั่งให้นิติบุคคลหรือบุคคลอื่นเป็นผู้ทิ้งงานตามระเบียบ
   ของทางราชการ
- มีคุณสมบัติและไม่มีลักษณะต้องห้ามตามที่คณะกรรมการนโยบายการจัดซื้อจัดจ้าง และการบริหารพัสดุภาครัฐกำหนดในราชกิจจานุเบกษา
- 3.7 ผู้รับจ้างต้องเป็นนิติบุคคลซึ่งมีอาชีพในการประกอบธุรกิจงานด้านการพัฒนาระบบสารสนเทศ หรือประเภทเดียวกับงานที่ประกาศ
- 3.8 ไม่เป็นผู้มีผลประโยชน์ร่วมกันกับผู้ยื่นข้อเสนอรายอื่นที่เข้ายื่นข้อเสนอให้แก่ การรถไฟฟ้า ขนส่งมวลชนแห่งประเทศไทย ณ วันคัดเลือก หรือไม่เป็นผู้กระทำการอันเป็นการขัดขวาง การแข่งขันอย่างเป็นธรรมในการคัดเลือกครั้งนี้
- 3.9 ผู้รับจ้างต้องไม่เป็นผู้ได้รับเอกสิทธิ์หรือความคุ้มกันซึ่งอาจปฏิเสธไม่ยอมขึ้นศาลไทย เว้นแต่รัฐบาล ของผู้เสนอราคาได้มีคำสั่งให้สละสิทธิ์ความคุ้มกันเช่นว่านั้น
- 3.10 ผู้ยื่นข้อเสนอต้องลงทะเบียนในระบบจัดซื้อจัดจ้างด้วยวิธีการอิเล็กทรอนิกส์ (Electronic Government Procurement: e GP) ของกรมบัญชีกลาง
- 3.11 ผู้ยื่นข้อเสนอต้องได้รับการแต่งตั้งเป็นตัวแทนจำหน่ายโดยตรงของผลิตภัณฑ์ซอฟต์แวร์ ด้านสารสนเทศเชิงภูมิศาสตร์ (ArcGIS) โดยมีหนังสือรับรองอย่างเป็นทางการจากบริษัทผู้ผลิต

### 4. ขอบเขตของงาน และหน้าที่ความรับผิดชอบของผู้รับจ้าง

4.1 ผู้รับจ้างจะต้องดำเนินการต่ออายุการรับประกันและอัปเกรดเวอร์ชันซอฟต์แวร์สารสนเทศเชิงภูมิศาสตร์
 (ArcGIS) ของการรถไฟฟ้าขนส่งมวลชนแห่งประเทศไทย (รฟม.) ดังนี้

| ที่ | รายาการ                           | จำนวน       |
|-----|-----------------------------------|-------------|
| 1   | ArcGIS Server Enterprise Standard | 2 ลิขสิทธิ์ |
| 2   | ArcGIS for Desktop Standard       | 4 ลิขสิทธิ์ |

4.2 ผู้รับจ้างจะต้องส่งมอบหลักฐานการต่อระยะเวลาการรับประกันซอฟต์แวร์สารสนเทศเชิงภูมิศาสตร์
 (ArcGIS) ให้กับ รฟม. ภายใน 30 วัน นับถัดจากวันลงนามในสัญญา

/ 4.3 ผู้รับจ้าง...

- 4.3 ผู้รับจ้างดำเนินการดูแล ตรวจสอบ และบำรุงรักษาซอฟต์แวร์ที่ รฟม. ใช้งานอยู่ในปัจจุบัน ให้สามารถใช้งานได้อย่างต่อเนื่องตลอดระยะเวลาการบำรุงรักษา
- 4.4 ผู้รับจ้างจะต้องจัดหาและส่งมอบซอฟต์แวร์อัปเกรด เมื่อบริษัทผู้ผลิต หรือตัวแทนจำหน่าย ในประเทศไทยได้ออกเวอร์ชันใหม่ ภายใน 90 วันทำการ ในกรณีที่ผ่านการทดสอบร่วมกับระบบ เรียบร้อยแล้วว่าไม่มีผลกระทบกับการใช้งานโปรแกรมประยุกต์และข้อมูลที่มีอยู่ในระบบเดิม โดยบริษัทฯ จะแจ้งให้ รฟม. ทราบถึงความต้องการระบบ (System Requirement) ที่บริษัทผู้ผลิต ประกาศใช้งานร่วมกับ ESRI Software เพื่อให้ รฟม. จัดเตรียมระบบให้พร้อมก่อนบริษัทฯ เข้าดำเนินการ
- 4.5 ผู้รับจ้างต้องมีเจ้าหน้าที่ที่มีประสบการณ์และความเชี่ยวชาญ เพื่อบริการให้คำปรึกษา และตอบปัญหา ทางโทรศัพท์ โทรศัพท์เคลื่อนที่ โทรสาร ไปรษณีย์อิเล็กทรอนิกส์ (E-Mail) หรือ Line ในวันและ เวลาทำการของ รฟม. (จันทร์ - ศุกร์ ระหว่างเวลา 08.00 น. – 17.00 น.) โดยจะต้องดำเนินการ ตรวจสอบเมื่อได้รับแจ้งปัญหา จะต้องตอบปัญหาขั้นต้นภายใน 1 ชั่วโมง หลังจากได้รับแจ้ง และแก้ไขให้แล้วเสร็จภายใน 5 วันทำการ นับแต่เวลาที่ผู้ว่าจ้างได้แจ้งข้อขัดข้อง ยกเว้นในกรณี ที่การขัดข้องนั้นเป็นปัญหาที่มีความซับซ้อน ผู้รับจ้างจะต้องจัดทำแผนการดำเนินงาน พร้อมทั้ง ชี้แจงรายละเอียดของปัญหา และการแก้ปัญหาฯ ดังกล่าว จัดส่งให้แก่คณะกรรมการตรวจรับพัสดุฯ พิจารณาให้ความเห็นซอบ
- 4.6 ผู้รับจ้างต้องจัดให้มีเจ้าหน้าที่ ผู้ที่มีความรู้ ความชำนาญในซอฟต์แวร์สารสนเทศเชิงภูมิศาสตร์ (ArcGIS) เข้าดูแลรักษา (Preventive Maintenance: PM) ไตรมาสละ 1 ครั้ง เป็นอย่างน้อย พร้อมทั้งจัดทำรายงานผลการตรวจสอบซอฟต์แวร์ ArcGIS ตามที่ รฟม. กำหนด
- 4.7 ในกรณีที่ รฟม. มีความประสงค์จะเปลี่ยนแปลงเครื่องคอมพิวเตอร์แม่ข่ายหรืออุปกรณ์คอมพิวเตอร์อื่น ๆ ใหม่ ผู้รับจ้างจะต้องดำเนินการโอนย้ายซอฟต์แวร์ ArcGIS ให้ และเมื่อโอนย้ายแล้ว ซอฟต์แวร์ฯ จะต้อง สามารถใช้งานได้ดังเดิม โดยไม่ก่อให้เกิดความเสียหายในการปฏิบัติงานของ รฟม.
- 4.8 ในกรณีที่เครื่องคอมพิวเตอร์แม่ข่ายของ รฟม. ไม่สามารถใช้งานได้ มีความจำเป็นต้องใช้เครื่องคอมพิวเตอร์ แม่ข่ายที่ศูนย์คอมพิวเตอร์สำรอง (DR - site) ผู้รับจ้างจะต้องดำเนินการติดตั้งซอฟต์แวร์ ArcGIS พร้อมให้คำแนะนำหรือคำปรึกษาเกี่ยวกับปัญหาที่เกิดขึ้น ให้สามารถใช้งานได้ โดยไม่มีค่าใช้จ่าย เพิ่มเติม

/ 4.9 การบริการ...

- 4.9 การบริการต่อระยะเวลาการรับประกันและอัปเกรดเวอร์ชันซอฟต์แวร์ ArcGIS ให้ครอบคลุม ถึงค่าแรงงาน ค่าให้คำปรึกษาที่เกี่ยวข้อง ค่าใช้จ่ายในการเดินทาง ค่าวัสดุอุปกรณ์ที่จำเป็น และค่าใช้จ่ายอื่นใดทั้งหลายทั้งปวงที่เกี่ยวข้องกับการบำรุงรักษา โดยที่ รฟม. ไม่ต้องเสียค่าใช้จ่ายใด ๆ ทั้งสิ้นเพิ่มเติมจากราคาค่าจ้างงานตามที่กำหนดไว้ตามสัญญา
- 4.10 การติดตามปัญหา ความก้าวหน้าและแก้ไขปัญหา เมื่อดำเนินการเสร็จเรียบร้อยแล้ว ผู้รับจ้างต้อง แจ้งผลให้ผู้แจ้งทราบ และรวบรวมเป็นรายงานสรุปการแจ้งปัญหาและการแก้ไขซอฟต์แวร์ ArcGIS ตามที่ รฟม. กำหนด
- 4.11 เมื่อผู้รับจ้าง จะเข้าดำเนินการเพื่อแก้ไขปัญหาต่าง ๆ จะต้องแจ้งให้เจ้าหน้าที่ผู้รับผิดชอบของ รฟม.ทราบล่วงหน้า
- 4.12 การปรับปรุงแก้ไข Source Code ส่วนใด ๆ ของซอฟต์แวร์สารสนเทศเชิงภูมิศาสตร์ (ArcGIS)
   ให้ผู้รับจ้างจัดทำรายละเอียดการแก้ไข (Log statement) ที่มีรายละเอียดครบถ้วน เข้าใจง่าย และจัดส่งให้แก่ รฟม. เพื่อใช้สำหรับอ้างอิงการแก้ไขระบบฯ ในอนาคต
- 4.13 การปรับปรุงแก้ไข Source Code ส่วนใด ๆ ผู้รับจ้างต้องแก้ไขและออกแบบระบบให้ปลอดภัย ตามมาตรฐาน Open Web Application Security Project (OWASP) Top 10 ล่าสุด หรือมาตรฐาน Common Weakness Enumeration (CWE) Top 25 ล่าสุด ณ ปีที่ส่งมอบงาน นับถัดจากวันที่ลงนาม ในสัญญา หรือมาตรฐานที่ยอมรับในสากล หรือกำหนดซอฟต์แวร์ให้เป็นเวอร์ชันล่าสุดที่ได้รับ การอัปเดตแล้ว
- 4.14 ผู้รับจ้างและผู้ปฏิบัติงานของผู้รับจ้างจะต้องไม่เปิดเผยความลับของข้อมูลหรือข้อมูลอื่นใดทั้งหมดหรือ บางส่วนที่ได้รับหรือรับรู้มาจาก รฟม. ให้ผู้อื่นทราบโดยมิได้รับความยินยอมจาก รฟม. และหากมี การนำข้อมูลใด ๆ ออกจาก รฟม. ผู้รับจ้างฯ จะต้องทำลายข้อมูลทั้งที่เป็นเอกสาร หรือข้อมูล ในรูปแบบอิเล็กทรอนิกส์ทันทีที่สิ้นสุดสัญญาจ้าง โดยผู้รับจ้างฯ ต้องลงนามในเอกสารข้อตกลง ในการไม่เปิดเผยข้อมูล (Non – Disclosure Agreement) และ รฟม. ขอสงวนสิทธิ์ในการเรียกร้อง ค่าเสียหายอันเนื่องมาจากการละเมิดข้อตกลงดังกล่าว
- 4.15 ผู้รับจ้างต้องปฏิบัติตามนโยบายการรักษาความมั่นคงปลอดภัยของระบบเทคโนโลยีสารสนเทศ รฟม.
- 4.16 ระบบที่มีลักษณะเป็น Web Based Application ต้องใช้งานผ่านโปรโตคอล Hypertext
   Transfer Protocol Secure (HTTPS) โดยใช้ใบรับรอง SSL Certificate ที่ รฟม. กำหนด

/ ทั้งนี้หาก...

ทั้งนี้หากใบรับรอง SSL Certificate หมดอายุ ผู้รับจ้างต้องปรับปรุงให้ระบบฯ ใช้งานผ่าน SSL Certificate ที่ รฟม. ต่ออายุแล้วต่อไป

- 4.17 ผู้รับจ้างจะต้อง ทบทวน/ปรับปรุง คู่มือการใช้งานซอฟต์แวร์สารสนเทศเชิงภูมิศาสตร์ (ArcGIS) และจัดส่งให้แก่ รฟม. เมื่อมีการปรับปรุงระบบฯ ดังกล่าว โดยไม่มีค่าใช้จ่ายเพิ่ม
- 4.18 ผู้รับจ้างจะต้องจัดส่งรายงานผลการบำรุงรักษาซอฟต์แวร์สารสนเทศเชิงภูมิศาสตร์ (ArcGIS) ให้แก่ รฟม. เพื่อทราบทุกสิ้นไตรมาส (ภาคผนวก) ซึ่งประกอบด้วย

1) รายงานผลการตรวจสอบซอฟต์แวร์สารสนเทศเชิงภูมิศาสตร์ (ArcGIS)

2) รายงานสรุปการแจ้งปัญหาและการแก้ไขซอฟต์แวร์สารสนเทศเชิงภูมิศาสตร์ (ArcGIS)

3) รายงานทะเบียนทรัพย์สิน (Asset Inventory)

### 5. <u>ระยะเวลาดำเนินการ</u>

วันที่ 1 ตุลาคม 2565 – วันที่ 30 กันยายน 2566

### 6. <u>วงเงินงบประมาณ</u>

วงเงินสำหรับการจัดหาการจ้างบำรุงรักษาซอฟต์แวร์สารสนเทศเชิงภูมิศาสตร์ (ArcGIS) ประจำปีงบประมาณ 2566 เป็นจำนวนทั้งสิ้น 1,120,000.00 บาท (หนึ่งล้านหนึ่งแสนสองหมื่นบาทถ้วน) รวมภาษีมูลค่าเพิ่ม ตลอดจน ภาษีอากรอื่น ๆ และค่าใช้จ่ายทั้งปวงแล้ว

### <u>การลงนามในสัญญา</u>

รฟม. จะลงนามในสัญญาได้ต่อเมื่อได้รับการจัดสรรงบประมาณเรียบร้อยแล้ว

### 8. <u>การจ่ายเงิน</u>

รฟม. จะชำระค่าจ้างงานให้แก่ผู้รับจ้าง โดยแบ่งจ่ายเป็น 4 งวด เป็นจำนวนเงินเท่ากัน (รวมภาษีมูลค่าเพิ่ม) ซึ่งแต่ละงวดจะจ่ายทุก ๆ สิ้นไตรมาส หลังจาก รฟม. ได้รับรายงานผลการบำรุงรักษาซอฟต์แวร์สารสนเทศเชิงภูมิศาสตร์ (ArcGIS) และคณะกรรมการตรวจรับพัสดุฯ ได้มีการตรวจรับงานแต่ละงวดเรียบร้อยแล้ว

/ **9. <u>ค่าปรับ</u>...** 

### 9. <u>ค่าปรับ</u>

ในกรณีที่ผู้ใช้งานไม่สามารถใช้งานซอฟต์แวร์สารสนเทศเชิงภูมิศาสตร์ (ArcGIS) ได้ ผู้รับจ้างต้องดำเนินการ ตรวจสอบและแก้ไขให้แล้วเสร็จภายใน 5 วันทำการ นับแต่เวลาที่ผู้ว่าจ้างได้แจ้งข้อขัดข้องให้ผู้รับจ้างทราบ ทางโทรศัพท์ โทรศัพท์เคลื่อนที่ โทรสาร ไปรษณีย์อิเล็กทรอนิกส์ (E-Mail) หรือ Line ในวันและเวลาทำการ ของ รฟม. (จันทร์ - ศุกร์ ระหว่างเวลา 08.00 น. – 17.00 น.) ยกเว้นในกรณีที่การขัดข้องนั้นเป็นปัญหา ที่มีความซับซ้อน ซึ่งผู้รับจ้างจะต้องจัดทำแผนการดำเนินงานจัดส่งให้แก่คณะกรรมการตรวจรับพัสดุฯ พิจารณา ให้ความเห็นซอบ ทั้งนี้หากไม่สามารถดำเนินการแก้ไขได้แล้วเสร็จตามกำหนด (ภายใน 5 วันทำการ หรือตามที่ คณะกรรมการตรวจรับพัสดุฯ ได้ให้ความเห็นชอบ แล้วแต่กรณี) ผู้รับจ้างจะต้องเสียค่าปรับเป็นรายวันในอัตราวันละ 2,300.00 บาท (สองพันสามร้อยบาทถ้วน) เศษของวันให้คิดเป็น 1 วัน

### 10. หลักเกณฑ์การพิจารณาคัดเลือกข้อเสนอ

ในการพิจารณาผลการคัดเลือกข้อเสนอการจ้างบำรุงรักษาซอฟต์แวร์สารสนเทศเชิงภูมิศาสตร์ (ArcGIS) ครั้งนี้ รฟม. จะพิจารณาตัดสินโดยใช้หลักเกณฑ์ <u>ราคารวม</u> ที่เป็นราคาต่ำสุด อยู่ในวงเงินงบประมาณ และเป็นผู้มีคุณสมบัติครบถ้วน ถูกต้อง ตรงตามรายละเอียดและเงื่อนไขที่ รฟม. กำหนด ภาคผนวก

รายงานผลการบำรุงรักษาซอฟต์แวร์สารสนเทศเชิงภูมิศาสตร์ (ArcGIS)

ประจำไตรมาสที่ \_\_\_\_\_)

สัญญาเลขที่

จัดทำโดย

บริษัท

รายงานผลการตรวจสอบซอฟต์แวร์สารสนเทศเชิงภูมิศาสตร์ (ArcGIS)

วันที่ ...... เดือน ......

ArcGIS Server (Server Name: .....)

# 1. ตรวจสอบการทำงานของเครื่องเซิร์ฟเวอร์ (ArcGIS Server)

1.1. ตรวจสอบการใช้งานของ CPU

|                                 | รูป    |           |
|---------------------------------|--------|-----------|
| สรุปผลการตรวจสอบ                | 🛛 ปกติ | 🔲 ไม่ปกติ |
| 1.2. ตรวจสอบการใช้งานของ Memory |        |           |
|                                 | รูป    |           |
| สรปผลการตรวจสอบ                 | 🔲 ปกติ | 🔲 ไม่ปกติ |

## 1.3. ตรวจสอบพื้นที่การใช้งานของ Hard disk

|         | 4/2565 | 1/2566 | 2/2566 | 3/2566 | 4/2566 |
|---------|--------|--------|--------|--------|--------|
| Drive C |        |        |        |        |        |
| Drive D |        |        |        |        |        |

|                                             | วูป           |            |
|---------------------------------------------|---------------|------------|
| สรุปผลการตรวจสอบ                            | 🛛 ปกติ        | 🔲 ไม่ปกติ  |
| 1.4. ตรวจสอบรายละเอียดการเชื่อมต่อเครือข่าย |               |            |
| 1.4.1. ตรวจสอบ IP address ของเครื่องคอ:     | มพิวเตอร์     |            |
|                                             | วูป           |            |
| 1.4.2. ทดสอบการเชื่อมต่อเครือข่ายกับเครื่อ  | ArcGIS Databa | ase Server |
|                                             | วูป           |            |
| สรุปผลการตรวจสอบ                            | 🛛 ปกติ        | 🔲 ไม่ปกติ  |
|                                             |               |            |

# 1.5. ตรวจสอบ Log ของเครื่องเซิร์ฟเวอร์

1.5.1. Application log
------ รูป -----1.5.2. Security log
------ รูป -----1.5.3. System log
------ รูป -----สรุปผลการตรวจสอบ □ ปกติ □ ไม่ปกติ
1.6. ตรวจสอบวันที่และเวลาของเครื่อง
------ รูป -----สรุปผลการตรวจสอบ □ ปกติ □ ไม่ปกติ

| 2. | ตรวจสอบการทำงานของเครื่อง ArcGIS D        | esktop |           |
|----|-------------------------------------------|--------|-----------|
|    | 2.1. ตรวจสอบการเปิดใช้งานโปรเกรมหลัก      |        |           |
|    |                                           | รูป    |           |
|    | สรุปผลการตรวจสอบ                          | 🔲 ปกติ | 🔲 ไม่ปกติ |
|    | 2.2. ตรวจสอบความสามารถในการใช้ภาษาไ       | ทย     |           |
|    |                                           | รูป    |           |
|    | สรุปผลการตรวจสอบ                          | 🔲 ปกติ | 🔲 ไม่ปกติ |
|    | 2.3. ตรวจสอบและเคลียร์ Temp File ที่เป็   | ในขยะ  |           |
|    |                                           | รูป    |           |
|    | สรุปผลการตรวจสอบ                          | 🔲 ปกติ | 🔲 ไม่ปกติ |
|    | 2.4. ตรวจสอบการตั้งค่าเมนูที่เป็น Prefere | nce    |           |
|    |                                           | รูป    |           |
|    | สรุปผลการตรวจสอบ                          | 🔲 ปกติ | 🔲 ไม่ปกติ |
|    | 2.5. ตรวจสอบจำนวนลิขสิทธิ์ที่พร้อมใช้งาน  | Į      |           |
|    |                                           | รูป    |           |
|    | สรุปผลการตรวจสอบ                          | 🔲 ปกติ | 🔲 ไม่ปกติ |

| ArcGIS Database Se | erver (Server | Name : | ) |
|--------------------|---------------|--------|---|
|--------------------|---------------|--------|---|

## 3. ตรวจสอบการทำงานของเครื่องเซิร์ฟเวอร์ (ArcGIS Database Server)

3.1. ตรวจสอบการใช้งานของ CPU

|                                           |                    | รูป              | -         |        |        |  |
|-------------------------------------------|--------------------|------------------|-----------|--------|--------|--|
|                                           | สรุปผลการตรวจส     | สอบ 🛛 ปก         | ติ 🗌 ไม่  | ปกติ   |        |  |
| 3.2. ตรวจสอบการใช้                        | งานของ Memor       | у                |           |        |        |  |
|                                           |                    | รูป              | -         |        |        |  |
|                                           | สรุปผลการตรวจส     | สอบ 🛛 ปก         | ติ 🗆 ไม่  | ปกติ   |        |  |
| 3.3. ตรวจสอบพื้นที่การใช้งานของ Hard disk |                    |                  |           |        |        |  |
|                                           | 4/2565             | 1/2566           | 2/2566    | 3/2566 | 4/2566 |  |
| Drive C                                   |                    |                  |           |        |        |  |
| Drive D                                   |                    |                  |           |        |        |  |
|                                           |                    | รูป              | -         |        |        |  |
|                                           | สรุปผลการตรวจส     | สอบ 🛛 ปก         | ติ 🗌 ไม่  | ปกติ   |        |  |
| 3.4. ตรวจสอบรายละ                         | เอียดการเชื่อมต่อ  | บเครือข่าย       |           |        |        |  |
| 3.4.1. ตรวจสอบ                            | IP address ของ     | เครื่องคอมพิวเตอ | ័         |        |        |  |
|                                           |                    | ູລູປ             | -         |        |        |  |
| 3.4.2. ทดสอบกา                            | รเชื่อมต่อเครือข่า | ยกับเครื่อง ArcG | IS Server |        |        |  |
|                                           |                    | ູລູປ             | -         |        |        |  |
|                                           | สรุปผลการตรวจะ     | สอบ 🛛 ปก         | ติ 🗌 ไม่  | ปกติ   |        |  |

## 3.5. ตรวจสอบ Log ของเครื่องเซิร์ฟเวอร์

3.5.1. Application Log

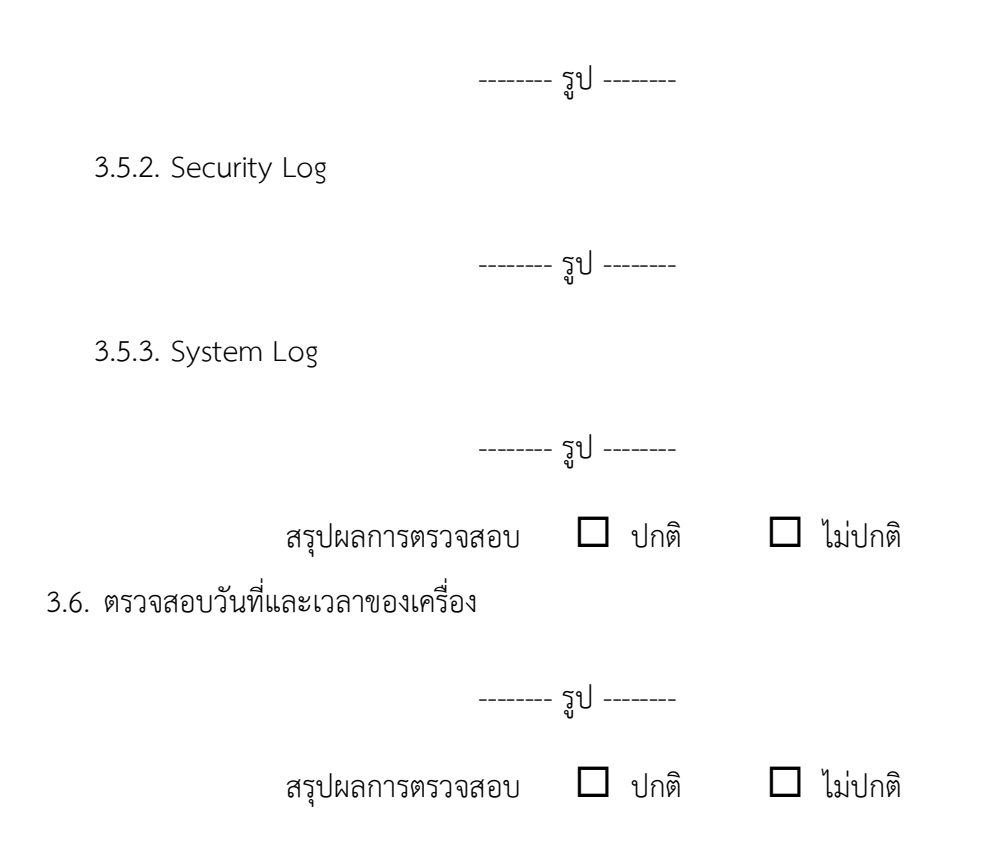
#### 4. ตรวจสอบการทำงานของ ArcGIS Database

4.1. ตรวจสอบการทำงานของ Service ของ ArcGIS Database

|                  | - รูป  |         |
|------------------|--------|---------|
| สรุปผลการตรวจสอบ | 🔲 ปกติ | ไม่ปกติ |

## 4.2. ตรวจสอบการใช้พื้นที่ของฐานข้อมูล

4.2.1. ArcGIS Production

Database file name :

Database log name :

|                    | 4/2565 | 1/2566 | 2/2566 | 3/2566 | 4/2566 |
|--------------------|--------|--------|--------|--------|--------|
| Database file size |        |        |        |        |        |
| Database log size  |        |        |        |        |        |

----- รูป ------

4.2.2. ArcGIS Test

Database file name :

Database log name :

|                    | 4/2565 | 1/2566 | 2/2566 | 3/2566 | 4/2566 |
|--------------------|--------|--------|--------|--------|--------|
| Database file size |        |        |        |        |        |
| Database log size  |        |        |        |        |        |

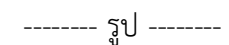

สรุปผลการตรวจสอบ 🛛 ปกติ 🔲 ไม่ปกติ

# 4.3. ตรวจสอบการสำรองข้อมูลของ ArcGIS Database

Path ที่จัดเก็บ :

|                   | 4/2565       | 1/2566    | 2/2566   | 3/2566 | 4/2566 |  |
|-------------------|--------------|-----------|----------|--------|--------|--|
| File size         |              |           |          |        |        |  |
| รูป               |              |           |          |        |        |  |
|                   | สวุปผสการตร. | เฟสอบ 🖵 เ | ן שווע   | มบกต   |        |  |
| 4.4. ตรวจสอบการทำ | างานของ JOB  |           |          |        |        |  |
|                   |              |           |          |        |        |  |
| ຊູປ               |              |           |          |        |        |  |
|                   | สรุปผลการตรว | จสอบ 🛛 เ  | ปกติ 🛛 ไ | ม่ปกติ |        |  |

| 5. | ตรวจสอบการทำงานของซอฟต์แวร์สารสนเทศเชิงภูมิศาสตร์ (ArcGIS)                                                                                |
|----|----------------------------------------------------------------------------------------------------|
|    | 5.1. ตรวจสอบการเข้าใช้งาน (Authentication Testing)                                                                                        |
|    | รูป                                                                                                    |
|    | สรุปผลการตรวจสอบ 🗖 ปกติ 🗖 ไม่ปกติ                                                                                                    |
|    | 5.2. ตรวจสอบประสิทธิภาพการให้บริการในการตอบสนองการเรียกใช้งาน (Response Time) *<br>หมายเหตุ :                                             |
|    | *ตรวจสอบระยะเวลาในการตอบสนองการเรียกใช้งานไม่ควรเกิน 4 วินาที (อย่างน้อย 3 หน้าจอ)                                                        |
|    | ຊູປ                                                                                                    |
|    | Response Time วินาที                                                                                                    |
|    | สรุปผลการตรวจสอบ 🗖 ปกติ 🗖 ไม่ปกติ                                                                                                    |
|    | 5.3. ตรวจสอบการหมดเวลาใช้งานระบบสารสนเทศ (Session Time - Out)<br>ซอฟต์แวร์สารสนเทศเชิงภูมิศาสตร์ (ArcGIS) (15 นาที หรือตามที่ระบบฯ กำหนด) |
|    | รูป                                                                                                    |
|    | สรุปผลการตรวจสอบ 🗖 ปกติ 🗖 ไม่ปกติ<br>5.4. ตรวจสอบการออกรายงาน                                                                             |
|    | รูป                                                                                                    |
|    | สรุปผลการตรวจสอบ 🗖 ปกติ 🗖 ไม่ปกติ                                                                                                    |

bent:

### 5.5. ตรวจสอบสิทธิการเข้าถึงระบบ (Role Matrix)

|       |                   |                       |                                       |                 | ระดับสิทธิ์         |               |            |      |                                 |
|-------|-------------------|-----------------------|---------------------------------------|-----------------|---------------------|---------------|------------|------|---------------------------------|
| ลำดับ | ซื่อ/<br>Username | Application<br>Server | Authentication<br>Login<br>(AD/Local) | Database Server | Super Administrator | Administrator | Super User | User | การเข้าถึงเอกสาร<br>(F/C/R/U/D) |
|       |                   |                       |                                       |                 |                     |               |            |      |                                 |
|       |                   |                       |                                       |                 |                     |               |            |      |                                 |

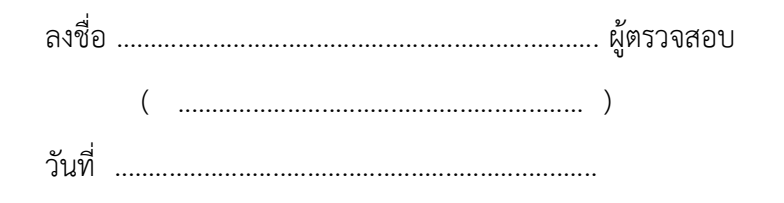

### รายงานสรุปการแจ้งปัญหาและการแก้ไขซอฟต์แวร์สารสนเทศเชิงภูมิศาสตร์ (ArcGIS)

#### การรถไฟฟ้าขนส่งมวลชนแห่งประเทศไทย

ประจำไตรมาสที่ ...... (ตั้งแต่วันที่ ...... ถึงวันที่ ......)

| ลำดับ | วันที่รับแจ้ง รับ | ลขที่<br>บแจ้ง | ผู้แจ้ง | ช่องทาง<br>การ<br>รับแจ้ง | รายละเอียด | วันที่ดำเนินการ<br>แล้วเสร็จ | ผลการ<br>ดำเนินการ/<br>การแก้ไข | ผู้ดำเนินการแก้ไข | สถานะ |
|-------|-------------------|----------------|---------|---------------------------|------------|------------------------------|---------------------------------|-------------------|-------|
|       |                   |                |         |                           |            |                              |                                 |                   |       |
|       |                   |                |         |                           |            |                              |                                 |                   |       |
|       |                   |                |         |                           |            |                              |                                 |                   |       |
|       |                   |                |         |                           |            |                              |                                 |                   |       |
|       |                   |                |         |                           |            |                              |                                 |                   |       |
|       |                   |                |         |                           |            |                              |                                 |                   |       |
|       |                   |                |         |                           |            |                              |                                 |                   |       |
|       |                   |                |         |                           |            |                              |                                 |                   |       |
|       |                   |                |         |                           |            |                              |                                 |                   |       |
|       |                   |                |         |                           |            |                              |                                 |                   |       |
|       |                   |                |         |                           |            |                              |                                 |                   |       |
|       |                   |                |         |                           |            |                              |                                 |                   |       |
|       |                   |                |         |                           |            |                              |                                 |                   |       |
|       |                   |                |         |                           |            |                              |                                 |                   |       |
|       |                   |                |         |                           |            |                              |                                 |                   |       |
|       |                   |                |         |                           |            |                              |                                 |                   |       |
|       |                   |                |         |                           |            |                              |                                 |                   |       |

<u>หมายเหตุ</u> หากมีการปรับปรุงเวอร์ชันซอฟต์แวร์ให้ระบุในช่องผลการดำเนินการ/การแก้ไขด้วย

หน้า ..... / .....

fent

### รายงานทะเบียนทรัพย์สิน (Asset Inventory) ซอฟต์แวร์สารสนเทศเชิงภูมิศาสตร์ (ArcGIS)

การรถไฟฟ้าขนส่งมวลชนแห่งประเทศไทย

ประจำไตรมาสที่ ...... (ตั้งแต่วันที่ ...... ถึงวันที่ ......)

| ลำดับ | รายการทรัพย์สิน | End of Support | End of Life | กลุ่มทรัพย์สิน | ประเภททรัพย์สิน | Firmware/<br>Patch Version | สถานที่จัดเก็บ | ผู้บันทึก |
|-------|-----------------|----------------|-------------|----------------|-----------------|----------------------------|----------------|-----------|
|       |                 |                |             |                |                 |                            |                |           |
|       |                 |                |             |                |                 |                            |                |           |
|       |                 |                |             |                |                 |                            |                |           |
|       |                 |                |             |                |                 |                            |                |           |
|       |                 |                |             |                |                 |                            |                |           |
|       |                 |                |             |                |                 |                            |                |           |
|       |                 |                |             |                |                 |                            |                |           |
|       |                 |                |             |                |                 |                            |                |           |
|       |                 |                |             |                |                 |                            |                |           |
|       |                 |                |             |                |                 |                            |                |           |
|       |                 |                |             |                |                 |                            |                |           |
|       |                 |                |             |                |                 |                            |                |           |
|       |                 |                |             |                |                 |                            |                |           |
|       |                 |                |             |                |                 |                            |                |           |
|       |                 |                |             |                |                 |                            |                |           |
|       |                 |                |             |                |                 |                            |                |           |
|       |                 |                |             |                |                 |                            |                |           |

#### ແບບ ບก.06

# ตารางแสดงวงเงินงบประมาณที่ได้รับจัดสรรและรายละเอียดค่าใช้จ่าย การจัดซื้อจัดจ้างที่มิใช่งานก่อสร้าง

| 1. ชื่อโครงการ                                       | จ้างบำรุงรักษาซอฟต์แวร์สารสนเทศเชิงภูมิศาสตร์       |
|------------------------------------------------------|-----------------------------------------------------|
|                                                      | (ArcGIS) ประจำปีงบประมาณ 2566                       |
| 2. หน่วยงานเจ้าของโครงการ                            | ฝ่ายเทคโนโลยีสารสนเทศ                               |
|                                                      | การรถไฟฟ้าขนส่งมวลชนแห่งประเทศไทย                   |
| <ol> <li>วงเงินงบประมาณที่ได้รับจัดสรร</li> </ol>    | 1,120,000.00 บาท (หนึ่งล้านหนึ่งแสนสองหมื่นบาทถ้วน) |
| 4. วันที่กำหนดราคากลาง (ราคาอ้างอิง) ณ วันที่        | 15 กุมภาพันธ์ 2565                                  |
| เป็นเงิน                                             | 1,102,100.00 บาท                                    |
|                                                      | (หนึ่งล้านหนึ่งแสนสองพันหนึ่งร้อยบาทถ้วน)           |
|                                                      | (รวมภาษีมูลค่าเพิ่ม)                                |
| 5. แหล่งที่มาของราคากลาง (ราคาอ้างอิง)               |                                                     |
| ราคาที่ได้มาจากการสืบราคาจากท้องตลาด โดยสี           | บราคาจากผู้รับจ้างรายเดิม (บริษัท อีเอสอาร์ไอ       |
| (ประเทศไทย) จำกัด)                                   |                                                     |
| <ol> <li>รายชื่อผู้รับผิดชอบกำหนดราคากลาง</li> </ol> |                                                     |
| นางสาวกันต์ฤทัย หนุยจันทึก                           | โปรแกรมเมอร์ ระดับ 4                                |
|                                                      |                                                     |

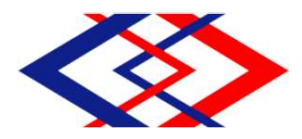

#### คำสั่งการรถไฟฟ้าขนส่งมวลชนแห่งประเทศไทย ที่.....ดด0/โอ๕๎๖๕

เรื่อง แต่งตั้งคณะกรรมการจ้างโดยวิธีเฉพาะเจาะจง และคณะกรรมการตรวจรับพัสดุ สำหรับการจ้างบำรุงรักษาซอฟต์แวร์สารสนเทศเชิงภูมิศาสตร์ (ArcGIS) ประจำปีงบประมาณ ๒๕๖๖ โดยวิธีเฉพาะเจาะจง

ด้วย การรถไฟฟ้าขนส่งมวลชนแห่งประเทศไทย มีความประสงค์จะจ้างบำรุงรักษาซอฟต์แวร์ สารสนเทศเชิงภูมิศาสตร์ (ArcGIS) ประจำปิงบประมาณ ๒๕๖๖ โดยวิธีเฉพาะเจาะจง และเพื่อให้เป็นไปตาม ระเบียบกระทรวงการคลังว่าด้วยการจัดซื้อจัดจ้างและการบริหารพัสดุภาครัฐ พ.ศ. ๒๕๖๐ จึงขอแต่งตั้ง พนักงานที่มีรายชื่อต่อไปนี้เป็นคณะกรรมการจ้างโดยวิธีเฉพาะเจาะจง และคณะกรรมการตรวจรับพัสดุ สำหรับการจ้างบำรุงรักษาซอฟต์แวร์สารสนเทศเชิงภูมิศาสตร์ (ArcGIS) ประจำปีงบประมาณ ๒๕๖๖ โดยวิธี เฉพาะเจาะจง

ประธานกรรมการ

กรรมการ

กรรมการ

กรรมการและเลขานุการ

คณะกรรมการจ้างโดยวิธีเฉพาะเจาะจง

- ๑. นายปัณณธร อ่อนลมัย
   หัวหน้าแผนกสนับสนุนระบบงานคอมพิวเตอร์
   กองระบบงานคอมพิวเตอร์
   ฝ่ายเทคโนโลยีสารสนเทศ
- ๒. นางสาวตวงรัตน์ คงสัตย์
   โปรแกรมเมอร์ ระดับ ๗
   แผนกพัฒนาระบบงานคอมพิวเตอร์
   กองระบบงานคอมพิวเตอร์
   ฝ่ายเทคโนโลยีสารสนเทศ
- ๓. นายสว่างพงษ์ จันทพร
   โปรแกรมเมอร์ ระดับ ๖
   แผนกพัฒนาระบบงานคอมพิวเตอร์
   กองระบบงานคอมพิวเตอร์
   ฝ่ายเทคโนโลยีสารสนเทศ
- ๔. นางสาวชลกานต์ ธงไชย
   พนักงานบริหารพัสดุ ระดับ ๖
   แผนกจัดหาพัสดุทั่วไป ๑
   กองจัดหาพัสดุทั่วไป
   ฝ่ายจัดซื้อและบริการ

อำนาจและหน้าที่

๑. พิจารณาคุณสมบัติของผู้ประกอบการที่มายื่นข้อเสนอให้เป็นไปตามเงื่อนไขที่กำหนดในหนังสือ

เชิญชวน

๒. พิจารณาคัดเลือกผู้ประกอบการตามหลักเกณฑ์การพิจารณาข้อเสนอที่กำหนดไว้ในหนังสือ

เชิญชวน

๓. รายงานผลการพิจารณาและเสนอความเห็นต่อหัวหน้าหน่วยงานของรัฐ

/การกำหนด...

การกำหนดระยะเวลาในการพิจารณาผลการเสนอราคา

กำหนดระยะเวลาในการพิจารณาผลการเสนอราคาให้แล้วเสร็จภายใน ๑๕ วันทำการ นับถัดจาก วันเสนอราคา

คณะกรรมการตรวจรับพัสดุ

- ๑. นายจเด็จ แดงแสงเทียน
   หัวหน้าแผนกอาวุโส ระดับ ๑๐
   แผนกพัฒนาระบบงานคอมพิวเตอร์
   กองระบบงานคอมพิวเตอร์
   ฝ่ายเทคโนโลยีสารสนเทศ
- ๒. นายนพคุณ สารวงษ์
   โปรแกรมเมอร์ ระดับ ๗
   แผนกสนับสนุนระบบงานคอมพิวเตอร์
   กองระบบงานคอมพิวเตอร์
   ฝ่ายเทคโนโลยีสารสนเทศ
- ๓. นางสาวกันต์ฤทัย หนุยจันทึก
   โปรแกรมเมอร์ ระดับ ๔
   แผนกสนับสนุนระบบงานคอมพิวเตอร์
   กองระบบงานคอมพิวเตอร์
   ฝ่ายเทคโนโลยีสารสนเทศ
- ๔. นางสาวชลกานต์ ธงไชย
   พนักงานบริหารพัสดุ ระดับ ๖
   แผนกจัดหาพัสดุทั่วไป ๑
   กองจัดหาพัสดุทั่วไป
   ฝ่ายจัดซื้อและบริการ
   อำนาจและหน้าที่

ผู้ช่วยเลขานุการ

ประธานกรรมการ

กรรมการ

กรรมการและเลขานุการ

ทำการตรวจรับพัสดุให้เป็นไปตามเงื่อนไขของสัญญาหรือข้อตกลงนั้น รวมถึงการบริหารสัญญา

สั่ง ณ วันที่ 🤞 เมษายน พ.ศ. ๒๕๖๕

NN.

(นายทวิช พึ่งตน) ผู้อำนวยการฝ่ายจัดชื้อและบริการ ปฏิบัติการแทน ผู้ว่าการการรถไฟฟ้าขนส่งมวลชนแห่งประเทศไทย